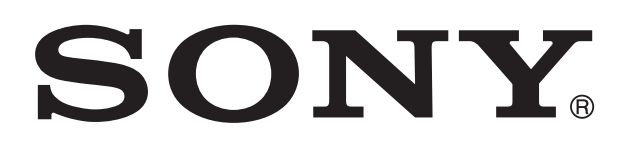

# XPERIA

# **SOla** Buku tuntunan

## lsi

| Informasi penting                      | 7  |
|----------------------------------------|----|
| Android™ – apa lan ngapa?              | 8  |
| Aplikasi                               | 8  |
| Persiyapan                             | 9  |
| Ngrakit                                | 9  |
| Nguripake lan mateni telpon            | 10 |
| Panuntun persiyapan                    | 11 |
| Kunci layar                            | 11 |
| Akun lan layanan                       | 12 |
| Ngerteni telpon                        | 13 |
| Ringkesan telpon                       | 13 |
| Baterei                                | 13 |
| Nggunakake tombol                      | 16 |
| Nggunakake layar demek                 | 16 |
| Layar Ngarep                           | 19 |
| Kanggo ngakses lan nggunakake aplikasi | 21 |
| Status lan kabar                       | 22 |
| Menu setelan telpon                    | 23 |
| Ngetik teks                            | 24 |
| Nyelarasake telpon miturut kabutuhan   | 28 |
| Memori                                 | 31 |
| Nggunakake headset karo telpon         | 32 |
| Setelan Internet lan olahpesen         | 32 |
| Nggunakake Data monitor                | 33 |
| Mateni lalu lintas data                | 34 |
| Roaming data                           | 34 |
| Setelan jaringan                       | 34 |
| Nelpon                                 | 36 |
| Telpon darurat                         |    |
| Nangani telpon                         |    |
| Surat swara                            | 37 |
| Telpon multi                           | 38 |
| Telpon konferensi                      |    |
| Setelan telpon                         |    |
| Kontak                                 | 41 |
| Ngirim kontak menyang telpon anyar     | 41 |
| Kontak ikhtisar layar                  | 43 |
| Pangaturan kontak                      | 43 |
| Komunikasi karo kontak sampeyan        | 45 |

| Nuduhake kontak                                    | 45        |
|----------------------------------------------------|-----------|
|                                                    | 40        |
| Vianpesen.                                         | 41        |
| Pilihan nesen teks lan nesen multimedia            | 47<br>48  |
| Emoil                                              |           |
| Email.<br>Nagupakako omail                         | <b>30</b> |
| Nggunakake email                                   | 50<br>53  |
| Gmail™ lan lavanan Google™ livane                  | 54        |
|                                                    | 55        |
|                                                    | 56        |
| Pandolong utama Timoscapo IM                       | <b></b>   |
| Nagunakake Timescape™                              | 56        |
| Setelan Timescape™                                 |           |
| Widget Timescape™ Feed                             |           |
| Widget Tmescape™ Friends                           |           |
| Widget Timescape™ Share                            | 60        |
| Miwiti Android Market™                             | 61        |
| Ngundhuh saka Android Market™                      | 61        |
| Mbusak data aplikasi                               | 61        |
| ljin                                               | 62        |
| Nginstal aplikasi ora saka Android Market™         | 62        |
| Layanan PlayNow™                                   | 63        |
| Sadurunge ngundhuh isi                             | 63        |
| Ngundhuh saka layanan PlayNow™                     | 63        |
| Video Unlimited <sup>™</sup>                       | 64        |
| Ringkesan menu Video Unlimited™                    | 64        |
| Nggawe akun Video Unlimited™                       | 64        |
| Njelajahi pilihan video Video Unlimited™           | 64        |
| Nyewa utawa tuku video                             | 64        |
| Nonton video saka Video Unlimited™                 | 65        |
| Music Unlimited™                                   | 66        |
| Diatur                                             | 67        |
| Tanggalan                                          | 67        |
| Jam weker                                          | 67        |
| Mindhai nganggo aplikasi NeoReader™                | 70        |
| Ringkesan menu aplikasi NeoReader™                 | 70        |
| Sinkronisasi data ing telpon                       | 71        |
| Nyelarasake nganggo Google™                        | 71        |
| Nyelarasake email, tanggalan lan kontak perusahaan | 72        |
| Sinkronisasi karo Facebook™                        | 72        |

| Nyelarasake nganggo SyncML™                              | 73              |
|----------------------------------------------------------|-----------------|
| NFC                                                      | 75              |
| Area deteksi NFC                                         | 75              |
| Nyambung menyang jaringan nirkabel                       | 78              |
| Wi-Fi®                                                   | 78              |
| Jaringan pribadi virtual (VPN)                           | 83              |
| Browser web                                              | 85              |
| Toolbar                                                  | 85              |
| Njelajah web                                             | 85              |
| Navigasi kaca web                                        | 86              |
| Ngatur tetenger                                          | 86              |
| Ngatur teks lan gambar                                   |                 |
| Jendhela multi                                           |                 |
| Ndownload Saka web                                       | 88<br>00        |
| Seleiai i Di Owsei                                       |                 |
|                                                          | 90              |
| Nyalia filo modio monyang kortu momori                   | 90              |
| Ngaunakake namuter musik                                 | 90<br>QN        |
|                                                          |                 |
| Ngenali musik nggunakake teknologi TrackiD               |                 |
| Nggunakake TrackID <sup>TM</sup> kanggo ngenali radio FM | 90<br>97        |
| Nagunakaka radia EM                                      |                 |
| Ringkesan radio FM                                       | <b>90</b><br>08 |
| Nggunakake saluran radio favorit                         |                 |
| Nggawe telusuran saluran radio anvar                     |                 |
| Ngalihake swara radio ing antarane sawetara piranti      |                 |
| Ngoper antarane mode swara mono lan stereo               | 99              |
| Ngenali trek radio nggunakake TrackID™                   | 100             |
| Enggo bareng rincian musik sing disenengi ing Facebook™  | 100             |
| Njupuk foto lan ngrekam video                            | 101             |
| Ringkesan kontrol kamera                                 | 101             |
| Nggunakake kamera foto                                   | 101             |
| Nggunakake kamera video                                  | 108             |
| Kamera 3D                                                | 112             |
| ringkesan kamera 3D                                      | 112             |
| Ndeleng potret lan video ing Galeri                      | 114             |
| Mobile BRAVIA® Engine                                    | 114             |
| Kanggo nggarap album                                     | 115             |
| Nggarap potret ing Galeri                                | 116             |

| Ndeleng foto ing Album 3D.                                                | . <b>.119</b> |
|---------------------------------------------------------------------------|---------------|
| teknelezi zirkehel Blueteeth                                              |               |
| Niepongi telpon                                                           | 120           |
| Masangake karo piranti Bluetooth™ livane                                  | 120           |
| Ngirim lan nampa item kanthi nggunakake teknologi Bluetooth <sup>TM</sup> | 121           |
| Nyambungake telpon menyang komputer                                       | 103           |
| Nransfer lan nangani konten nggunakake kabel USB                          | 123           |
| Nransfer file nggunakake mode Transfer media liwat Wi-Fi®                 | 123           |
| PC Companion.                                                             | 124           |
| Media Go™                                                                 | 124           |
| Nggunakake layanan lokasi kanggo nggoleki posisi                          |               |
| sampeyan                                                                  | 126           |
| Nggunakake GPS                                                            | 126           |
| Google Maps™                                                              | 127           |
| Nggunakake Google Maps™ kanggo mangerteni arah                            | 127           |
| Nggawe serep lan mulihake konten telpon                                   | 129           |
| Jinis konten sing bisa digawe serep                                       | 129           |
| Ngunci lan nglindhungi telpon                                             | 130           |
| Nomer IMEI                                                                | 130           |
| Perlindhungan kertu SIM                                                   | 130           |
| Setelan kunci layar                                                       | 131           |
| Nganyari telpon                                                           | 133           |
| Nganyari telpon kanthi nirkabel                                           | 133           |
| Nganyari telpon nggunakake sambungan kabel USB                            | 133           |
| Ringkesan setelan telpon                                                  | 135           |
| Ringkesan lambang kabar lan status                                        | 136           |
| Lambang status                                                            | 136           |
| Lambang kabar                                                             | 136           |
| Ringkesan aplikasi                                                        | 138           |
| Dhukungan pangguna                                                        | 140           |
| Ngatasi masalah                                                           | 141           |
| Telpon ora bisa digunakake kaya samesthine                                | 141           |
| Ngreset telpon                                                            | 141           |
| Lambang ngisi baterei ora katon nalika telpon wiwit ngisi daya            | 142           |
| Kinerja baterei kari sethithik                                            | 142           |
| Aku ora bisa nransfer isi antarane telpon lan komputer, yen               | 140           |
| Nggunakake kabel USB                                                      | 142           |
| Ora bisa nyyuriakake layarian basis internet<br>Pesen kesalahan           | 142<br>142    |
|                                                                           | 140           |
| Daur-ulariy telpon sampeyan                                               | 143           |

| Informasi hukum | 144 |
|-----------------|-----|
| Indeks          | 145 |

## Informasi penting

#### Waca bagean Informasi penting sadurunge nggunakake ponsel.

Sawetara layanan lan fitur sing diterangake ing Buku tuntunan iki ora didhukung ing kabeh negara/wilayah utawa dening kabeh jaringan lan/utawa panyedhiya layanan ing kabeh wilayah. Tanpa watesan, iki ditrapake kanggo Nomer Darurat Internasional GSM 112. Hubungi operator jaringan utawa panyedhiya layanan kanggo nemtokake kasedhiyan layanan utawa fitur tartamtu lan manawa dikenani biaya akses utawa panggunaan tambahan.

## Android<sup>™</sup> – apa lan ngapa?

Telpon cerdas Xperia saka Sony mlaku nganggo platform Android. Telpon Android bisa nglakokake akeh fungsi sing padha minangka komputer lan bisa disetel miturut kabutuhan sampeyan. Misale, sampeyan bisa nambah lan mbusak aplikasi, utawa ningkatake aplikasi sing ana kanggo ngapikake fungsi. Ing Android Market™ sampeyan bisa ngundhuh sawetara aplikasi lan game saka koleksi sing terus saya akeh. Sampeyan uga bisa nggabungake aplikasi ing telpon Android™ karo aplikasi liyane lan layanan online sing sampeyan gunaake. Umpamane, sampeyan bisa nggawe serep kontak telpon, ngakses akun email lan tanggalan liyane saka sakpanggonan, nglacak janjian, lan aktif ing jaringan sosial.

Telpon Android<sup>™</sup> saya suwe saya apik. Yen kasedhiya versi piranti lunak anyar lan telpon ndhukung piranti lunak anyar iki, sampeyan bisa nganyarake telpon kanthi njupuk fitur-fitur anyar lan pangapikan pungkasan.

- ✓ Telpon Android™ wis diiseni layanan Google™. Kanggo ngoptimalake layanan Google™ sing kasedhiya, sampeyan kudu nggawe akun Google™ lan mlebu ing akun kasebut nalika sapisanan miwiti telpon . Sampeyan uga kudu duwe akses internet kanggo nggunakake fitur-fitur ing Android™.
- Rilis piranti lunak anyar bisa uga ora kompatibel karo kabeh telpon.

## Aplikasi

Aplikasi iku sawinine program telpon sing mbantu sampeyan nindakake tugas. Umpamane, ana aplikasi sing dianggo nelpon, njupuk foto lan ngundhuh aplikasi liyane.

## Persiyapan

## Ngrakit

Nyopot tutup mburi

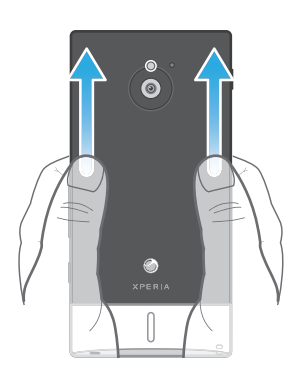

• Gunakake jempol, penet manet tutup mburi, banjur geser munggah.

Nglebokake kertu memori lan kertu SIM

Aja nglebokake kertu SIM sing ora kompatibel ing slot kertu SIM. Yen kuwi ditindakake kertu SIM utawa telpon bisa rusak saklawase.

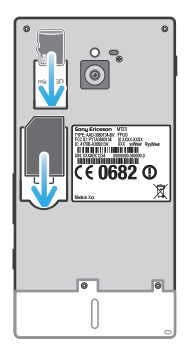

- Pateni telpon lan copot tutup mburi, banjur lebokake kertu memori menjang slot sing ana hubungane.
- Kertu memori mbokmenawa ora kalebu dituku ing kabeh pasar.

Nyopot kertu SIM

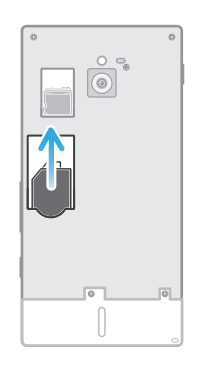

- 1 Pateni telpon.
- 2 Copot tutup mburi.
- 3 Selehake pucuk driji menyang kertu SIM lan seret metu saka slot.

Nyopot kertu memori

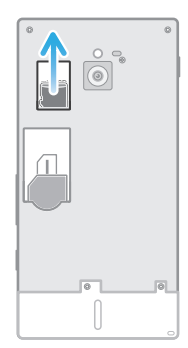

- 1 Pateni telpon, utawa copot kertu memori saka Setelan > Panyimpenan > Copot kertu SD.
- 2 Copot tutup mburi, banjur tarik kertu memori metu kanggo nyopot.

Masang tutup mburi

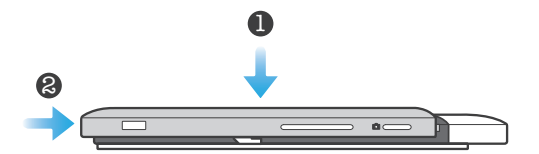

- 1 Selehake tutup mburi ing bagean mburi telpon, banjur dipenerake menyang slote.
- 2 Geser tutup menyang bagean ngisor telpon. Sampeyan bakal krungu swara klik yen kunci tutup mburi wis semeleh.

## Nguripake lan mateni telpon

Nguripake telpon

Priksa manawa baterei wis kebak kanggo paling sethithik 30 menit sadurunge nguripake telpon kaping pisanan.

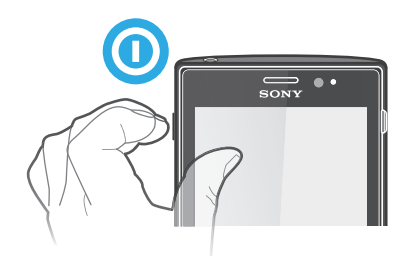

- Pencet terus tombol daya () sing ana ing sisih kiwa telpon nganti telpon kedher.
- 2 Yen layar dadi peteng, pencet tombol daya 🕕 sedhela kanggo nguripake layar.
- 3 Kanggo mbukak kunci layar, seret **6** menyang sisih tengen layar.
- 4 Ketik PIN kertu SIM yen dijaluk, banjur pilih OK.
- 5 Enteni sedhela nganti telpon urip.

#### Mateni telpon

- 1 Penet terus tombol daya () nganti menu pilihan mbukak.
- 2 Ing menu pilihan, tunyuk **Daya mati**.
- 3 Tunyuk OK.
- Butuh sawetara wektu nganti telpon mati.

## Panuntun persiyapan

Nalika sapisanan sampeyan miwiti telpon, panuntun persiyapan mbukak kanggo nerangake fungsi-fungsi dhasar ing telpon lan mbantu sampeyan ngatur setelan-setelan sing penting. Iki wektu sing apik kanggo ngatur telpon supaya cocog karo kabutuhan tartamtu. Sampeyan uga bisa mlumpat sawetara langkah lan ngakses panuntun persiyapan kanthi manual ing tahap sabanjure.

Ngakses panuntun persiyapan kanthi manual

- 1 Saka Layar Ngarep, tunyuk
- 2 Temokake banjur tunyuk **Pandhuan persiyapan**.

## Kunci layar

Nalika telpon urip lan dienengake sawetara wektu, layar dadi peteng kanggo ngirit daya baterei, lan ngunci sakcara otomatis. Kunci iki ngalangi tumindak tanpa kasengaja ing layar demek nalika sampeyan lagi ora nggunakake telpon. Ing layar sing dikunci, sampeyan isih bisa ndeleng kabar, contone, kabar yen ana telpon ora kejawab sing mlebu wiwit telpon dikunci. Sampeyan uga bisa ngontrol puter maneh trek audio tanpa mbukak kunci layar.

Ngaktifake layar

Penet sedhela tombol daya ().

Kanggo ndeleng panggilan ora kejawab saka layar kemunci

- 1 Kanggo nguripake layar, penet sedhela tombol daya ().
- 2 Seret 🙆 menyang sisih tengen layar.

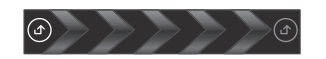

Ndeleng pesen teks anyar saka layar kemunci

- 1 Kanggo nguripake layar, penet sedhela tombol daya ().
- 2 Seret 👩 menyang sisih tengen layar.

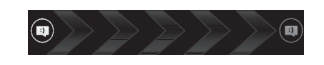

Muter trek audio saka layar kemunci

- 1 Kanggo nguripake layar, penet sedhela tombol daya ().
- 2 Kanggo nampilake kontrol pamuter musik, selehake driji ing area wektu lan tanggal banjur geser ngiwa.
- 3 Tunyuk 💽.

Ngaso trek audio saka layar kunci

- 1 Kanggo cepet ngaktifake layar, penet tombol daya (0) sedhela wae.
- 2 Yen ditampilake kontrol pamuter musik, tutul III.

Ngganti trek audio sing lagidiputer saka layar kunci

- 1 Kanggo cepet ngaktifake layar, penet tombol daya () sedhela wae.
- 2 Yen ditampilake kontrol pamuter musik, tutul dutawa se

Kanggo mbukak kunci layar

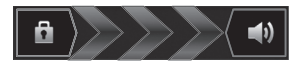

Seret menyang sisih tengen layar.

Ngunci layar kanthi manual

Nalika layar aktif, penet sedhela tombol ().

## Akun lan layanan

Mlebu menyang akun layanan online saka telpon lan entuk manfaat saka sawetara layanan. Layanan kombinasi lan njupuk mupangat sing saya akeh. Umpamane, ngumpulake kontak saka akun Google™ lan Facebook™ banjur nggabungake akun mau menyang buku telepon, supaya kabeh disimpen ing sak panggonan.

Sampeyan bisa mlebu ing layanan online saka telpon lan uga saka komputer. Nalika mlebu pisanan, ana akun sing digawe nganggo jeneng pangguna, sandhi, setelan lan informasi pribadhi sampeyan. Liya wektu yen sampeyan mlebu, sampeyan bisa ndeleng data sing wis digawe pribadhi.

## Akun Google™

Duwe akun Google kuwi kunci kanggo nggunakake rerangken aplikasi lan layanan ing telpon Android. Sampeyan mbutuhake akun Google™, contone, kanggo nggunakake aplikasi Gmail<sup>™</sup> ing telpon, kanggo ngobrol karo kanca-kanca kanthi nggunakake Google Talk<sup>™</sup>, kanggo nyelarasake tanggalan sampeyan kanthi nganggo Google Calendar<sup>™</sup>, lan kanggo ngundhuh aplikasi sarta game saka Android Market<sup>™</sup>.

## Microsoft<sup>®</sup> Exchange ActiveSync<sup>®</sup> account

Selarasake telpon karo akun Microsoft<sup>®</sup> Exchange ActiveSync<sup>®</sup> perusahaan sampeyan. Kanthi mangkene, sampeyan bisa nglacak email, kontak lan acara tanggalan perusahaan kapan wae.

## Akun Facebook™

Facebook™ nyambungake sampeyan karo kanca-kanca, kaluwarga lan kolega sak ndonya. Mlebu saiki kanggo nuduhake donyamu menyang liya-liyane.

## Akun SyncML<sup>™</sup>

Sinkronisasi telpon karo server Internet nggunakake SyncML<sup>™</sup>. Deleng lan atur kontak, acara tanggalan lan tetenger saka telpon kanthi gampang kaya nalika ngatur nganggo komputer.

## Ngerteni telpon

## **Ringkesan telpon**

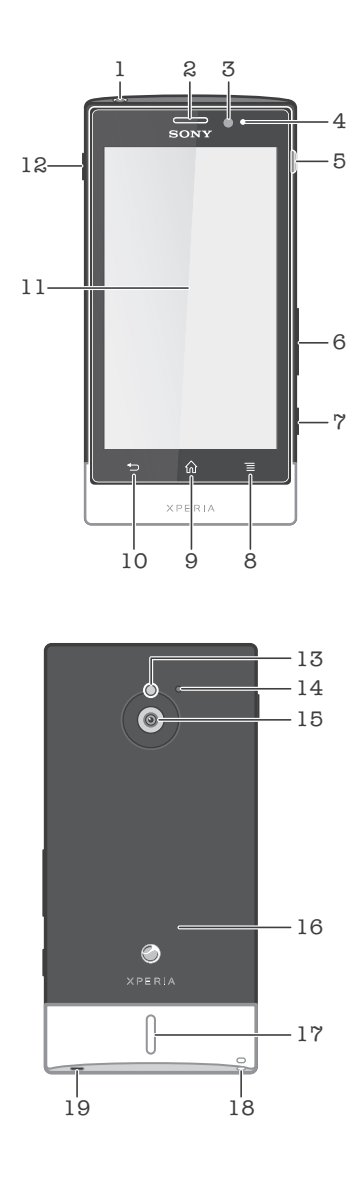

- 1. Konektor headset
- 2. Earphone
- 3. Sensor cahya
- 4. Sensor jarak
- 5. Konektor pangisi daya/Kabel USB
- 6. Tombol Volume/Zoom
- 7. Tombol kamera
- 8. Tombol menu
- 9. Tombol Ngarep
- 10. Tombol bali

- 11. Layar tutul
- 12. Tombol daya
- 13. Lampu LED kamera
- 14. Mikropon kaloro
- 15. Lensa kamera
- 16. Area deteksi NFC
- 17. Speaker
- 18. Bolongan tali
- 19. Mikropon utama

#### Baterei

Telpon wis ditempeli baterei.

## Ngisi daya baterei

Isi daya telpon kanggo paling sethithik 30 menit sadurunge nguripake telpon nalika kaping pisanan. Nalika sampeyan nyambungake kabel pangisi daya menyang sumber listrik, kayata port USB utawa pangisi daya telpon, perlu sawetara menit nganti lambang baterei a metu ing layar. Sampeyan isih bisa nggunakake telpon nalika diisi daya. Ngisi daya telpon nganti suwe banget, umpamane sawengi nutug, ora bakal ngrusak baterei utawa telpon.

Baterei bakal kalong sethitik sawise diisi daya nganti kebak banjur ngisi maneh daya sawise sawetara wektu nalika pangisi daya disambungake. Iki tujuane supaya umur baterei awet lan status pangisian daya nuduhake tingkat kurang saka 100 persen.

Ngisi daya telpon

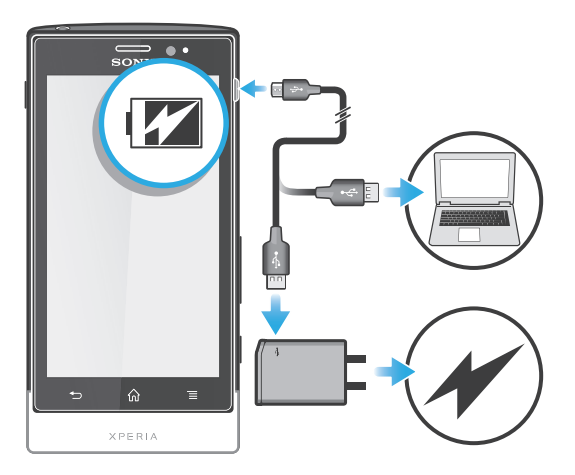

- 1 Tancepake pangisi daya telpon menyang stopkontak.
- 2 Tancepake kabel USB menyang pangisi daya (utawa menyang port USB ing komputer).
- 3 Tancepake pucuk kabel USB sijine menyang port micro USB ing telpon, kanthi simbol USB madhep munggah. LED status baterei bakal urip nalika ngisi daya diwiwiti. Yen daya baterei kosong, bisa diperlokake sawetara menit sadurunge lampu LED murup sawise kabel pangisi daya telpon disambungake menyang sumber daya.

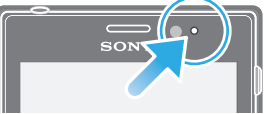

4 Yen warna LED status baterei ijo, tegese daya telpon wis kebak. Jabut kabel USB saka telpon kanthi narik nanging aja nganti nekuk. Aja nganti nekuk konektor nalika njabut kabel saka telpon.

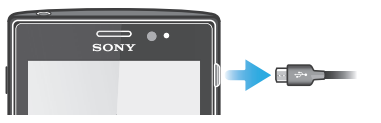

## Status baterei LED

| ljo                 | lsi daya baterei wis kebak                       |
|---------------------|--------------------------------------------------|
| Abang kethip-kethip | Baterei kari sethithik                           |
| Oranye              | Baterei lagi diisi daya. Tingkat baterei sedheng |

Mriksa level baterei

- 1 Saka Layar Ngarep, tunyuk
- 2 Temokake banjur tunyuk **Setelan** > **Babagan telpon** > **Status**.

## Ngapiki kinerja baterei

Tips ing ngisor iki bisa mbantu ningkatake kinerja baterei:

- Kerep isi daya baterei. Iki ora bakal mengaruhi umur panggunaan baterei.
- Ngundhuh data saka Internet nggunakake daya akeh. Yen lagi ora nggunakake internet, sampeyan bisa ngirit daya kanthi mateni kabeh sambungan data liwat jaringan seluler. Setelan iki ora ngalangi telpon ngirim data liwat jaringan nirkabel liyane.
- Pateni GPS, Bluetooth<sup>™</sup> lan Wi-Fi® nalika ora mbutuhake fitur-fitur kasebut. Sampeyan bisa nguripake lan mateni fitur-fitur kasebut kanthi luwih gampang kanthi nambahake widget setelan Cepet menyang Lavar Ngarep. Sampeyan ora perlu mateni 3G.
- Gunakake fitur **Panyimpen Daya** kanggo ngurangi konsumsi daya baterei. Sampeyan bisa milih mode hemat daya sing paling cocok karo cara panggunaan telpon sampeyan. Sampeyan uga bisa matutake setelan saben mode hemat daya.
- Setel aplikasi sinkronisasi (kanggo nyelarasake email, tanggalan, lan kontak) kanggo nyelarasake kanthi manual. Sampeyan uga bisa nyelarasake kanthi otomatis, nanging bakal nambah interval sinkronisasi.
- Priksa menu panggunaan baterei ing telpon kanggo ndeleng aplikasi endi sing nggunakake daya paling akeh. Baterei nganggo daya luwih akeh nalika sampeyan nggunakake aplikasi video lan streaming musik, kayata YouTube<sup>™</sup>. Sawetara aplikasi Android Market<sup>™</sup> uga nganggo daya luwih akeh.
- Tutup lan metu saka aplikasi sing ora digunakake.
- Suda level padhange tampilan layar.
- Pateni telpon utawa aktifake **Mode pesawat** yen sampeyan ana ing wilayah sing ora dijangko jaringan. Yen ora, telpon bakal bola-bali mindai jaringan sing kasedhiya, lan iki ngentekake daya.
- Gunakake piranti handsfree asli saka Sony kanggo ngrungokake musik. Piranti handsfree nggunakake daya baterei luwih sethithik tinimbang speaker telpon.
- Aktifake telpon ing mode siyaga kapan wae yen bisa. Wektu siyaga nuduhake wektu sajrone telpon disambungake menyang jaringan lan lagi ora digunakake.
- Bukak *www.sonymobile.com* kanggo entuk tips kinerja baterei paling anyar kanggo model telpon sampeyan.

#### Ngakses menu panggunaan baterei

- 1 Saka Layar Ngarep, tunyuk
- 2 Temokake banjur tunyuk Setelan > Babagan telpon > Panggunaan baterei kanggo ndeleng aplikasi endi sing diinstal sing paling akeh nggunakake daya baterei.

#### Nambahake widget Lalu lintas data menyang layar Ngarep

- 1 Saka Layar Ngarep, penet
- 2 Tunyuk **Tambah** > **Widget** > **Alat**.
- 3 Gulung cepet ngiwa lan pilih widget **Lalu lintas data**. Sampeyan saiki bisa nguripake lan mateni sambungan data kanthi luwih gampang.

Nambahake widget setelan Quick menyang layar

- 1 Saka Layar Ngarep, penet 💳
- 2 Tunyuk Tambah > Widget > Alat.
- 3 Milih widget Setelan cepet.

#### Ngurangi konsumsi daya baterei nganggo Power Saver

Gunakake mode hemat daya prasetel kanggo ngatur aplikasi sing nguras daya lan ngurangi konsumsi daya baterei. Nganggo Power Saver, sampeyan uga bisa matutake setelan ing saben mode hemat daya supaya cocog karo cara panggunaan telpon sampeyan.

Ngaktifake mode hemat daya

- 1 Saka Layar Ngarep, tutul
- 2 Temokake banjur tutul **Panyimpen Daya**.
- 3 Tutul lambang ing jejere mode hemat daya sing pengin diaktifake.

Mateni mode hemat daya

- 1 Saka Layar Ngarep, tutul
- 2 Temokake banjur tutul **Panyimpen Daya**.
- 3 Tutul lambang sing murup ing jejere mode hemat daya sing aktif kanggo mateni.

Ngganti setelan kanggo mode hemat daya

- 1 Saka Layar Ngarep, tutul
- 2 Temokake banjur tutul Panyimpen Daya.
- 3 Kanggo mbukak menu setelan, tutul jeneng mode hemat daya.
- 4 Centhang fitur sing pengin dipateni kanggo ngirit daya.
- 5 Tutul Rampung.

Kanggo nampilake kabar panyimpen daya

- 1 Saka Layar Ngarep, tutul
- 2 Temokake banjur tutul **Panyimpen Daya**.
- 3 Pencet <u></u>, banjur pilih **Setelan**.
- 4 Centhang kothak Kabar.

## Nggunakake tombol

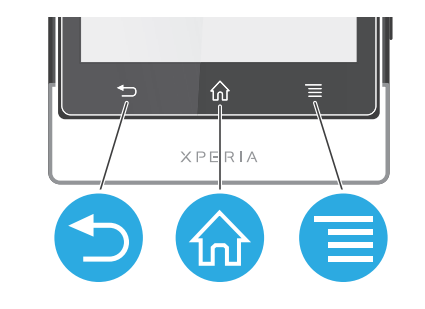

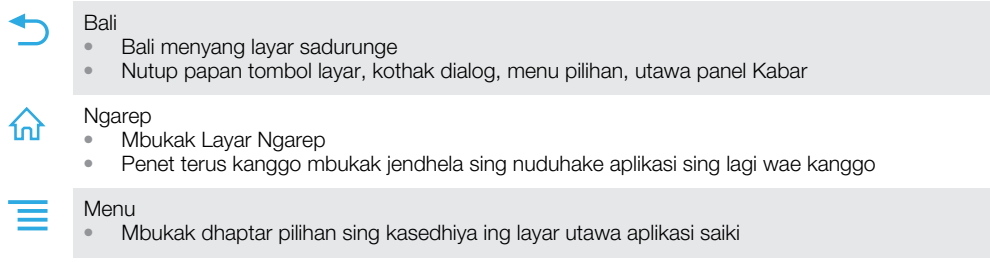

## Nggunakake layar demek

Lembar plastik pelindhung ditempelake ing layar telpon nalika sampeyan tuku telpon anyar. Lembaran iki kudu diklethek sadurunge nggunakake layar demek. Yen ora, layar demek ora bisa digunakake kanthi bener.

Nalika telpon urip lan dienengake sawetara wektu, layar dadi peteng kanggo ngirit daya baterei, lan ngunci sakcara otomatis. Kunci iki ngalangi tumindak tanpa kasengaja ing layar demek nalika sampeyan lagi ora nggunakake telpon. Sampeyan uga bisa nyetel kunci pribadhi kanggo nglindhungi langganan lan mesthekake yen mung sampeyan bisa ngakses isi telpon.

Layar telpon sampeyan digawe saka kaca. Aja ndemek layar yen kaca retak utawa pecah. Aja njajal ndandani dhewe layar sing rusak. Layar kaca sentisif kena benturan lan goncangan mekanis. Rusak amarga sembrono ora dijamin dening layanan garansi Sony.

Mbukak utawa nyorot item

• Tunyuk item.

Nyenthang utawa mbusak pilihan

• Tutul kothak sing cocog utawa pilihan dhaptar.

| × |
|---|
|   |
|   |

Kothak sing dicenthang Kothak sing ora dicenthang Pilihan dhaptar sing dicenthang Pilihan dhaptar sing ora dicenthang

## Zoom

Pilihan zoom sing kasedhiya gumantung menyang aplikasi sing digunakake.

#### Zoom

- Yen kasedhiya, tunyuk 📰 utawa 🔜 kanggo nggedhekake utawa nyilikake.
- Sampeyan bisa uga kudu nyeret layar (sembarang arah) supaya lambang zoom ditampilake.

Zoom nganggo rong driji

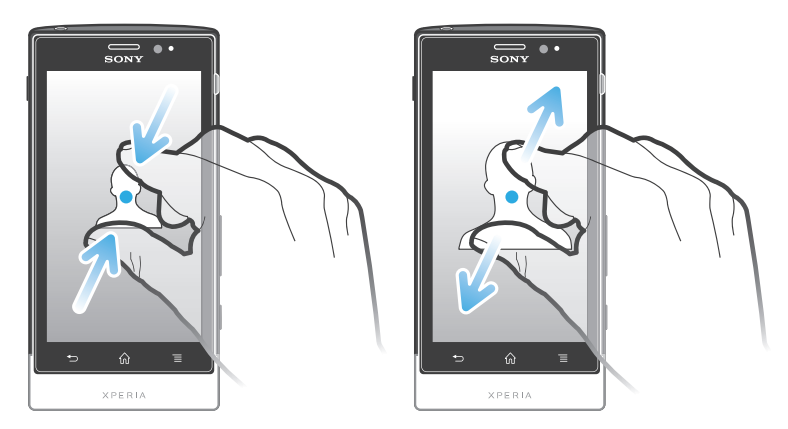

- Tempelake rong driji ing layar banjur ciutake bareng-bareng (kanggo nyilikake) utawa ambakake (kanggo nggedhekake).

## Nggulung

Gulung kanthi ngobahake driji menduwur utawa mengisor ing layar. Ing sawetara kaca web sampeyan bisa uga nggulung nyamping.

Nyeret utawa nggulung cepet ora bakal mengaruhi layar.

Nggulung

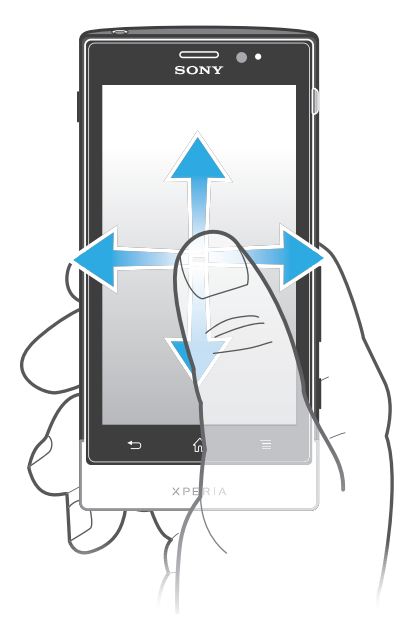

- Seret utawa gulung cepet driji menyang arah sing arep digulung ing layar.
- Y Kanggo nggulung luwih cepet, geser cepet driji menyang arah sing dipengini ing layar.

Nggulung cepet

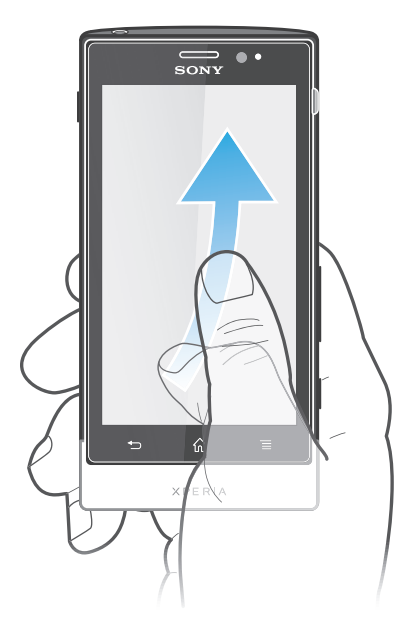

• Kanggo nggulung luwih cepet, geser cepet driji menyang arah sing dipengini ing layar. Sampeyan bisa ngenteni obahe nggulung nganti mandheg dhewe, utawa bisa dumadakan nyetop kanthi nunyuk layar.

## Sensor

Telpon sampeyan nduweni sensor sing ndeteksi cahya lan jarak. Sensor cahya ndeteksi tingkat cahya sekitar banjur nyetel padhange layar. Sensor jarak mateni lampu layar tutul nalika ana praupan nutul layar. Iki ngindhari saka ora sengaja ngaktifake sawetara fungsi telpon nalika sampeyan nelpon.

## Layar Ngarep

Layar Ngarep telpon sampeyan padha karo desktop ing komputer. Layar iki minangka gateway menyang fitur utama ing telpon. Sampeyan bisa ngatur Layar Ngarep karo widget, trabasan, folder, tema, wallpaper lan item liyane.

Ambane Layar Ngarep ngluwihi tampilan layar biasane, dadi sampeyan kudu nggulung cepet ngiwa utawa nengen kanggo ndeleng konten ing salah siji saka patang ekstensi layar.

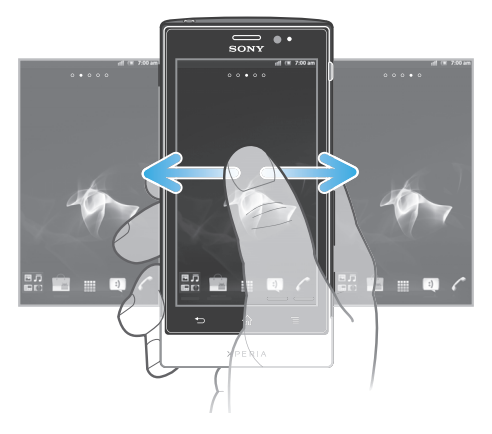

Item ing garis ing sisih ngisor layar tansah kasedhiya kanggo akses cepet.

Kanggo pindhah menyang layar Ngarep

Pencet

Kanggo nelusur layar Ngarep

• Gulung cepet nengen utawa ngiwa.

Nganggo bareng item saka layar Ngarep

- 1 Penet 🏠 kanggo mbukak Layar Ngarep.
- 2 Demek terus sawijine item nganti dadi gedhe lan telpon geter, banjur seret item menyang K.
- 3 Pilih salah siji opsi banjur konfirmasi, yen prelu. Sampeyan saiki bisa nganggo bareng aplikasi lan widget sing dipengini karo kanca sing bisa ngundhuh lan nggunakake bebarengan.

## Widget

Widget yaiku aplikasi cilik sing bisa langsung digunakake ing Layar Ngarep. Umpamane, widget pamuter Musik ngidini sampeyan miwiti muter musik kanthi langsung.

Nambahake widget menyang layar Ngarep

- 1 Saka Layar Ngarep, penet 💳.
- 2 Tunyuk Tambah > Widget.
- 3 Tutul widget.

Njupuk ringkesan kabeh widget ing layar Ngarep

- Ciutake Layar Ngarep ing sisih endi wae. Kabeh widget saka bagean Layar Ngarep sing beda-beda ing saiki ditampilake ing saklayar.
- Nalika kabeh widget Layar Ngarep digabungake ing saklayar, tunyuk widget endi wae kanggo mbukak bagean ing Layar Ngarep sing ngemot widget kasebut.

## Ngatur maneh layar Ngarep

Ngatur tampilan layar Ngarep lan ngganti fitur sing bisa diakses saka layar kasebut. Ngganti latar mburi layar, mindhah item, nggawe folder, lan nambahake trabasan menyang kontak. Mbukak menu pilihan ing layar Ngarep Sampeyan bisa mbukak menu pilihan Layar Ngarep kanthi rong cara:

- 🔹 Saka Layar Ngarep, penet 💳
- Tutul terus Layar Ngarep ing sisih endi wae.

Nambahake trabasan menyang layar Ngarep

- 1 Saka Layar Ngarep, penet 💳.
- 2 Tunyuk Tambah > Trabasan.
- 3 Golek banjur pilih trabasan.
- Tambahake trabasan aplikasi langsung saka layar Aplikasi kanthi ndemek terus aplikasi kasebut.

#### Nambahake folder menyang layar Ngarep

- 1 Saka Layar Ngarep, penet 💳
- 2 Tutul Tambah > Folder.
- 3 Tik jeneng folder banjur tutul **Rampung**.
- . → Seret lan selehake item ing sisih ndhuwur item liyane ing layar Ngarep kanggo nggawe folder kanthi otomatis.

Kanggo nambah item menyang folder

• Tutul terus sawijine item nganti dadi gedhe lan telpon geter, banjur seret item menyang folder.

Ngganti jeneng folder

- 1 Tunyuk folder kanggo mbukak.
- 2 Demek terus garis judhul folder kanggo nuduhake kolom Jeneng folder.
- 3 Ketik jeneng folder anyar banjur tunyuk **Rampung**.

Mindhah item ing layar Ngarep

- 1 Penet 🏠 kanggo mbukak Layar Ngarep.
- 2 Tutul terus item nganti dadi gedhe lan telpon kedher, banjur seret item menyang lokasi anyar.

Kanggo mbusak item saka layar Ngarep

 Tutul terus sawijine item nganti dadi gedhe lan telpon geter, banjur seret item menyang m.

## Ngganti latar mburi layar Ngarep

Atur Layar Ngarep kanthi gaya sing dikarepake nggunakake macem-macem wallpaper lan tema.

Ngganti wallpaper layar Ngarep

- 1 Saka Layar Ngarep, penet 💳.
- 2 Tunyuk **Wallpaper**, banjur pilih salah siji wallpaper.
- Sampeyan bisa nggunakake foto sing wis dijupuk, utawa animasi. Bukak Android Market™ lan sumber liyane supaya bisa ngundhuh, umpayane, wallpaper nyata sing bisa gonti-ganti bebarengan karo gantine jam saben dinane.

Nyetel tema

- 1 Saka Layar Ngarep, penet 💳.
- 2 Tunyuk **Tema**, banjur pilih tema.
- Nalika ngganti tema, ing sawetara aplikasi, latar mburi uga bakal diganti.

## Kanggo ngakses lan nggunakake aplikasi

Mbukak aplikasi saka trabasan ing Layar Ngarep utawa saka layar Aplikasi.

## Layar aplikasi

Layar Aplikasi, sing dibukak saka Layar Ngarep, ngemot aplikasi sing katut diinstal nganggo telpon bebarengan karo aplikasi sing diundhuh.

Layar Aplikasi bisa ngluwihi ambane layar reguler, dadi sampeyan perlu ngggulung cepet ngiwa lan nengen kanggo ndeleng kabeh isi.

Kanggo mbukak layar Aplikasi

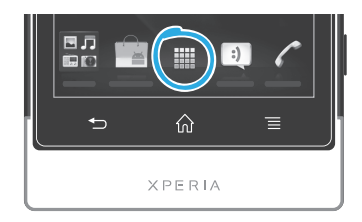

Saka Layar Ngarep, tunyuk ......

Kanggo nelusur layar Aplikasi

• Bukak layar Aplikasi, banjur gulung cepet nengen utawa ngiwa.

Kanggo nggawe trabasan menyang aplikasi ing layar Ngarep

- 1 Saka Layar Ngarep, tunyuk
- 2 Tutul terus aplikasi nganti katon ing Layar Ngarep, banjur seret menyang lokasi sing dipengini.

Nganggo bareng aplikasi saka layar Aplikasi

- 1 Saka Layar Ngarep, tunyuk .
- 2 Tutul terus aplikasi nganti katon ing Layar Ngarep, banjur seret item kasebut menyang No.
- 3 Pilih salah siji opsi banjur konfirmasi, yen prelu. Sampeyan saiki bisa nganggo bareng aplikasi sing dipengini karo kanca sing bisa ngundhuh lan nggunakake aplikasi kasebut.

## Mbukak lan nutup aplikasi

Kanggo mbukak aplikasi

• Saka Layar Ngarep utawa layar Aplikasi, tutul aplikasi.

Kanggo mindhah aplikasi

- Pencet
- Sawetara aplikasi dadi ngaso yen sampeyan menet n kanggo metu, nanging aplikasi liyane bisa terus aktif ing latar mburi. Yen mengkono, liya wektu yen sampeyan mbukak aplikasi, sampeyan bisa nerusake sing ketundha.

## Jendhela aplikasi sing bubar digunakake

Sampeyan bisa ndeleng lan ngakses aplikasi sing bubar digunakake saka jendhela iki.

Mbukak jendhela aplikasi sing bubar digunakake

Pencet terus

## Menu aplikasi

Sampeyan bisa mbukak menu sawayah-wayah nalika nggunakake aplikasi kanthi mencet tombol \_\_\_\_\_ ing telpon. Menu katon beda-beda gumantung saka aplikasi sing digunakake.

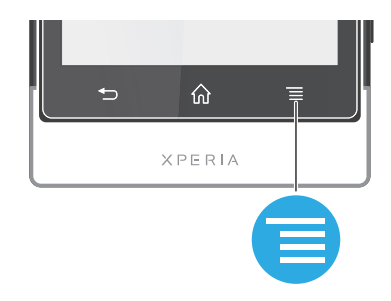

Mbukak menu ing aplikasi

- 🔹 Nalika nggunakake aplikasi, pencet 💳
- Menu ora kasedhiya ing kabeh aplikasi.

## Ngatur maneh layar Aplikasi

Mindhah-mindhah aplikasi mubeng ing layar Aplikasi miturut pilihan.

Ngatur aplikasi ing layar Aplikasi

- 1 Saka Layar Ngarep, tunyuk 🏢 kanggo mbukak layar Aplikasi .
- 2 Tunyuk 🐙 banjur pilih salah siji.

Kanggo mindhah aplikasi ing layar Aplikasi

- 2 Tutul terus item nganti dadi gedhe lan telpon geter, banjur seret item menyang lokasi anyar.
- 3 Tutul Vango metu mode owahi.
- 🚦 Sampeyan mung bisa mindhah aplikasi yen 🧊 dipilih.

Mbusak instal aplikasi saka layar Aplikasi

- 1 Saka Layar Ngarep, tunyuk
- 3 Tunyuk aplikasi sing pengin dibusak instal, banjur tunyuk **OK**.

## Status lan kabar

Garis status ing layar paling dhuwur ngatonake apa sing lagi aktif ing telpon. Ing sisih kiwa sampeyan entuk kabar yen ana sing anyar utawa sing lagi aktif. Umpamane, pesen anyar lan kabar tanggalan ditampilake ing kene. Sisih tengan ngatonake kekuatan sinyal, status baterei, lan informasi liyane.

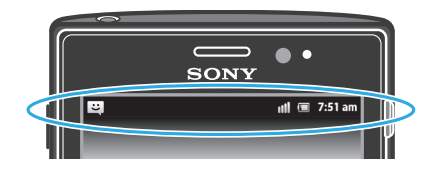

Lampu kabar uga menehi informasi status baterei lan sawetara kabar. Umpamane, lampu biru kelip-kelip tegese ana pesen anyar utawa telpon ora kejawab. Lampu kabar bisa uga ora murup yen baterei kari sethithik.

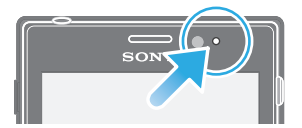

## Priksa kabar lan aktivitas sing lagi ditindakake

Sampeyan bisa nyeret garis status kanggo mbukak panel Kabar lan njupuk informasi liyane. Umpamane, sampeyan bisa nggunakake panel kanggo mbukak pesen anyar utawa ndeleng acara tanggalan. Sampeyan uga bisa mbukak sawetara aplikasi sing mlaku ing latar mburi, kayata pamuter musik.

Mbukak panel Kabar

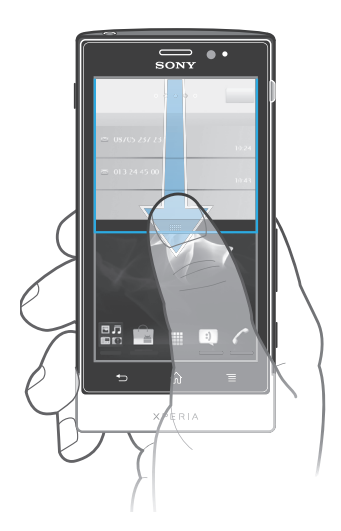

• Seret mudhun baris status.

Kanggo nutup panel Kabar

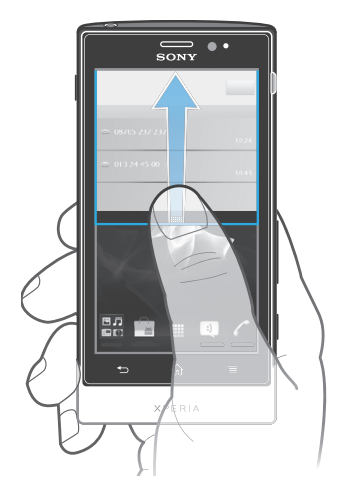

• Seret munggah tab ing bagian ngisor panel Kabar.

Mbukak aplikasi sing mlaku saka panel Kabar

• Saka panel Kabar, tunyuk lambang aplikasi sing mlaku kanggo mbukak aplikasi.

Mbusak panel Kabar

• Saka panel Notifikasi, tunyuk **Busak**.

## Menu setelan telpon

Ndeleng lan ngganti setelan telpon saka menu Setelan.

Ngakses setelan telpon

- 1 Saka Layar Ngarep, tunyuk
- 2 Tunyuk Setelan.

## Ngetik teks

### Keyboard layar

Tunyuk tombol ing keyboard QWERTY sing ana ing layar kanggo ngetik. Sawetara aplikasi mbukak keyboard layar kanthi otomatis. Sampeyan uga bisa mbukak keyboard iki kanthi nutul kolom teks.

#### Nggunakake keyboard layar

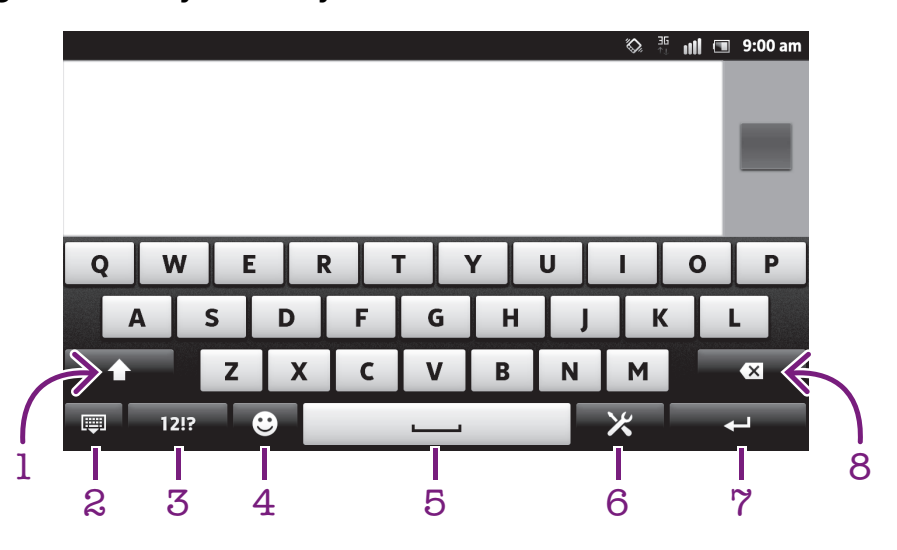

- 1 Ganti huruf gedhe-cilik banjur uripake tombol huruf kapital. Kanggo sawetara basa, tombol iki digunakake kanggo ngakses huruf ekstra ing basa kasebut.
- 2 Nutup tampilan tombol layar. Cathet yen lambang iki ora katon ing mode ngadeg.
- 3 Tampilake nomer lan simbol.
- 4 Nampilake smileys.
- 5 Tik spasi.
- 6 Bukak menu setelan input kanggo nggenti, contone, ing **Basa tulis**. Tombol iki uga ngganti basa nulis nalika dipilih luwih saka siji basa input.
- 7 Penet tombol bali utawa konfirmasi input teks.
- 8 Mbusak karakter sadurunge kursor.
- Kabeh ilustrasi mung ditujokake kanggo ilustrasi lan ora kanthi nyata nggambarake telpon.

Nuduhake keyboard layar kanggo ngetik teks

Tunyuk kolom entri teks.

Ndhelikake keyboard layar

Nalika tombol layar mbukak, penet

Nggunakake keyboard layar ing orientasi malang

- Nalika ngetik teks, puter telpon ing posisi miring.
- Supaya keyboard ndhukung fitur iki, aplikasi sing digunakake kudu ndhukung mode malang, lan setelan orientasi layar kudu disetel menyang otomatis.

Ngetik teks nggunakake keyboard layar

- Kanggo ngetik karakter sing ana ing keyboard, tunyuk karakter kasebut.
- Kanggo ngetik karakter liyane, tutul terus karakter keyboard biasane kanggo entuk dhaptar pilihan sing kasedhiya, banjur pilih saka dhaptar. Umpamane, kanggo ngetik "é", tutul terus "e" nganti ditampilake pilihan liyane, banjur, kanthi tetep menet driji ing keyboard, seret lan pilih "é".

Ngalih antarane huruf kapital lan huruf cilik

 Sakdurunge sampeyan ngetik layang, tunyuk kanggo ngalih menyang baris ndhuwur ndhuwur

Ngaktifake huruf kapital

🔹 Sadurunge ngetik tembung, tunyuk 🚹 utawa 🚹 nganti 🏠 katon.

Ngetik angka utawa simbol

 Nalika ngetik teks, tunyuk 12:2. Bakal ditampilake keyboard angka lan simbol. Tunyuk +=\$ kanggo ndeleng pilihan liyane.

Tik tandha waca sing umum

- 1 Yen wis rampung tik tembung, tutul bar spasi.
- 2 Pilih tandha waca saka bar calon. Tandha sing dipilih dilebokake sadurunge spasi.
- Kanggo ngetik titik kanthi cepet, tutul bar spasi kaping pindho yen sampeyan wis rampung ngetik tembung.

Nglebokake smiley

- 1 Nalika ngetik teks, tunyuk 💟.
- 2 Pilih smiley.

Kanggo mbusak karakter

Tunyuk kanggo nyeleh kursor sakwise karakter sing arep dibusak, banjur tunyuk

Image: A set of the set of the set of

Kanggo ngetik tombol bali

Nalika ngetik teks, tutul 🖵 kanggo ngetik tombol bali.

Ngowahi teks

- 1 Nalika ngetik teks, tutul terus kolom teks nganti menu Owahi teks metu.
- 2 Pilih salah siji.

#### Nganggo guna Input gerak kanggo nulis tembung

Sampeyan bisa nulis teks kanthi ngusapake driji saka huruf menyang huruf liyane ing tombol layar ing layar. Angkat driji antarane tembung supaya telpon bisa ngenali.

Input gerak mung kasedhiya yen sampeyan nggunakake tombol layar.

Nggenti setelan Input gerak

- 1 Nalika ngetik teks nggunakake keyboard layar, tutul 🔀. Yen wis milih basa tulis luwih saka siji, demek terus tombol basa input. Contone, demek terus 🚮.
- 2 Tutul Setelan papan tombol > Setelan input teks.
- 3 Tandhani utawa busak tandha kothak **Input gerak**.
- 4 Yen sampeyan pengin kanthi otomatis nambah spasi ing antarane obahe driji tanpa kudu saben-saben nutul bar spasi, tandhani kothak **Spasi sadurunge nyeret**.

Ngetik teks kanthi nggunakake fungsi Input gerak

- 1 Nalika sampeyan ngetik teks kanthi nggunakake tombol layar, geser driji saka huruf menyang huruf kanggo ngeja tembung sing arep ditulis. Angkat driji sawise sampeyan rampung ngetik tembung.
- 2 Telpon nyaranake tembung adhedhasar huruf sing dilacak. Yen perlu, pilih tembung sing bener ing garis calon. Kanggo ndeleng pilihan liyane, gulung nengen utawa ngiwa ing garis calon tembung. Yen sampeyan ora bisa nemu tembung sing dikarepake, tutul sepisan kanggo mbusak kabeh tembung. Banjur coba maneh utawa tutul saben huruf kanggo ngetik tembung.
- 3 Yen setelan Spasi sadurunge nyeret diuripake, geser driji ing papan tombol kanggo ngetik tembung sakbanjure. Yen ora, ketik spasi banjur geser kanggo ngetik tembung sakbanjure.
- Kanggo ngetik tembung camboran nalika setelan Spasi sadurunge nyeret urip, geser menyang bagean kapisan tembung, banjur tutul huruf liyane kanggo ngetik tembung nganti rampung.

### Phonepad

Phonepad iku padha karo keypad telpon standar 12 tombol. Phonepad menehi pilihan input teks prediktif lan multitap. Sampeyan bisa ngaktifake cara input teks Phonepad liwat setelan keyboard. Phonepad mung kasedhiya ing orientasi mujur.

### Nggunakake Phonepad

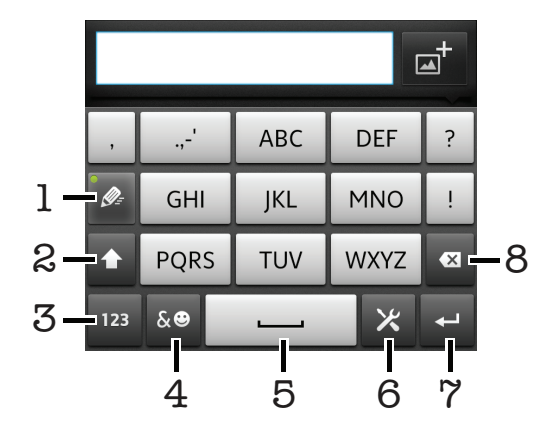

- 1 Milih opsi input teks
- 2 Ngganti huruf gedhe-cilik lan nguripake tombol huruf kapital
- 3 Nampilake angka
- 4 Nampilake simbol lan smiley
- 5 Ngetik spasi
- 6 Mbukak menu setelan input kanggo ngganti, umpamane, **Basa tulis**. Tombol iki uga ngganti basa nulis nalika dipilih luwih saka siji basa input.
- 7 Ngetik tombol bali utawa konfirmasi input teks
- 8 Mbusak karakter sadurunge kursor
- Kabeh ilustrasi mung ditujokake kanggo ilustrasi lan ora kanthi nyata nggambarake telpon.

Ngalih ing antarane keyboard layar lan Phonepad

- 1 Nalika ngetik teks, tunyuk 🔀. Yen wis milih basa tulis luwih saka siji, demek terus tombol basa input, contone, ᇌ.
- 2 Tutul Setelan papan tombol > Layout papan tombol, banjur pilih pilihan.
- Phonepad mung kasedhiya ing orientasi mujur.

Ngetik teks nggunakake Phonepad

- Nalika ditampilake ing Phonepad, tunyuk tombol ing layar kanggo karakter sing pengin diketik. Penet terus nganti ditampilake karakter sing dipengini. Banjur tindakake padha kanggo karakter liyane sing pengin diketik.

Ngetik angka nggunakake Phonepad

• Nalika Phonepad mbukak, tunyuk 123. Phonepad angka bakal ditampilake.

Nyisipake simbol lan smiley nggunakake Phonepad

- 1 Nalika Phonepad mbukak, tunyuk 🔬. Ditampilake kothak karo simbol lan smiley.
- 2 Gulung munggah utawa mudhun kanggo ndeleng pilihan liyane. Tunyuk simbol utawa smiley kanggo milih.

### Setelan Keyboard lan Phonepad

Sampeyan bisa milih setelan kanggo keyboard layar lan Phonepad, kayata basa nulis lan koreksi otomatis.

Ngakses setelan tombol layar lan Phonepad

- 1 Nalika ngetik teks nggunakake keyboard layar utawa Phonepad, tunyuk 🔀. Yen wis milih basa tulis luwih saka siji, demek terus tombol basa input, contone, 🔜.
- 2 Tunyuk Setelan papan tombol.

Nggenti basa nulis nggunakake keypad layar utawa Phonepad

- 1 Nalika ngetik teks nggunakake keyboard layar utawa Phonepad, tunyuk 🔀. Yen wis milih basa tulis luwih saka siji, demek terus tombol basa input, contone, ᇌ
- 2 Tutul Basa tulis banjur tandhani kothak basa sing pengin digunakake kanggo nulis. Yen wis rampung, penet sanggo konfirmasi.
- 3 Kanggo ngoper ing antarane basa, tutul tombol basa input, contone,

#### Setelan input teks

Nalika ngetik teks nggunakake tombol layar utawa Phonepad, sampeyan bisa ngakses menu setelan input teks sing nulung sampeyan nyetel pilihan kanggo prediksi teks. Umpamane, sampeyan bisa mutusake carane telpon nuduhake alternatif ukara lan ukara sing bener nalika sampeyan ngetik, utawa marakake aplikasi input teks bisa ngelingngeling ukara-ukara anyar sing ditulis.

Ngganti setelan input teks

- 1 Nalika ngetik teks nggunakake tombol layar utawa Phonepad, tutul 🔀. Yen wis milih basa tulis luwih saka siji, demek terus tombol basa input, contone, 🛒.
- 2 Tutul Setelan papan tombol > Setelan input teks.
- 3 Pilih setelan sing dipengini.

### Ngetik teks nggunakake input swara

Nalika ngetik teks, sampeyan bisa nggunakake fungsi input swara tinimbang ngetik. Sebutake tembung sing pengin sampeyan ketik. Input swara iku teknologi eksperimen saka Google™, lan kasedhiya kanggo sawetara basa lan wilayah.

Sampeyan kudu nduweni koneksi data ing jaringan seluler utawa Wi-Fi® kanggo nggunakake layanan iki. Bisa dikenani biaya tambahan.

Ngaktifake input swara

- 1 Nalika ngetik teks, tunyuk 🔀. Yen sampeyan wis milih luwih saka siji basa nulis, tunyuk terus tombol basa input, kayata ᇌ.
- 2 Tutul Setelan papan tombol > Inp. swa. sk pap. tombol.
- 3 Tandhani kothak centhang **Tombol ngetik swara Google**, waca informasi kanthi teliti, banjur tunyuk **OK** kanggo ngonfirmasi.
- 4 Kanggo nyetel basa input swara, tunyuk **Basa**, banjur pilih basa sing pengin digunakake.
- 5 Kanggo nyisipake saran tembung sing paling umum kanthi otomatis, tandhani kothak centhang **Gunakake pilihan plg apik**.
- 6 Penet Skanggo nyimpen setelan. Ikon mikropon 🕎 muncul ing keyboard layar utawa Phonepad.

Kanggo ngetik teks nggunakake input swara

- 1 Nalika ngetik teks, priksa manawa fungsi input swara diaktifake lan sampeyan nduweni koneksi data sing bisa digunakake.
- 2 Nalika J muncul ing keyboard layar utawa Phonepad, tunyuk kothak kasebut. Yen tombol basa input, misale, m muncul, tutul terus. Muncul panah. Pindhah panah nganti nuding mikropon, banjur angkat dirji.
- 3 Yen **Ucapake saiki** muncul ing layar, sebutake teks sing arep diketik.
- 4 Yen fungsi **Gunakake pilihan plg apik** diaktifake, saran kata sing paling cedhak bakal muncul lan digarisi. Yen tembunge salah, tunyuk i ping pisan kanggo mbusak, banjur wiwiti maneh. Yen fungsi **Gunakake pilihan plg apik** ora diaktifake, asil telusuran muncul minangka dhaptar. Pilih tembung sing dipengini.

Ngakses setelan keyboard Xperia™ nalika input swara diaktifake

- Nalika J muncul ing keyboard layar utawa Phonepad, tunyuk terus kothak kasebut, banjur pilih Setelan papan tombol.
- Yen tombol basa input, misale, m muncul ing keyboard layar utawa Phonepad, tunyuk terus. Muncul panah. Pindhah panah nganti nuding 🔀, banjur angkat dirji.

#### Nyelarasake telpon miturut kabutuhan

Matutake telpon karo kabutuhan kanthi ngatur, umpamane, ringtone pribadhi, basa telpon lan setelan Privasi.

#### Nyetel volume

Sampeyan bisa nyetel volume nada dering kanggo telpon lan kabar uga kanggo muter maneh musik lan video.

Ngatur volume dering nganggo tombol volume

• Pencet tombol volume munggah utawa mudhun.

Ngatur volume pamuter media nganggo tombol volume

 Nalika muter musik utawa nonton video, pencet tombol volume munggah utawa mudhun.

Nyetel telpon menyang mode bisu lan kedher

- 1 Saka Layar Ngarep, tunyuk
- 2 Temokake banjur tunyuk Setelan > Swara.
- 3 Centhang kothak Mode bisu.
- 4 Pilih **Kedher** banjur pilih opsi.

Mbanterake swara speaker

- 1 Saka Layar Ngarep, tunyuk
- 2 Temokake banjur tunyuk Setelan > Swara.
- 3 Centhang kothak **xLOUD™**.

## Wektu lan tanggal

Sampeyan bisa ngganti wektu lan tanggal ing telpon.

#### Nyetel tanggal kanthi manual

- 1 Saka Layar Ngarep, tunyuk 📖
- 2 Temokake banjur tunyuk Setelan > Tanggal & wektu.
- 3 Busak centhang ing kothak **Otomatis**, yen dicenthang.
- 4 Tunyuk Setel tanggal.
- 5 Atur tanggal kanthi nggulung munggah utawa mudhun.
- 6 Tunyuk Setel.

#### Nyetel wektu kanthi manual

- 1 Saka Layar Ngarep, tutul III.
- 2 Temokake banjur tunyuk Setelan > Tanggal & wektu.
- 3 Busak centhang ing kothak **Otomatis**, yen dicenthang.
- 4 Busak centhang ing kothak **Gunakake format 24 jam**, yen dicenthang.
- 5 Tunyuk Setel wektu.
- 6 Gulung munggah utawa mudhun kanggo nyetel jam lan menit.
- 7 Tutul **am** kanggo ngganti menyang **pm**, utawa kosok balene.
- 8 Tunyuk Setel.

#### Nyetel zona wektu

- 1 Saka Layar Ngarep, tunyuk
- 2 Temokake banjur tunyuk **Setelan** > **Tanggal & wektu**.
- 3 Busak centhang ing kothak **Otomatis**, yen dicenthang.
- 4 Tunyuk Pilih zona wektu.
- 5 Pilih salah siji.

#### Nemtokake format tanggal

- 1 Saka Layar Ngarep, tunyuk
- 2 Temokake banjur tunyuk Setelan > Tanggal & wektu > Pilih format tanggal.
- 3 Pilih salah siji.

#### Setelan nada dering

Nyetel nada dering telpon

- 1 Saka Layar Ngarep, tutul
- 2 Temokake banjur tunyuk Setelan > Swara > Nada dering telpon.
- 3 Pilih nada dering.
- 4 Tutul Rampung.

#### Ngaktifake nada tutul

- 1 Saka Layar Ngarep, tunyuk
- 2 Temokake banjur tunyuk Setelan > Swara.
- 3 Tandhani kothak centhang Nada tutul swara lan Pilihan swara.

#### Milih nada dering kabar

- 1 Saka Layar Ngarep, tutul III.
- 2 Temokake banjur tunyuk Setelan > Swara > Nada dering kabar.
- 3 Pilih nada dering.
- 4 Tutul Rampung.

#### Nyetel tandha kedher

- 1 Saka Layar Ngarep, tunyuk III.
- 2 Temokake banjur tunyuk Setelan > Swara.
- 3 Pilih **Kedher** banjur pilih opsi.

## Setelan layar

Nyetel padhange layar

- 1 Saka Layar Ngarep, tutul
- 2 Temokake banjur tutul Setelan > Tampilan > Padhang.
- 3 Seret panggeser kanggo ngatur padhange layar.
- 4 Tutul **OK**.
- ↓- Level padhang nggawa efek marang kinerja baterei. Kanggo tips babagan carane nambah kinerja baterei, waca Ngapiki kinerja baterei ing kaca 15.

Ngeset layar supaya kedher

- 1 Saka Layar Ngarep, tunyuk
- 2 Temokake banjur tunyuk Setelan > Swara.
- 3 Centhang kothak **Saran tutul**. Saiki layar kedher yen sampeyan nutul tomboltombol ing layar lan aplikasi tartamtu.

Ngatur wektu idle sadurunge layar dipateni

- 1 Saka Layar Ngarep, tunyuk 🛄.
- 2 Temokake banjur tunyuk Setelan > Tampilan > Layar wektu entek.
- 3 Pilih salah siji.
- + Kanggo cepet mateni layar, pencet tombol daya 🕕 sedhela wae.

Nguripake layar sajrone ngisi daya telpon

- 1 Saka Layar Ngarep, tunyuk
- 2 Temokake banjur tunyuk **Setelan** > **Aplikasi** > **Pangembangan**.
- 3 Centhang kothak **Tetep siyaga**.

## Basa telpon

Sampeyan bisa milih basa sing pengin digunakake ing telpon.

Ngganti basa telpon

- 1 Saka Layar Ngarep, tunyuk
- 2 Temokake banjur tunyuk Setelan > Basa & keyboard > Pilih basa.
- 3 Pilih salah siji.
- 4 Tunyuk Rampung.
- Yen sampeyan salah milih basa lan ora bisa maca teks menu, goleki lan tutul Setelan sing nganggo lambang 💥. Banjur pilih entri ing jejere 🚞, lan pilih entri kapisan ing menu ngisor iki. Sampeyan banjur bisa milih basa sing dipengini.

## Mode pesawat

Ing mode Pesawat, jaringan telpon lan transceiver radio dipateni supaya ora marakake gangguan tumrap piranti sing sensitif. Nanging, sampeyan isih bisa main game, ngrungokake musik, nonton klip video lan isi liyane, anggere kabeh isi iki wis disimpen ing kertu memori utawa panyimpenan internal. Sampeyan uga bisa diwenehi kabar nganggo weker, yen weker wis diaktifake.

·∳- Nguripake mode Pesawat nyuda panggunaan baterei.

Kanggo ngaktifake mode Pesawat

- 1 Saka Layar Ngarep, tutul
- 2 Temokake banjur tunyuk Setelan > Nirkabel & jaringan.
- 3 Centhang kothak **Mode pesawat**.
- Sampeyan uga bisa milih Mode pesawat saka menu Opsi telpon. Kanggo ngakses menu Opsi telpon, penet terus tombol daya (1).

## Memori

Sampeyan bisa nyimpen konten menyang kertu memori, panyimpenan internal telpon, lan memori telpon. Musik, klip video lan foto disimpen menyang panyimpenan internal utawa kertu memori, nanging aplikasi, kontak lan pesen disimpen menyang memori telpon.

Sampeyan bisa mindhah sawetara aplikasi saka memori telpon menyang panyimpenan internal.

Kanggo mindhah aplikasi menyang panyimpenan internal telpon

- 1 Saka Layar Ngarep, tutul
- 2 Temokake banjur tutul Setelan > Aplikasi > Atur aplikasi.
- 3 Pilih aplikasi sing pengin dipindhah menyang panyimpenan internal.
- 4 Tutul Pindhah nyang simpen. intern..
- Sampeyan ora bisa mindhah sawetara aplikasi saka memori telpon menyang panyimpenan internal.

### Kertu memori

Sampeyan bisa uga kudu tuku kertu memori kanthi kapisah.

Telpon ndhukung kertu memori microSD<sup>™</sup>, sing digunakake kanggo isi media. Jinis kertu iki uga bisa digunakake minangka kertu memori portebel karo piranti liya sing cocog.

### Njabut kertu memori kanthi aman

Sampeyan bisa nyopot kertu memori saka telpon sakwayah-wayah nalika telpon dipateni. Yen pengin nyopot kertu memori nalika telpon urip, sampeyan kudu njabel kertu memori dhisik sakdurunge nyopot saka telpon. Iki kanggo ngalangi supaya kertu memori ora rusak utawa data sing disimpen ing kertu memori ora ilang.

Medhot pasangan kertu memori

- 1 Saka Layar Ngarep, tunyuk
- 2 Temokake banjur tunyuk Setelan > Panyimpenan > Copot kertu SD.

## Ngowahi format kertu memori

Sampeyan bisa ngowahi format kertu memori ing telpon, umpamane, kanggo mbebasake memori. Iki tegese sampeyan mbusak kabeh data ing kertu.

Kabeh isi ing kertu memori dibusak yen sampeyan ngowahi format kertu. Priksa manawa sampeyan wis nggawe cadangan kabeh data sing pengin disimpen sadurunge ngowahi format kertu memori. Kanggo nggawe cadangan isi sampeyan bisa nyalin isi kasebut menyang komputer. Kanggo entuk informasi sing luwih akeh, waca bab *Nyambungake telpon menyang komputer* ing kaca 123.

Format kertu memori

- 1 Saka Layar Ngarep, tunyuk
- 2 Temokake banjur tunyuk Setelan > Panyimpenan > Copot kertu SD.
- 3 Sawise sampeyan nyopot kertu memori, tutul Busak kertu SD.

## Nggunakake headset karo telpon

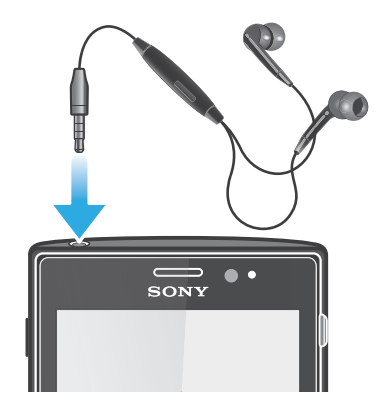

Gunakake asesori sing kasedhiya karo telpon, utawa aksesoris liyane sing kompatibel, kanggo kinerja sing optimal.

Nggunakake headset

- 1 Sambungake headset menyang telpon.
- 2 Kanggo njawab telpon, pencet tombol jawab telpon.
- 3 Kanggo mungkasi telpon iki, pencet tombol nangani telpon.
- Yen headset ora gawan saka telpon, sampeyan bisa tuku dhewe.
- Yen sampeyan lagi ngrungokake musik, musik mandheg nalika nampa telpon lan diterusake yen telpon rampung.

## Setelan Internet lan olahpesen

Kanggo ngirim pesen teks lan pesen multimedia lan kanggo ngakses internet, sampeyan kudu duwe sambungan data seluler 2G/3G lan setelan sing bener. Ana sawetara cara sing beda kanggo njupuk setelan iki:

- Kanggo umume jaringan ponsel lan operator, setelan Internet lan olahpesen wis diinstal sadurunge ing telpon. Sampeyan bisa wiwit langsung nggunakake internet lan kirim pesen.
- Ing sawetara kasus, sampeyan bakal diwenehi pilihan ngundhuh setelan Internet lan olahpesen nalika sapisanan nguripake telpon. Sampeyan uga bisa ngundhuh setelan iki mengko saka menu **Setelan**.
- Sampeyan bisa nambah lan nggenti setelan Internet lan jaringan kanthi manual ing telpon sawayah-wayah. Hubungi operator jaringan kanggo informasi rinci babagan setelan Internet lan olahpesen.

Ngundhuh setelan Internet lan olahpesen

- 1 Saka Layar Ngarep, tunyuk
- 2 Temokake banjur tunyuk Setelan > Xperia™ > Setelan Internet.

Ndeleng Access Point Name (APN)/ Jeneng Jalur Akses

- 1 Saka Layar Ngarep, tunyuk 📖
- 2 Temokake banjur tunyuk Setelan > Nirkabel & jaringan > Jaringan mobile.
- 3 Tunyuk Jeneng Jalur Akses.
- Yen sampeyan nduwe sawetara sambungan sing kasedhiya, sambungan jaringan sing urip bakal dituduhake kanthi tandha centhang ing sisih tengen.

Ngatur setelan APN kanthi manual

- 1 Saka Layar Ngarep, tunyuk
- 2 Temokake banjur tunyuk Setelan > Nirkabel & jaringan > Jaringan mobile > Jeneng Jalur Akses.
- 3 Penet
- 4 Tunyuk **APN anyar**.
- 5 Tunyuk Jeneng banjur ketik jeneng profil jaringan sing pengin digawe.
- 6 Tunyuk APN banjur ketik jeneng jalur akses.
- 7 Wenehake kabeh informasi sing dijaluk dening operator jaringan.
- 8 Penet 🔁 banjur tunyuk Simpen 💾.
- Hubungi operator jaringan kanggo rincian informasi babagan setelan jaringan.

Ngreset setelan internet gawan

- 1 Saka Layar Ngarep, tunyuk
- 2 Tunyuk Setelan > Nirkabel & jaringan > Jaringan mobile > Access Point
- Names.
- 3 Penet
- 4 Tunyuk Reset menyang gawan.

### Info pangguna

Demi kualitas, Sony nglumpukake kanthi anonim laporan kesalahan lan statistik babagan panggunaan telpon. Informasi sing dikumpulake ora kalebu data pribadhi. Kanthi gawan, pilihan pangiriman info panggunaan ora diaktifake. Nanging sampeyan bisa milih ngaktifake yen seneng.

Ngirim info panggunaan

- 1 Saka Layar Ngarep, tunyuk
- 2 Temokake banjur tunyuk Setelan > Xperia™ > Info panggunaan.
- 3 Centhang kothak Kirim info panggunaan.

## Nggunakake Data monitor

Gunakake Data monitor kanggo nglacak jumlah data sing dikirim lan ditampa telpon. Aplikasi iki nglacak prakiraan lalu lintas data saka jaringan 2G/3G saka tanggal wiwitan sing wis ditemtokake. Nilai direset saben sasi. Umpamane, yen tanggal wiwitan ditemtokake menyang 15, panyacah lalu lintas data direset ing tanggal 15 saben sasine. Nalika sapisanan miwiti Data monitor, tanggal wiwitan ditemtokake menyang 1.

Gunakake Data monitor kanggo menehi tandha manawa jumlah data sing ditransfer wis tekan watesan tartamtu. Sampeyan bisa nyetel watesan kanthi kapisah kanggo data sing dikirim, ditampa dan data total. Sampeyan uga bisa ngaktifake Data monitor minangka widget ing Layar Ngarep.

- Jumlah data sing dituduhake mung kira-kira. Hubungi panyedhiya layanan kanggo verifikasi panggunaan data sabenere.
- -♥- Data sing dikirim utawa ditampa liwat sambungan Wi-Fi® utawa Bluetooth™ ora dilacak.

Nyetel dina wiwitan Monitor data

- 1 Saka Layar Ngarep, tunyuk III.
- 2 Temokake banjur tunyuk Ngawasi data.
- 3 Tunyuk Setelan > Periode sasi.
- 4 Setel tanggal wiwitan kanthi nggulung munggah utawa mudhun.
- 5 Yen wis rampung, tunyuk OK.

Nyetel tandha Monitor data

- 1 Saka Layar Ngarep, tunyuk
- 2 Temokake banjur tunyuk Ngawasi data.
- 3 Tunyuk lambang lonceng ing jejere **Data dikirim**, **Data ditampa** utawa **Total data**, gumantung saka tandha sing pengin disetel.
- 4 Setel angka kanthi nggulung munggah utawa mudhun.
- 5 Yen wis rampung, tunyuk **OK**.

Kanggo mbusak tandha monitor Data

- 1 Saka Layar Ngarep, tunyuk
- 2 Temokake banjur tunyuk Ngawasi data.
- 3 Tutul lambang lonceng ing jejere **Data dikirim**, **Data ditampa** utawa **Total data**, gumantung marang tandha sing pengin dibusak.
- 4 Tunyuk Reset. Watesan tandha direset menyang nul lan tandha dipateni.

### Mateni lalu lintas data

Sampeyan bisa mateni kabeh sambungan dhata sing ngluwihi jaringan 2G/3G nganggo telpon kanggo munggel download dhata lan sinkronisasi sing ora dikepengini. Hubungi operator jaringan yen mbutuhake rincian informasi babagan rencana lengganan lan biaya lalu lintas data.

Yei Nalika lalu lintas data dipateni, sampeyan isih bisa nggunakake sambungan Wi-Fi® lan Bluetooth™. Sampeyan uga bisa ngirim lan nampa pesen multimedia.

Mateni kabeh lalu lintas data

- 1 Saka Layar Ngarep, tunyuk III.
- 2 Temokake banjur tunyuk Setelan > Nirkabel & jaringan > Jaringan mobile.
- 3 Busak centhang ing kothak Data aktif.

### **Roaming data**

Gumantung operator jaringan, bisa uga ngijini sambungan data seluler liwat 2G/3G ing sanjabane jaringan asal (roaming). Elinga, iki bisa dikenani biaya transmisi data. Hubungi operator jaringan kanggo informasi luwih lengkap.

Aplikasi kadang nggunakake sambungan Internet ing jaringan asal tanpa ngabari, contone, nalika ngirim panjaluk sinkronisasi. Biaya tambahan digunakake kanggo roaming data. Hubungi panyedhiya layanan.

Nguripake roaming data

- 1 Saka Layar Ngarep, tunyuk
- 2 Temokake banjur tunyuk Setelan > Nirkabel & jaringan > Jaringan mobile.
- 3 Centhang kothak Roaming data.
- Sampeyan ora bisa nguripake roaming data yen koneksi data ora diuripake

## Setelan jaringan

Telpon kanthi otomatis ngalih ing antarane jaringan gumantung saka jaringan sing kasedhiya saka macem-macem lokasi. Kaping pisanan, telpon diatur kanggo nggunakake mode jaringan seluler paling cepet sing kasedhiya kanggo data. Nanging sampeyan bisa ngatur telpon kanthi manual kanggo nggunakake mung mode jaringan 2G sing luwih alon kanggo data, supaya umur baterei luwih awet nganti diisi daya maneh. Sampeyan bisa uga ngatur telpon kanggo ngakses macem-macem mode rangkean jaringan, utawa supaya nindakake cara tartamtu nalika roaming.

Milih mode jaringan

- 1 Saka Layar Ngarep, tunyuk
- 2 Temokake banjur tunyuk Setelan > Nirkabel & jaringan > Jaringan mobile.
- 3 Tunyuk Mode Jaringan.
- 4 Pilih mode jaringan.

Milih jaringan liya kanthi manual

- 1 Saka Layar Ngarep, tunyuk III.
- 2 Temokake banjur tunyuk Setelan > Nirkabel & jaringan > Jaringan mobile > Operator jaringan.
- 3 Tunyuk Mode telusuran.
- 4 Nalika ditampilake jendhela sembul, tunyuk Manual.
- 5 Pilih jaringan.
- Yen sampeyan milih jaringan kanthi manual, telpon ora bakal nggoleki jaringan liya, sanajan sampeyan ngalih ing sanjabane jaringan sing dipilih kanthi manual.

Nguripake pilihan jaringan otomatis

- 1 Saka Layar Ngarep, tunyuk
- 2 Temokake banjur tunyuk Setelan > Nirkabel & jaringan > Jaringan mobile > Operator jaringan.
- 3 Tunyuk Mode telusuran.
- 4 Tunyuk Otomatis.

## Nelpon

## **Telpon darurat**

Telpon ndhukung nomer darurat internasional, contone 112 utawa 911. Biasane, sampeyan bisa nggunakake nomer kasebut kanggo telpon darurat ing negara endi wae, nganggo utawa tanpa masang kertu SIM, yen sampeyan ana ing jangkoan jaringan.

Telpon nomer darurat

- 1 Saka Layar Ngarep, tunyuk
- 2 Temokake banjur tunyuk **Telpon**.
- 3 Ketik nomer darurat banjur tunyuk **Telpon**. Kanggo mbusak nomer, tunyuk 🔬
- Sampeyan bisa nelpon nomer darurat sanajan ora ana kertu SIM sing dipasang utawa yen telpon metu dialangi.

Telpon nomer darurat yen kertu SIM dikunci

- 1 Tunyuk Telpon darurat.
- 2 Ketik nomer darurat banjur tunyuk **Telpon**. Kanggo mbusak nomer, tunyuk 🜌.

## Nangani telpon

Sampeyan bisa nelpon kanthi mencet nomer telpon sakcara manual, kanthi nutul nomer sing disimpen ing dhaptar kontak, utawa kanthi nutul nomer telpon ing layar log telpon.

Nalika nelpon, mikropon utama ing telpon uga mikropon kaloro bareng-bareng nyuda gangguan lan swara ing latar mburi.

Aja nutupi mikropon kaloro nalika sampeyan lagi nelpon.

Nelpon kanthi mencet nomer

- 1 Saka Layar Ngarep, tunyuk
- 2 Temokake banjur tunyuk **Telpon**.
- 3 Ketik nomer panampa banjur tunyuk **Telpon**. Kanggo mbusak nomer, tunyuk 🜌.

Mungkasi telpon

• Tunyuk **Pungkasi telpon**.

Telpon nomer internasional

- 1 Saka Layar Ngarep, tunyuk ......
- 2 Temokake banjur tunyuk Telpon.
- 3 Demek terus 0 nganti ditampilake tandha "+".
- 4 Ketik kode negara, kode wilayah (tanpa 0), ketik nomer telpon, banjur tunyuk **Telpon**.

Njawab telpon

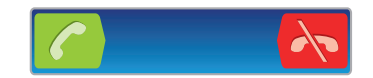

- Seret 🌈 menyang sisih tengen layar.
- Yen nggunakake headphone biasa tanpa mikropon, sampeyan kudu njabut headphone saka konektor headset supaya bisa njawab telpon.

Nolak telpon

Seret 💦 mangiwa ngideri layar.
Ngganti volume speaker sajrone nelpon

• Pencet tombol volume munggah utawa mudhun.

Nguripake speaker sajrone nelpon

• Tunyuk 📣.

Nggawe bisu mik sajrone nelpon

• Tunyuk 🕵.

Kanggo ngaktifake layar sajrone nelpon

Pencet

Ngetik nomer sajrone nelpon

- 1 Sajrone nelpon, tunyuk **H**. Keypad dituduhake.
- 2 Ketik angka.

Nggawe bisu nada dering kanggo telpon mlebu

• Nalika nampa telpon, pencet tombol volume.

## Telpon pungkasan

Ing cathetan telpon, sampeyan bisa ndeleng telpon sing ora kejawab  $\mathbf{M}$ , ditampa  $\mathbf{M}$  lan ditelpon  $\mathbf{M}$ .

Ndeleng telpon ora kejawab

- 1 Nalika ana telpon ora kejawab, A katon ing bar status. Seret mudhun garis status.
- 2 Tunyuk Telpon ora kejawab.

Nelpon nomer saka cathetan telpon

- 1 Saka Layar Ngarep, tutul
- 2 Temokake banjur tutul **Telpon**.Ditampilake cathetan telpon ing sisih ndhuwur layar.
- 3 Kanggo nelpon nomer kanthi langsung, tutul nomere. Kanggo ngowahi nomer sadurunge nelpon, demek terus nomer kasebut, banjur tutul **Owahi nmr sadurunge telp**.
- Sampeyan uga bisa nelpon nomer kanthi nutul 🕥 > Telpon balik.

Nambahake nomer saka cathetan telpon menyang kontak

- 1 Saka Layar Ngarep, tutul
- 2 Temokake banjur tutul **Telpon**.Ditampilake cathetan telpon ing sisih ndhuwur layar.
- 3 Demek terus nomer kasebut, banjur tutul **Tambah menyang kontak**.
- 4 Tutul kontak sing dipengini, utawa tutul Gawe kontak anyar.
- 5 Owahi rincian kontak banjur tutul **Rampung**.

## Surat swara

Yen langganan sampeyan klebu layanan surat swara, panelpon bisa ninggalake pesen swara nalika sampeyan ora bisa njawab nelpon. Nomer layanan surat swara biasane disimpen ing kertu SIM. Yen ora ana, sampeyan bisa njaluk nomer saka panyedhiya layanan lan ngetik kanthi manual. Ngetik nomer surat swara

- 1 Saka Layar Ngarep, tunyuk
- 2 Temokake banjur tunyuk Setelan > Setelan telpon > Setelan surat swara > Nomer surat swara.
- 3 Ketik nomer surat swara.
- 4 Tunyuk OK.

Nelpon layanan surat swara

- 1 Saka Layar Ngarep, tutul III.
- 2 Temokake banjur tunyuk **Telpon**.
- 3 Demek terus 1.

# **Telpon multi**

Yen ngaktifake telpon tunggu, sampeyan bisa nangani sawetara telpon sekaligus. Yen diaktifake, sampeyan bakal nampa swara thit yen ana telpon liya mlebu.

Ngaktifake utawa mateni telpon tunggu

- 1 Saka Layar Ngarep, tunyuk ......
- 2 Temokake banjur tunyuk Setelan > Setelan telpon > Setelan tambahan.
- 3 Kanggo ngaktifake utawa mateni fungsi ngenteni telpon, tunyuk **Telpon tunggu**.

Nolak telpon liyane

• Yen sampeyan krungu swara thit bola-bali, tunyuk **Sibuk**.

Njawab telpon liya lan mungkasi telpon sing aktif

• Yen krungu suara bip bola-bali nalika lagi nelpon, tutul **Pungkasi telp iki banjur jawab**.

Njawab telpon liya lan nahan telpon sijine sing aktif

• Yen sampeyan krungu swara thit bola-bali, tunyuk **Jawab**.

#### Telpon nomer liyane

- 1 Sajrone nelpon, tunyuk III.
- 2 Ketik nomer panrima banjur tunyuk 🍊.
- 3 Yen peserta liyane njawab telpon, telpon sijine ditahan.
- Prosedur iki uga ditrapake menyang telpon liyane.

Ngalih ing antarane sawetara telpon

• Kanggo ngalih menyang telpon liya lan nahan telpon aktif, tunyuk nomer utawa kontak sing dipengini.

Mungkasi telpon aktif lan bali menyang telpon sing ditahan

Tunyuk <a>href="https://www.selicencempt.com">https://www.selicencempt.com</a>

# Telpon konferensi

Kanthi telpon konferensi utawa multi peserta, sampeyan bisa nggabung obrolan karo rong peserta utawa luwih.

Telpon konferensi

- 1 Sajrone nelpon, tunyuk 🎹.
- 2 Pencet nomer peserta liyane banjur tunyuk C.
- 3 Yen peserta liyane njawab telpon, telpon sijine ditahan.
- 4 Tunyuk 👷.
- Kanggo nambah peserta liyane, baleni langkah 1 nganti 4.

Ngobrol kanthi pribadi karo peserta telpon konferensi

- 1 Sajrone telpon konferensi aktif, tunyuk tombol sing nuduhake nomer peserta. Contone, tunyuk **3 peserta** yen ana telung peserta telpon konferensi.
- 2 Tunyuk jeneng peserta sing pengin diajak ngobrol kanthi pribadi.
- 3 Kanggo mungkasi obrolan pribadi lan bali menyang telpon konferensi, tunyuk 👷.

Medhot peserta saka telpon konferensi

- 1 Sajrone telpon konferensi aktif, tunyuk tombol sing nuduhake nomer peserta. Contone, tunyuk **3 peserta** yen ana telung peserta.
- 2 Tunyuk 📐 ing jejere peserta sing pengin dipedhot.

Mungkasi telpon konferensi

• Sajrone telpon konferensi, tunyuk Pungkasi telpon konferensi.

## Setelan telpon

### Ngalangi telpon

Sampeyan bisa ngalangi kabeh utawa kategori telpon mlebu lan telpon metu tartamtu. Nalika sapisanan nggunakake ngalangi telpon, sampeyan kudu ngetik PUK (Personal Unblocking Key) banjur ngetik sandhi anyar kanggo nguripake fungsi ngalangi telpon.

Ngalangi telpon mlebu utawa metu

- 1 Saka Layar Ngarep, tunyuk 🎬
- 2 Temokake banjur tunyuk Setelan > Setelan telpon > Watesan telpon.
- 3 Pilih salah siji.
- 4 Ketik sandhi banjur tutul Aktifake.

### Nerusake telpon

Sampeyan bisa nerusake telpon, contone menyang nomer telpon liya, utawa menyang layanan panjawab.

Nerusake telpon

- 1 Saka Layar Ngarep, tunyuk
- 2 Temokake banjur tunyuk Setelan > Setelan telpon > Terusake telpon.
- 3 Pilih salah siji.
- 4 Ketik nomer sing pengin dienggo nerusake telpon banjur tunyuk Aktifake.

Mateni terusake telpon

- 1 Saka Layar Ngarep, tunyuk
- 2 Temokake banjur tunyuk Setelan > Setelan telpon > Terusake telpon.
- 3 Pilih opsi, banjur tutul **Pateni**.

### Nuduhake utawa ndhelikake nomer telpon

Sampeyan bisa milih kanggo nuduhake utawa ndhelikake nomer telpon ing piranti panrima nalika sampeyan nelpon.

Nuduhake utawa ndhelikake nomer

- 1 Saka Layar Ngarep, tutul
- 2 Temokake banjur tunyuk Setelan > Setelan telpon > Setelan tambahan > ID pangguna.

## Nomer Telpon Saluran Tetep

Yen wis nampa kode PIN2 saka panyedhiya layanan, sampeyan bisa nggunakake dhaptar Nomer Telpon Saluran Tetep (FDN) kanggo matesi telpon metu.

Ngaktifake utawa mateni telpon winates

- 1 Saka Layar Ngarep, tunyuk
- 2 Temokake banjur tunyuk Setelan > Setelan telpon > Nomer Telpon Tetep.
- 3 Tunyuk Aktifake telpon winates utawa Pateni telpon winates.
- 4 Ketik PIN2 banjur tutul OK.

Ngakses dhaptar panrima telpon sing dijawab

- 1 Saka Layar Ngarep, tunyuk
- 2 Temokake banjur tunyuk Setelan > Setelan telpon > Nomer Telpon Tetep > Nomer Telpon Tetep.

# Kontak

Gunakake aplikasi Kontak kanggo nyimpen lan ngatur kabeh nomer, alamat email, lan data kontak liyane ing sak panggonan. Cukup tutul kontak siji kanggo ndeleng kabeh komunikasi ing kontak kasebut kanggo ndeleng ringkesan kanthi gampang.

Sampeyan bisa nambah kontak anyar ing telpon lan nyelarasake karo kontak sing wis disimpen ing akun Google<sup>™</sup>, akun Microsoft<sup>®</sup> Exchange ActiveSync<sup>®</sup>, utawa akun liyane sing ndhukung sinkronisasi. Aplikasi Kontak kanthi otomatis gawe entri anyar lan uga nulung sampeyan nyocogake data kayata alamat email karo entri sing wis ana. Sampeyan uga bisa ngatur proses iki kanthi manual. Kanggo katrangan lengkap, bukak *www.sonymobile.com/support*.

# Ngirim kontak menyang telpon anyar

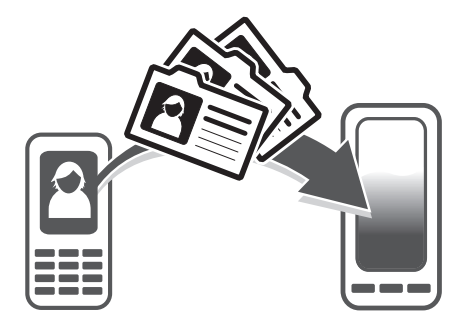

Ana sawetara cara kanggo ngirim kontak menyang telpon anyar. Pilih cara kirim sing paling cocok karo kahanan.

## Ngirim kontak nggunakake PC

Sampeyan bisa nggunakake PC kanggo ngirim kontak saka sawetara merek telpon, kalebu iPhone, Samsung, HTC lan Nokia.

Sampeyan mbutuhake:

- PC kasambung internet sing nganggo Windows®
- Kabel USB telpon sing lawas
- Kabel USB telpon Android<sup>™</sup> sing anyar
- Telpon sing lawas
- Telpon Android<sup>™</sup> sing anyar
- Yen sampeyan ora entuk dalan menyang item ing dhaptar kasebut ing ndhuwur, pindhah menyang *www.sonymobile.com/support/contacts* kanggo golek cara liyane kanggo ngirim kontak.

## Nggunakake program PC Companion kanggo ngirim kontak

Yen sampeyan ngirim kontak nganggo PC, gunakake program PC Companion. Aplikasi iki gratis, lan file panginstalan wis disimpen ing telpon sampeyan. PC Companion uga nawakake macem-macem fitur, kalebu pitulung kanggo nganyari piranti lunak telpon.

Nginstal PC Companion

- 1 **Telpon anyar**: Uripake telpon Android<sup>™</sup> banjur sambung karo PC kanthi nggunakake kabel USB.
- 2 **Telpon anyar**: Tutul **Instal** kanggo instal PC Companion menyang PC.
- 3 **Komputer**: Yen jendhela nyembul katon, pilih *Run Startme.exe*. Ing jendhela nyembul anyar sing katon, klik *Install* kanggo wiwit pasang banjur turuti prentah kanggo ngrampungi pamasangan.

Ngirim kontak kanthi otomatis menyang telpon anyar nggunakake PC Companion

- 1 Pesthekake yen PC Companion wis kainstal ing PC.
- 2 Bukak program PC Companion ing PC, banjur klik *Contacts Setup* lan turuti prentah kanggo ngirim kontak.

### Ngirim kontak nggunakake komputer Apple® Mac®

Prentah rinci caranya nggunakake komputer Apple Mac kanggo ngirim kontak saka telpon sing lawas, pindhah menyang *www.sonymobile.com/support/contacts*.

### Nransfer kontak nganggo akun sinkronisasi

Telpon sampeyan cocog karo akun sinkronisasi online populer kayata Google Sync<sup>™</sup>, Microsoft<sup>®</sup> Exchange ActiveSync<sup>®</sup>utawa Facebook<sup>™</sup>. Yen sampeyan wis nyinkronake kontak ing telpon sing lawas utawa ing komputer nganggo akun online, sampeyan bisa nransfer kontak menyang telpon sing anyar nganggo akun kasebut. Kanggo informasi sing luwih rinci babagan sinkronisasi, bukak *Sinkronisasi data ing telpon* ing laman 71.

Kanggo nyinkronake kontak telpon karo sawijine akun sinkronisasi

- 1 Saka Layar Ngarep, tunyuk 📖, banjur tunyuk 🔽.
- 2 Pencet =, banjur tunyuk **Setelan** > Akun & sink.
- 3 Kanggo nggawe akun sinkronisasi, tunyuk Tambah akun banjur tindakake pandhuan ing layar. Yen sampeyan wis nyiyapake akun sinkronisasi lan pengin nggawe sinkron karo akun kasebut, tunyuk akun, pencet \_\_\_\_\_, banjur tunyuk Sink saiki.

Kanggo ngimpor kontak saka kertu SIM

- 1 Saka Layar Ngarep, tunyuk 🏭, banjur tunyuk ⊾.
- 2 Pencet \_\_\_\_, banjur tunyuk Impor kontak > Kertu SIM.
- 3 Yen sampeyan wis nyiyapake akun panyelaras, sampeyan bisa milih kanggo nambahake kontak kertu SIM menyang akun kasebut. Utawa sampeyan bisa milih mung arep nggunakake kontak-kontak sing ing telpon. Pilih pilihan sing disenengi.
- 4 Kanggo ngimpor kontak individu, golek banjur tunyuk kontak kasebut. Kanggo ngimpor kabeh kontak, pencet =, banjur tunyuk **Impor kabeh**.

Kanggo ngimpor kontak saka kertu memori

- 1 Saka Layar Ngarep, tunyuk 🏭, banjur tunyuk 🔽.
- 2 Pencet =, banjur tunyuk Impor kontak > Kertu SD.
- 3 Yen sampeyan wis nyiyapake akun panyelaras, sampeyan bisa nambahake kontak kertu memori sing wis diimpor menyang akun kasebut. Utawa sampeyan bisa milih mung arep nggunakake kontak sing wis diimpor ing telpon. Pilih pilihan sing disenengi.
- 4 Yen sampeyan duwe file vCard luwih saka siji ing kertu SD, ana dhaptar katon sing nuduhake perangan kontak telpon, lengkap karo tanggal sing gegandhengan karo nalika kontak digawe. Pilih kumpulan sing pengin diimpor.

Kanggo nampa data kontak sing dikirim nganggo teknologi Bluetooth™

- 1 Priksa sampeyan wis nguripake fungsi Bluetooth<sup>™</sup> lan telpon wis disetel supaya katon. Yen ora, sampeyan ora bisa nampa data saka piranti liyane.
- 2 Nalika dijaluk supaya konfirmasi yen sampeyan arep nampa file apa ora, tutul **Tampa**.
- 3 Seret mudhun panel Kabar banjur tutul file sing ditampa kanggo ngimpor data kontak.

Kanggo nampa kontak sing dikirim kanthi nggunakake layanan olahpesen

- 1 Nalika nampa pesen teks anyar, pesen multimedia, utawa pesen email, bukak pesen kasebut.
- 2 Dhata kontak sing ditampa katon minangka lampiran vCard. Tunyuk utawa tutul terus file vCard kanggo mbukak menu supaya sampeyan bisa nyimpen data kontak kasebut.

## Kontak ikhtisar layar

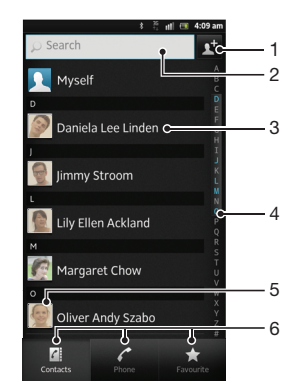

- 1 Tutul iki kanggo nggawe kontak
- 2 Kolom telusur kontak
- 3 Demek sawijine kontak kanggo ndeleng rincian
- 4 Indeks alfabetis kanggo nelusur kontak
- 5 Tutul gambar cilik kontak kanggo ngakses menu Kontak Cepet
- 6 Tab trabasan

# Pangaturan kontak

Sampeyan bisa nggawe, ngowahi lan nyelarasake kontak ing langkah-langkah prasaja. Sampeyan bisa milih kontak sing disimpen ing akun-akun sing beda lan ngatur carane ngatonake kontak mau ing telpon.

Yen sampeyan nyinkronake kontak kanthi nggunakake akun luwih saka siji, sampeyan bisa gabungake kontak ing telpon supaya ora duplikasi.

Sawetara layanan sinkronisasi, umpamane, sawetara layanan jaringan, ora ngidini sampeyan ngowahi rincian kontak.

Ndeleng kontak

 Saka Layar Ngarep, tunyuk , banjur tunyuk . Kontak sampeyan didhaptar ing kene.

Milih kontak sing arep ditampilake ing aplikasi Kontak

- 1 Saka Layar Ngarep, tunyuk 🏬, banjur tunyuk ⊾.
- 2 Pencet —, banjur tunyuk Nyaring.
- 3 Ing dhaftar sing katon, tandhani lan busak tandha opsi sing dikepengini. Yen sampeyan wis nyelarasake kontak karo akun panyelarasan, akun kasebut bakal ditampilake ing dhaptar. Kanggo nggedhekake dhaptar pilihan, tutul akun.
- 4 Yen wis rampung, tunyuk OK.

#### Nambah kontak

- 1 Saka Layar Ngarep, tunyuk 🏢, banjur tunyuk 🔽.
- 2 Tunyuk 📬.
- 3 Yen sampeyan wis nyelarasake kontak karo akun siji utawa luwih, pilih akun sing arep ditambahake menyang kontak iki, utawa tutul Kontak telpon yen sampeyan mung arep nggunakake kontak iki ing telpon.
- 4 Ketik utawa pilih informasi sing dipengini kanggo kontak kasebut.
- 5 Yen wis rampung, tunyuk **Rampung**.
- Yen sampeyan nambahake tandha plus lan kode negara sadurunge ngontak sawijining nomer telpon, sampeyan bisa nganggo nomer kasebut nalika sampeyan nelpon saka negara liya.

Ngowahi kontak

- 1 Saka Layar Ngarep, tunyuk 🏢, banjur tunyuk 💵.
- 2 Demek terus kontak sing pengin diowahi, banjur tunyuk **Owahi kontak**.
- 3 Owahi informasi sing dipengini. Yen wis rampung, tunyuk Rampung.

Nggandhengake gambar karo kontak

- 1 Saka Layar Ngarep, tunyuk 🏢, banjur tunyuk 💵.
- 2 Demek terus kontak sing pengin diowahi, banjur tunyuk Owahi kontak.
- 3 Tunyuk 🛐 banjur pilih cara sing dipengini kanggo nambahake gambar kontak.
- 4 Yen sampeyan wis nambahake gambar, tunyuk Rampung.
- Ý- Sampeyan uga bisa nambah gambar menyang kontak langsung saka aplikasi Galeri.

Kanggo ndeleng komunikasi karo kontak

- 1 Saka Layar Ngarep, tunyuk 🏢, banjur tunyuk 💵.
- 2 Tunyuk kontak sing arep dideleng.
- 3 Kanggo ndeleng komunikasi karo kontak kanggo media liyane, tunyuk utawa gulung cepet nganggo item penyaring ing dhasar layar.

Mbusak kontak

- 1 Saka Layar Ngarep, tunyuk 🏢, banjur tunyuk 🔽.
- 2 Penet =, banjur tunyuk **Busak kontak**.
- 3 Tandhani kontak sing arep dibusak, utawa tunyuk **Tandhani kabeh** yen sampeyan arep mbusak kabeh kontak.
- 4 Tunyuk **Busak** > **OK**.

Kanggo ngowahi informasi kontak bab sampeyan dhewe

- 1 Saka Layar Ngarep, tunyuk 📖, banjur tunyuk 💵.
- 2 Tutul terus **Aku** ing bagian paling dhuwur dhaftar kontak, banjur tunyuk **Owahi** kontak.
- 3 Ketik informasi anyar utawa ganti kaya sing dipengini.
- 4 Yen wis rampung, tunyuk **Rampung**.

### Nyingkiri nggawe duplikat entri ing aplikasi Kontak

Yen sampeyan nyelarasake kontak karo akun anyar utawa ngimpor informasi kontak kanthi nganggo cara liyane, sampeyan bisa tanpa sengaja nggawe duplikat entri ing aplikasi Kontak. Yen mengkono iku, sampeyan bisa nggabungake duplikat mau kanggo nggawe entri siji. Lan yen sampeyan tanpa sengaja nggabungake entri, sampeyan bisa misahake entri-entri mau mengko.

Nyambung kontak

- 1 Saka Layar Ngarep, tunyuk 🛄, banjur tunyuk 💵.
- 2 Demek terus kontak sing arep disambung karo kontak liyane, banjur tutul **Sambungake kontak**.
- 3 Saka dhaptar sing katon, tutul kontak sing informasine arep digabungake karo kontak kapisan, banjur tutul OK kanggo netepake. Informasi saka kontak kapisan ditambahake menyang kontak kaloro, lan kontak kapisan ora ditampilake maneh ing dhaptar Kontak.

Misah kontak sing disambung

- 1 Saka Layar Ngarep, tunyuk 🏢, banjur tunyuk 💵.
- 2 Demek terus kontak sambungan sing pengin diowahi, banjur tutul Owahi kontak.
- 3 Tunyuk Pedhot kontak.
- 4 Tunyuk **OK**.

### Favorit

Sampeyan bisa nandhani kontak minangka favorit. Tab **Favorit** nyedhiyani akses cepet menyang kontak sing ditandhani. Ing **Favorit**, sampeyan uga bisa golek dhaptar kontak sing paling kerep diajak komunikasi.

Nyenthang utawa mbusak kontak minangka favorit

- 1 Saka Layar Ngarep, tunyuk 🏢, banjur tunyuk 🔽.
- 2 Tunyuk kontak sing dipengini kanggo ditambahake menyang utawa dibusak saka favorit.
- 3 Tunyuk 🛧.

## Komunikasi karo kontak sampeyan

Nelusuri kontak

- Saka Layar Ngarep, tunyuk 🛄, banjur tunyuk 💵. 1
- 2 Ketik sawetara aksara pisanan ing jeneng kontak ing kolom Telusuri. Kabeh kontak sing diwiwiti nganggo aksara kasebut bakal katon.

## Menu kontak cepet

Tutul gambar cilik kontak kanggo ndeleng pilihan komunikasi cepet kanggo kontak tartamtu. Pilihan nyakup nelpon kontak, ngirim pesen teks utawa multimedia, lan miwiti ngobrol kanthi nggunakake apikasi Google Talk™.

Supaya sawijine aplikasi bisa katon minangka pilihan ing menu kontak cepet, sampeyan perlu ngatur setelan aplikasi kasebut ing telpon lan mlebu ing aplikasi kasebut. Contone, sampeyan perlu miwiti aplikasi Gmail™ banjur ketik katrangan login sadurunge bisa nggunakake Gmail™ saka menu kontak cepet.

# Nuduhake kontak

Ngirim kertu nama

- 1 Saka Layar Ngarep, tunyuk 🏢, banjur tunyuk 💵.
- 2 Tunyuk Aku.
- 3 Penet \_\_\_\_, banjur tunyuk Kirim kontak > OK.
- 4 Pilih cara transfer sing kasedhiya banjur tindakake pandhuan ing layar.

#### Ngirim kontak

- 1 Saka Layar Ngarep, tunyuk 🏢, banjur tunyuk 💵.
- 2 Tutul kontak sing rinciane arep dikirim.
- 3 Penet \_\_\_\_, banjur tunyuk Kirim kontak > OK.
- 4 Pilih cara transfer sing kasedhiya banjur tindakake pandhuan ing layar.

Ngirim sawetara kontak sanalika

- 1 Saka Layar Ngarep, tunyuk 🏢, banjur tunyuk 💵.
- 2 Penet \_\_\_\_, banjur tunyuk Kirim kontak.
- 3 Tandhani kontak sing arep dikirimi, utawa pilih kabeh yen sampeyan pengin ngirim menyang kabeh kontak.
- Tutul Kirim banjur tutul OK kanggo netepake. 4
- 5 Pilih cara transfer sing kasedhiya banjur tindakake pandhuan ing layar.

## Nggawe serep kontak

Sampeyan bisa nggunakake kertu memori, kertu SIM utawa alat sinkronisasi online kayata Microsoft<sup>®</sup> Exchange ActiveSync<sup>®</sup> kanggo gawe serep kontak.

Ngekspor kabeh kontak menyang kertu memori

- 1 Saka Layar Ngarep, tunyuk 🏢, banjur tunyuk 💵.
- Penet \_\_\_\_\_, banjur tunyuk Gw serep kontak > Kertu SD.
  Tutul OK.

Kanggo ngekspor kontak menyang kertu SIM

- 1 Saka Layar Ngarep, tunyuk 🏢, banjur tunyuk 🔽.
- 2 Pencet =, banjur tunyuk **Gw serep kontak** > Kertu SIM.
- 3 Tandhani kontak sing arep diekspor, utawa tutul **Tandhani kabeh** yen sampeyan arep ngekspor kabeh kontak.
- 4 Tunyuk Gawe serep.
- 5 Pilih **Tambah kontak** yen sampeyan pengin nambah kontak menyang kontak sing wis ana ing kertu SIM, utawa pilih **Ganti kontak kabeh** yen sampeyan pengin ngganti kontak sing wis ana ing kertu SIM.
- Nalika sampeyan ekspor kontak menyang kertu SIM, ora kabeh informasi bisa kaekspor. Iki amarga watesan memori ing kertu SIM.

# Olahpesen

# Nggunakake olahpesen teks lan multimedia

Sampeyan bisa ngirim lan nampa pesen teks saka telpon nganggo SMS (Short Message Service). Yen lengganan kalebu MMS (Multimedia Messaging Service), sampeyan uga bisa nampa pesen sing ngemot file media, contone gambar lan video. Sak pesen teks bisa ngemot nganti 160 karakter. Yen sampeyan ngluwihi 160 karakter, kabeh pesen tunggal dilink lan dikirim bebarengan. Sampeyan dikenani biaya kanggo saben pesen 160 karakter sing dikirim. Yen sampeyan ndeleng pesen, pesen kasebut katon minangka obrolan, sing ateges kabeh pesen menyang lan saka wong tartamtu didadekake sak kelompok.

Kango ngirim pesen multimedia, sampeyan perlu setelan MMS sing bener ing telpon. Waca Setelan Internet lan olahpesen ing kaca 32.

Nggawe lan ngirim pesen

- 1 Saka Layar Ngarep, tunyuk III, banjur temokake lan tunyuk 💷.
- 2 Tunyuk 🍲.
- 3 Kanggo nambah panampa, tutul <u>r</u>, banjur golek lan wenehi tandha kothak centhang ing jejere jeneng panampa. Kanggo nambah panampa luwih saka siji, wenehi tandha konthak centhang ing panampa sing dikepengini. Sampeyan uga bisa tik nomer wutuh ing kolom telusur kanthi manual, banjur tutul **Tambah**.
- 4 Yen wis rampung nambah panampa, tutul Rampung.
- 5 Tunyuk **Tulis pesen** banjur ketik teks pesen.
- 6 Yen sampeyan pengin nambah file media, tunyuk 🛒 banjur pilih opsi.
- 7 Kanggo ngirim pesen kasebut, tunyuk Kirim.
- ✓ Yen metu saka pesen sadurunge ngirim, pesen bakal disimpen minangka konsep. Obrolan diwenehi tag kanthi tembung Konsep:.

#### Maca pesen sing ditampa

- 1 Saka Layar Ngarep, tunyuk III, banjur temokake lan tunyuk 💷.
- 2 Tunyuk obrolan sing dikepengini.
- 3 Yen pesen durung diundhuh, tutul terus pesen kasebut, banjur tutul **Download pesen**.
- Sampeyan uga bisa mbukak pesen saka bar status yen 🔃 katon ing kene. Seret mudhun bar banjur tutul pesen.

#### Mbales pesen

- 1 Saka Layar Ngarep, tunyuk III, banjur temokake lan tunyuk 💷.
- 2 Tutul obrolan sing amot pesen.
- 3 Ketik balesan banjur tunyuk Kirim.

### Nerusake pesen

- 1 Saka Layar Ngarep, tunyuk III, banjur temokake lan tunyuk 🗊.
- 2 Tutul obrolan sing amot pesen sing arep diterusake.
- 3 Tutul terus pesen sing arep diterusake, banjur tunyuk Terusake pesen.
- 4 Pilih panampa saka dhaftar, utawa tunyuk <u>⊥</u> kanggo nambah panampa sing ora ana ing dhaftar.
- 5 Owahi pesen banjur tutul Kirim.

#### Mbusak pesen

- 1 Saka Layar Ngarep, tunyuk 🏢, banjur temokake lan tunyuk 💷.
- 2 Tutul obrolan sing amot pesen sing arep dibusak.
- 3 Tutul terus pesen sing arep dibusak, banjur tunyuk **Busak pesen** > **Ya**.

Kanggo mbusak obrolan

- 1 Saka Layar Ngarep, tunyuk III, banjur temokake lan tunyuk 💷.
- 2 Pencet \_\_\_\_, banjur tunyuk **Busak sawetara**.
- 3 Tandhani kothak obrolan sing pengin dibusak, banjur tunyuk **Busak**.

#### Nyimpen nomor pangirim pesen

- 1 Saka Layar Ngarep, tutul III, banjur temokake lan tutul 🕖.
- 2 Tunyuk obrolan.
- 3 Penet \_\_\_\_, banjur tutul Tambah menyang Kontak.
- 4 Yen sampeyan pengin nambah nomer menyang kontak sing ana, pilih kontake. Utawa tunyuk <u>v</u>yen pengin nggawe kontak anyar.
- 5 Pilih akun sing pengin digunakake kanggo nyimpen kontak.
- 6 Owahi informasi kontak banjur tutul **Rampung**.

#### Nelpon pangirim pesen

- 1 Saka Layar Ngarep, tunyuk III, banjur temokake lan tunyuk 💷.
- 2 Tunyuk obrolan.
- 3 Tutul jeneng panampa utawa nomer ing layar sisih ndhuwur, banjur pilih jeneng panampa utawa nomer saka dhaptar sing katon.
- 4 Yen panampa wis disimpen ing kontak, tutul nomer telpon sing pengin ditelpon. Yen sampeyan durung nyimpen panampa ing kontak, tunyuk *r*.

#### Kanggo nyimpen file sing ana ing pesen sing ditampa

- 1 Saka Layar Ngarep, tunyuk III, banjur temokake lan tunyuk 💷.
- 2 Tutul obrolan sing arep dibukak.
- 3 Yen pesen durung diundhuh, tutul terus pesen kasebut, banjur tutul **Download pesen**.
- 4 Tutul terus pesen sing arep disimpen kasebut, banjur pilih opsi sing dikepengini.

#### Menehi lintang menyang pesen

- 1 Saka Layar Ngarep, tunyuk III, banjur temokake lan tunyuk 🕕.
- 2 Tutul obrolan sing arep dibukak.
- 3 Ing pesen sing arep diwenehi lintang, tutul 🛧.
- 4 Kanggo mbusak lintang ing pesen, tutul 🛧.

#### Ndeleng pesen nganggo lintang

- 1 Saka Layar Ngarep, tunyuk III, banjur temokake lan tunyuk 💷.
- 2 Pencet =, banjur tunyuk Pesen diwenehi lintang.
- 3 Kabeh pesen sing nganggo lintang katon ing dhaptar.

### Nelusuri pesen

- 1 Saka Layar Ngarep, tunyuk 🎬, banjur temokake lan tunyuk 💷.
- 2 Pencet =, banjur tunyuk **Telusur**.
- 3 Tunyuk **Telusur Olahpesen**.
- 4 Tik kunci tembung sing ditelusur, banjur tutul **Q**.

### Pilihan pesen teks lan pesen multimedia

#### Nggenti setelan kabar pesen

- 1 Saka Layar Ngarep, tunyuk III, banjur temokake lan tunyuk 💷.
- 2 Pencet \_\_\_\_, banjur tunyuk **Setelan**.
- 3 Kanggo nyetel swara kabar, tutul Nada kabar banjur pilih opsi.
- 4 Kanggo setelan kabar liyane, centhang utawa busak centhang ing kothak sing cocog.

Ngganti setelan laporan kiriman kanggo pesen metu

- 1 Saka Layar Ngarep, tunyuk iii, banjur temokake lan tunyuk 🧃.
- 2 Pencet <u>,</u> banjur tunyuk **Setelan**.
- 3 Tutul **Laporan kiriman** kanggo nguripake utawa mateni lapor kiriman.
- : Yen pesen wis dikirim menyang panampa,  $\checkmark$  katon ing pesen.

Ndeleng pesen sing disimpen ing kertu SIM

- 1 Saka Layar Ngarep, tunyuk 🗰, banjur temokake lan tunyuk 💷.
- 2 Penet \_\_\_\_, banjur tunyuk **Setelan** > **Pesen SIM**.

# Email

Gunakake aplikasi Email ing telpon kanggo ngirim lan nampa email liwat akun email reguler utawa liwat akun perusahaan. Utawa sampeyan bisa nindakake loro-lorone. Telpon bisa nangani sawetara akun email bebarengan. Sampeyan bisa nyiyapake akunakun iki supaya bisa nganggo kothak mlebu gabungan, utawa nganggo kothak mlebu kapisah. Elinga yen email sing ditampa ing akun Gmail<sup>™</sup> bisa diakses ing telpon saka aplikasi Email lan Gmail<sup>™</sup>.

Pesen-pesen email Microsoft® Outlook® perusahaan kudu disimpen ing server Microsoft® Exchange supaya fungsi sing wis kasebut ing ndhuwur bisa aktif. Waca Nyelarasake email, tanggalan lan kontak perusahaan ing kaca 72 kanggo mangerteni informasi sing luwih akeh.

Nggawe akun email ing telpon

- 1 Saka Layar Ngarep, tutul .
- 2 Temokake banjur tunyuk Email.
- 3 Ketik alamat email lan sandhi, banjur tunyuk **Sabanjure**.
- 4 Yen setelan akun email ora bisa diundhuh kanthi otomatis, rampungake persiyapan kanthi manual. Yen perlu, kontak panyedhiya layanan email kanggo mangerteni setelan rinciane. Kanggo ngatur wiwitan email perusahaan ing telpon, pilih Exchange Active Sync minangka jinis akun.
- 5 Yen sampeyan disaranake, tik jeneng kanggo akun email, supaya gampang dikenali. Jeneng sing padha katon ing email sing dikirim saka akun iki. Yen wis rampung, tunyuk **Rampung**.
- Sampeyang bisa nyiyapake akun email luwih saka siji. Waca Kanggo nambah akun email liyane ing telpon ing kaca 53.

# Nggunakake email

Nggawe lan ngirim pesen email

- 1 Saka Layar Ngarep, tunyuk iii, banjur temokake lan tunyuk **Email**.
- 2 Yen sampeyan nggunakake sawetara akun email, tutul akun sing arep dianggo ngirim pesen, banjur tutul 🏠.
- 3 Tutul **Menyang** banjur wiwit ketik alamat panampa. Sing cocog ditampilake ing dhaptar sing dinamis. Tutul sing paling cocog utawa terusake ngetik alamat email sing lengkap. Kanggo nambah panampa sing luwih akeh, ketik koma (,) utawa titik koma (;) banjur wiwit ngetik jeneng liyane. Kanggo mbusak sawijine panampa, tutul tombol
- 4 Kanggo milih alamat sing disimpen ing kontak, tutul <u></u>, banjur goleki lan tandhani kothak ing jejere kolom panampa. Kanggo nambah panampa luwih saka siji, tandhani kothak panampa sing dipengini. Yen wis rampung, tunyuk **Rampung**.
- 5 Tutul Subyek lan ketik subyek email.
- 6 Kanggo nempelake file, tunyuk <a>O</a>. Pilih jinis file, banjur tutul file sing arep dilampirake saka dhaptar file sing katon.
- 7 Ing kolom pesen, ketik teks pesen.
- 8 Kanggo nyetel level prioritas, penet \_\_\_\_, banjur tutul Setel prioritas lan tinting pilihan.
- 9 Kanggo nambah kolom Cc/Bcc, penet =, banjur tutul **Tambah Cc/Bcc**.
- 10 Kanggo ngirim email, tutul 📄.

Kanggo nampa pesen email

- 1 Saka Layar Ngarep, tutul
- 2 Tunyuk Email.
- 3 Yen sampeyan nggunakake sawetara akun email, tutul akun sing arep dipriksa. Yen sampeyan arep mriksa kabeh akun email bebarengan, tutul **Kothak mlebu** gabungan.
- 4 Kanggo ngundhuh pesen anyar, penet =, banjur tutul **Bukak maneh**.
- Yen wis nyetel akun email perusahaan, sampeyan bisa nyetel frekuensi pamriksa menyang Otomatis (Push).

Maca pesen email

- 1 Saka Layar Ngarep, tunyuk
- 2 Temokake banjur tunyuk Email.
- 3 Yen sampeyan nggunakake sawetara akun email, tunyuk akun sing arep dipriksa. Yen sampeyan arep mriksa kabeh akun email bebarengan, tunyuk **Kothak mlebu gabungan**.
- 4 Ing kothak mlebu email, gulung munggah utawa mudhun banjur tunyuk email sing arep diwaca.

Nggunakake wilah pratinjau email

- 1 Saka Layar Ngarep, tunyuk III, banjur temokake lan tunyuk Email.
- 2 Yen sampeyan nggunakake pirang-pirang akun email, tutul akun sing arep dipriksa. Yen sampeyan arep mriksa kabeh akun email bebarengan, tutul **Kothak mlebu gabungan**.
- 3 Tahan telpon horisontal. Wilah pratinjau email katon.
- 4 Gulung munggah utawa mudhun ing kothak mlebu email banjur tunyuk email sing arep diwaca. Email mbukak ing panel pratinjau. Kanggo ndeleng informasi bab email, tutul panah mudhun ing jejere jeneng pangirim. Ing kolom teks, jiwit driji loro, utawa biyak, kanggo nyilikake utawa nggedhekake.
- 5 Kanggo ndeleng email ing format layar wutuh, seret garis pamisah (sing lokasine ing antarare dhaptar lan awak email) sakcukupe. Ing format layar wutuh, gunakake tandha panah munggah lan panah mudhun ing sisih ndhuwur layar kanggo maca pesen sadurunge utawa sabanjure.
- 6 Kanggo bali menyang tampilan kothak mlebu, seret baris pamisah.
- · ♦ Dhelikake wilah pratinjau, tahan telpon vertikal, utawa nggenti setelan wilah pratinjau.

Kanggo ngganti setelan panel pratinjau email

- 1 Saka Layar Ngarep, tutul iii, banjur temokake lan tutul **Email**.
- 2 Yen sampeyan nggunakake sawetara akun email, tunyuk akun sing arep dipriksa.
- 3 Pencet \_\_\_\_, banjur tunyuk Liyane > Panel pratinjau lan pilih opsi.
- → Kanggo ngganti setelan panel pratinjau email yen sampeyan nggunakake kothak mlebu gabungan, pencet \_\_\_\_, banjur tunyuk Panel pratinjau lan pilih opsi.

Kanggo ndeleng lampiran pesen email

- 1 Saka Layar Ngarep, tutul
- 2 Temokake banjur tunyuk **Email**.
- 3 Goleki lan tutul pesen sing dipengini ing kothak mlebu email. Email kanthi lampiran dikenali dening ⊘.
- 4 Tutul panah undhuh ing jejere jeneng pangirim, tutul lampiran, banjur pilih **Bukak** utawa **Simpen**.

Nyimpen alamat email pangirim menyang kontak

- 1 Saka Layar Ngarep, tunyuk
- 2 Temokake banjur tunyuk **Email**.
- 3 Goleki lan tutul pesen sing dipengini ing kothak mlebu email.
- 4 Tutul jeneng pangirim ing sisih ndhuwur layar.
- 5 Tutul **OK** nalika sampeyan dijaluk nambahake jeneng menyang kontak.
- 6 Pilih kontak sing ana, utawa tunyuk **Gawe kontak anyar** yen pengin nggawe kontak anyar.
- 7 Owahi informasi kontak banjur tunyuk **Rampung**.

### Mbales pesen email

- 1 Saka Layar Ngarep, tutul
- 2 Tunyuk Email.
- 3 Ing kothak mlebu email, tutul terus pesen sing arep dijawab.
- 4 Tunyuk Bales utawa Bales kabeh.
- 5 Ketik balesan, banjur tutul 📄.

#### Nerusake pesen email

- 1 Saka Layar Ngarep, tutul
- 2 Tunyuk Émail.
- 3 Ing kothak mlebu email, tutul terus pesen sing arep diterusake.
- 4 Tunyuk **Terusake**.
- 5 Tunyuk **Menyang** banjur ketik alamat panampa. Utawa tutul <u>\*</u> kanggo milih panampa saka kontak.
- 6 Tik pesen teks, banjur tutul 📄.

#### Mbusak pesen email

- 1 Saka Layar Ngarep, tunyuk
- 2 Tunyuk Email.
- 3 Ing kothak mlebu email, demek terus pesen sing arep dibusak, banjur tunyuk **Busak**.

#### Ngurutake email

- 1 Saka Layar Ngarep, tutul
- 2 Tunyuk Email.
- 3 Yen sampeyan nggunakake sawetara akun email, tutul akun sing arep dipriksa. Yen sampeyan arep mriksa kabeh akun email bebarengan, tutul **Kothak mlebu** gabungan.
- 4 Pencet \_\_\_\_, banjur tunyuk **Urutake**.
- 5 Pilih opsi ngurutake.

### Nelusuri email

- 1 Saka Layar Ngarep, tutul . Banjur goleki lan tutul **Email**.
- 2 Yen nggunakake sawetara akun email lan pengin mriksa akun siji, tutul jeneng akun. Pencet <u></u>, banjur tunyuk **Telusur**.
- 3 Tutul **Telusur tembung**, tik teks telusur, banjur tutul **Q**.
- 4 Kasil telusur katon ing dhaptar sing diurutake miturut tanggal. Tutul email sing arep dibukak.
- 5 Kanggo nggenti pilihan, tutul 🜄 banjur pilih pilihan sing beda.

Ngatur email dadi rombongan

- 1 Saka Layar Ngarep, tunyuk iii, banjur temokake lan tunyuk **Email**.
- 2 Yen sampeyan nggunakake sawetara akun email, tutul akun sing arep dipriksa. Yen sampeyan arep mriksa kabeh akun email bebarengan, tutul **Kothak mlebu** gabungan.
- 3 Pencet =, banjur tunyuk Tandha sawetara.
- 4 Tandhani kothak centhang kanggo email sing pengin dipilih.
- 5 Yen wis rampung, tutul salah sijine lambang ing layar sisih ngisor kanggo, contone, mbusak email sing wis dipilih. Sampeyan uga bisa menehi tandha minangka wis diwaca utawa durung diwaca. Kanggo pilihan liyane, penet =.
- Ing akun Exchange Active Sync, sampeyan uga bisa nutul kanggo mindhah email sing wis dipilih menyang folder liyane.

Ndeleng kabeh folder ing akun email siji

- 1 Saka Layar Ngarep, tutul . Banjur goleki lan tutul **Email**.
- 2 Yen sampeyan nggunakake pirang-pirang akun email, tutul akun sing arep dipriksa.
- 3 Penet \_\_\_\_, banjur tutul Folder kanggo ndeleng kabeh folder ing akun iki.

Kanggo ngganti frekuensi pangecekan kothak mlebu

- 1 Saka Layar Ngarep, tutul .
- 2 Temokake banjur tunyuk Email.
- 3 Yen sampeyan nggunakake sawetara akun email, tutul terus akun sing arep disetel, banjur tutul Setelan akun. Yen sampeyan arep ndeleng kothak mlebu salah sijine akun, penet \_\_\_\_, banjur tutul Liyane > Setelan akun.
- 4 Tunyuk Frekuensi mriksa kothak mlebu banjur pilih salah siji.

Nyetel jawaban-otomatis Out of Office ing akun Exchange Active Sync

- 1 Saka Layar Ngarep, tunyuk iii, banjur temokake lan tunyuk **Email**.
- 2 Yen sampeyan nggunakake sawetara akun email, demek terus akun EAS (Exchange Active Sync), banjur pilih **Setelan akun** > **Metu kantor**.
- 3 Centhang kothak Metu kantor.
- 4 Yen dibutuhake, tandhani kothak centhang **Setel kisaran wektu** banjur atur jangka wektu kanggo jawaban otomatis.
- 5 Tik pesen Out of Office ing kolom teks isi.
- 6 Tunyuk **OK** kanggo konfirmasi.

## Nggunakake akun email

Kanggo nambah akun email liyane ing telpon

- 1 Saka Layar Ngarep, tutul
- 2 Temokake banjur tunyuk **Email**.
- 3 Yen sampeyan duwe akun email luwih saka siji ing telpon, kabeh akun katon ing dhaptar. Yen sampeyan mung duwe akun email ing telpon, penet \_\_\_\_\_, banjur tutul Liyane > Akun.
- 4 Pencet =, banjur tunyuk **Tambah akun**.
- 5 Ketik alamat email lan sandhi, banjur tunyuk **Sabanjure**. Yen setelan akun email ora bisa diundhuh kanthi otomatis, rampungake persiyapan kanthi manual.
- 6 Yen dijaluk, ketik jeneng kanggo akun email, supaya gampang dikenali. Jeneng sing padha katon ing email sing dikirim saka akun iki.
- 7 Yen wis rampung, tunyuk **Rampung**.

Kanggo nyetel akun email minangka akun gawan

- 1 Saka Layar Ngarep, tutul
- 2 Temokake banjur tunyuk **Email**.
- 3 Tutul terus akun sing arep digunakake minangka akun gawan kanggo nulis lan ngirim email, banjur tutul **Setelan akun**.
- 4 Centhang kothak Akun gawan.

Kanggo mbusak akun email saka telpon

- 1 Saka Layar Ngarep, tutul
- 2 Temokake banjur tunyuk **Email**.
- 3 Yen sampeyan duwe sawetara akun email ing telpon, menyanga langkah 4. Yen sampeyan mung duwe aku email siji, penet =, banjur tutul **Liyane** > **Akun**.
- 4 Tutul terus akun sing pengin dibusak, banjur tunyuk **Busak akun** > **OK**.

# Gmail<sup>™</sup> lan layanan Google<sup>™</sup> liyane

Yen sampeyan duwe akun Google<sup>™</sup>, sampeyan bisa nggunakake aplikasi Gmail<sup>™</sup> ing telpon kanggo maca, nulis lan ngatur pesen email. Sakwise nyiyapake akun Google<sup>™</sup> ing telpon, sampeyan uga bisa ngobrol karo kanca-kanca kanthi nggunakake aplikasi Google Talk<sup>™</sup>, nyelarasake aplikasi tanggalan telpon nganggo Google Calendar<sup>™</sup>, lan ngundhuh aplikasi lan game saka Android Market<sup>™</sup>.

Layanan lan fitur sing diterangake ing bab iki bisa ora didhukung ing kabeh negara utawa wilayah, utawa karo kabeh jaringan lan/utawa panyedhiya layanan ing kabeh wilayah.

Nggawe akun Google™ ing telpon

- 1 Saka Layar Ngarep, tutul
- 2 Temokake banjur tunyuk **Setelan** > **Akun & sink** > **Tambah akun** > **Google**.
- 3 Tindakake tuntunan registrasi kanggo nggawe akun Google™, utawa mlebu yen sampeyan wis duwe akun. Telpon saiki wis siyap digunakake nganggo Gmail™, Google Talk™ lan Google Calendar™.
- Sampeyan uga bisa mlebu utawa nggawe akun Google™ saka panuntun persiyapan nalika sepisanan nggunakake telpon. Utawa sampeyan bisa nyambung online lan gawe akun ing www.google.com/accounts.

Kanggo mbukak Gmail™ aplikasi

- 1 Saka Layar Ngarep, tunyuk
- 2 Temokake banjur tunyuk Gmail™.

# Google Talk<sup>™</sup>

Sampeyan bisa nggunakake olahpesen cepet Google Talk™ kanggo chatting karo kanca sing uga nggunakake aplikasi iki.

Kanggo miwiti Google Talk™

- 1 Saka Layar Ngarep, tunyuk
- 2 Temokake banjur tunyuk **Omong**.

Mbales pesen cepet nggunakake Omong

- 1 Yen ana sing ngontak sampeyan ing **Omong**, **\_\_**, katon ing baris status.
- 2 Seret baris status mudhun, banjur tunyuk pesen lan wiwiti chatting.

# Timescape™

Timescape<sup>™</sup> nglumpukake kabeh komunikasi sampeyan dadi siji ing tampilan terpadu. Nganyari acara kayata Facebook<sup>™</sup> utawa Twitter<sup>™</sup> ditampilake minangka kothak kanthi aliran kronologis ing layar. Telusuri file kanggo ndeleng pratinjau cilik acara sadurunge milih sing arep dibukak banjur ndeleng isi kanthi lengkap. Timescape<sup>™</sup> uga duwe tombol tanpa wates isi sing menehi akses menyang macem-macem isi babagan item sing lagi dideleng.

Layanan lan fitur sing diterangake ing bab iki bisa uga ora didhukung ing kabeh negara utawa wilayah, utawa karo kabeh jaringan lan/utawa operator jaringan ing kabeh wilayah.

Miwiti Timescape™

- 1 Saka Layar Ngarep, tutul
- 2 Temokake banjur tutul Timescape™ 2.
- 3 Nalika kaping pisanan miwiti Timescape™, tutul kothak ing layar pambuka kanggo nyetel Timescape.
- 4 Tutul layar Layanan kanggo mlebu menyang layanan jejaring sosial kayata Facebook™ utawa Twitter™, utawa nelusuri ekstensi sing ana gandhengane karo Timescape ing Android Market™.
- 5 Yen ora pengin mlebu menyang akun jejaring sosial utawa nelusuri Android Market™, tutul **Rampung**.

# Pandeleng utama Timescape™

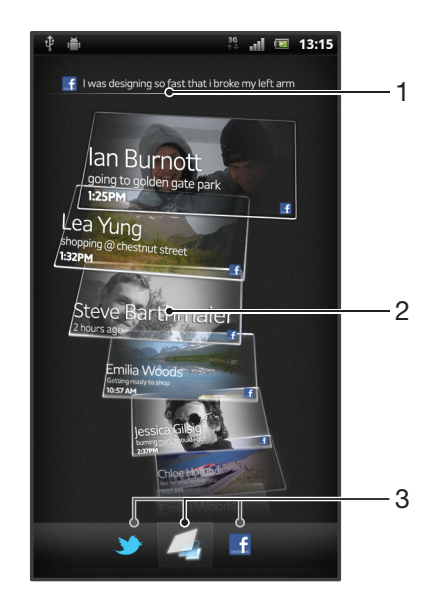

- 1 Status sampeyan ing layanan web sing wis dipilih
- 2 Kothak Timescape™, ing urutan sing kronologis, kanthi kothak paling anyar ing nduwur
- 3 Panyaring acara Timescape™

# Nggunakake Timescape™

Nggulung menyang kothak ing Timescape™

- 1 Saka Layar Ngarep, tunyuk 📖
- 2 Temokake banjur tunyuk Timescape™.
- 3 Gulung cepet munggah utawa mudhun kanggo nggulung menyang kotak.

Pratinjau kothak ing Timescape™

- 1 Saka Layar Ngarep, tunyuk III.
- 2 Temokake banjur tunyuk **Timescape**<sup>™</sup>.
- 3 Gulung menyang kothak sing pengin dipratinjau, banjur tunyuk kothak kasebut.

#### Ringkesan panyaring acara Timescape™

- 💪 Kabeh acara
- Manyarake saka kontak Twitter™
- Anyarake saka kontak Facebook™
- Acara liyane katon ing panyaring acara Timescape™ yen sampeyan wis instal layanan Timescape liyane.

Nyaring acara sing dituduhake ing Timescape™

- 1 Saka Layar Ngarep, tunyuk III.
- Temokake banjur tunyuk Timescape<sup>™</sup>.
- 3 Tunyuk utawa gulung cepet lambang saringan.

Mbukak maneh layar utama ing Timescape™

- Yen panyaring acara Timescape<sup>™</sup> disetel kanggo nampilake kabeh acara, pencet
  —, banjur tutul **Refresh**.
- Nalika sampeyan mbukak maneh layar utama, telpon bisa uga nyambung menyang Internet kanggo nganyari informasi saka akun layanan web sing disambungake karo Timescape™.

Kanggo mlebu menyang Facebook™ utawa Twitter™ saka Timescape™

- 1 Saka Layar Ngarep, tunyuk
- Temokake banjur tunyuk Timescape™.
- 3 Pencet \_\_\_\_, banjur tunyuk Setelan > Siyapake layanan.
- 4 Tutul layanan sing pengin dileboni.
- 5 Ketik rincian login.
- Nalika mlebu menyang layanan web, sampeyan bisa nganyari status utawa ndeleng nganyari saka layanan web ing Timescape™.

Nganyari status Facebook™ utawa Twitter™ ing Timescape™

- 1 Saka Layar Ngarep, tunyuk .....
- Temokake banjur tunyuk Timescape™.
- 3 Tunyuk > Anyari status.
- 4 Tunyuk layanan sing pengin digunakake kanggo nganyari status. Yen sampeyan ora mlebu men yang layanan kasebut, mlebu dhisik sadurunge bisa nerusake. Yen wis milih layanan sing dipengini, tunyuk **Terusake**.
- 5 Tunyuk kolom teks lan ketik status anyar sampeyan, banjur tunyuk Posting.

Kanggo metu saka Facebook™ utawa Twitter™ saka Timescape™

- 1 Saka Layar Ngarep, tunyuk
- Temokake banjur tunyuk Timescape™.
- 3 Pencet \_\_\_\_, banjur tunyuk Setelan > Siyapake layanan.
- 4 Tutul layanan sing sampeyan pengin metu.
- Informasi akun kabusak nalika sampeyan metu.

## Ngundhuh layanan anyar kanggo Timescape™

Sampeyan bisa ningkatake telusur ing Android Market<sup>™</sup> lan ngundhuh layanan anyar saka layanan anyar kanggo Timescape<sup>™</sup>. Layanan kaya mengkono iku kalebu aplikasi lan plug-ins sing nambahake fitur ekstra menyang Timescape. Contone, sampeyan bisa

ngundhuh aplikasi sing nganyarake Timescape karo aktivitas sampeyan ing situs jaringan sosial.

Ngundhuh lan nginstal layanan anyar kanggo Timescape™

- 1 Saka Layar Ngarep, tutul
- 2 Temokake banjur tunyuk Timescape™.
- 3 Pencet =, banjur tunyuk Setelan > Siyapake layanan > Telusuran Ekstensi.
- 4 Yen durung duwe akun Google siyap ing telpon, turuti prentah tombol layar kanggo nggawe akun. Yen ora, sampeyan bakal diarahake langsung menyang Android Market<sup>™</sup>.
- 5 Ing Android Market<sup>™</sup>, pilih layanan sing arep diundhuh saka dhaptar sing katon, banjur turuti prentah kanggo ngundhuh lan nginstal.
- Sampeyan bisa mbusak layanan Timescape sing wis diinstal nganggo cara sing padha karo yen mbusak aplikasi sing wis diinstal liyane.

Ndeleng acara ing Timescape<sup>™</sup>

- 1 Saka Layar Ngarep, tunyuk 🗰
- 2 Temokake banjur tunyuk Timescape™.
- 3 Gulung menyang lan tunyuk kothak acara sing dipengini supaya katon ing mode pratinjau. Banjur tunyuk kothak maneh.

## Tombol tanpa winates ing Timescape™

Nalika sampeyan nutul kothak, tombol tanpa winates sampeyan ing pojok tengen ndhuwur. Yen kothak disambungake karo kontak, sampeyan bisa ngakses isi sing gegandhengan kanthi nunyuk tombol tanpa winates.

Ndeleng kabeh komunikasi karo kontak ing Timescape™

- 1 Saka Layar Ngarep, tutul III.
- 2 Temokake banjur tunyuk **Timescape**<sup>™</sup>.
- 3 Tutul kothak kanggo acara sing gegandhengan karo kontak.
- 4 Tutul 🙆. Kabeh komunikasi karo kontak katon.
- 5 Tutul utawa gulung cepet item penyaring ing dhasar layar kanggo ndeleng komunikasi karo kontak nganggo media liyane.

## Setelan Timescape™

Kanggo ngakses setelan Timescape™

- 1 Saka Layar Ngarep, tunyuk
- 2 Temokake banjur tunyuk Timescape™.
- 3 Pencet <u>,</u> banjur tunyuk **Setelan**.

Kanggo gawe jadwal nganyari isi layanan web ing Timescape™

- 1 Saka Layar Ngarep, tunyuk .....
- 2 Temokake banjur tunyuk Timescape™.
- 3 Pencet =, banjur tunyuk Setelan > Mode nganyari.
- 4 Tutul pilihan sing dipengini. Yen milih **Manual**, nganyari kanthi otomatis ora dijadwal.

## Widget Timescape<sup>™</sup> Feed

Widget Timescape<sup>™</sup> Feed nuduhake kabeh acara Timescape<sup>™</sup> paling anyar sekaligus. Sampeyan bisa nggulung cepet munggah utawa mudhun kanggo nuduhake konten saben acara kanthi lengkap. Sampeyan uga bisa nunyuk acara kanggo ndeleng isine ing format layar wutuh utawa nanggepi acara kasebut nganggo komentar, jempol lan retweet.

## Tampilan widget Timescape<sup>™</sup> Feed

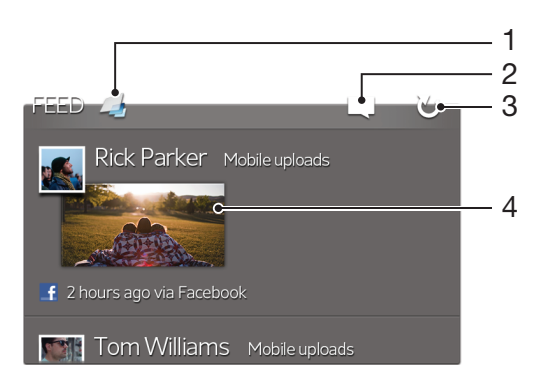

- 1 Trabasan menyang tampilan utama Timescape™
- 2 Trabasan menyang nganyari status
- 3 Refresh tampilan widget
- 4 Acara online sing paling anyar

Nambahake widget Timescape<sup>™</sup> Feed menyang layar Ngarep

- 1 Saka Layar Ngarep, penet 💳.
- 2 Tutul Tambah > Widget.
- 3 Tutul Feed Timescape™.

Kanggo mbusak widget Timescape™ Feed saka layar Ngarep

- 1 Saka layar Ngarep, tutul terus widget Timescape™ Feed.
- 2 Seret widget menyang m.

# Widget Tmescape<sup>™</sup> Friends

Widget Timescape<sup>™</sup> Friends ngabari babagan aktivitas jejaring sosial sing ana gandhengane karo sampeyan lan kanca-kanca. Sampeyan bisa ndeleng kabeh aktivitas lan komunikasi karo kanca nggunakake komentar, jempol lan retweet.

## Tampilan widget Timescape<sup>™</sup> Friends

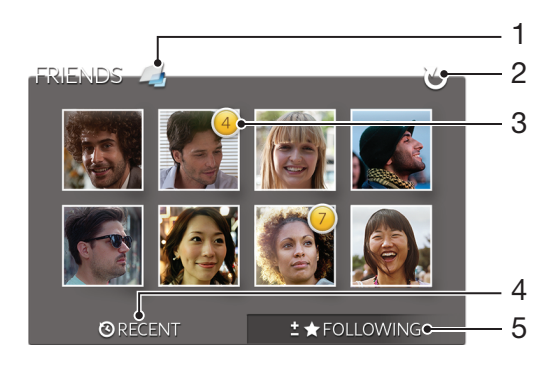

- 1 Trabasan menyang tampilan utama Timescape™
- 2 Tutul kanggo bukak maneh tampilan
- 3 Indikator kegiatan nuduhake anyar menyang feed
- 4 Tutul kanggo nuduhake kanca bab kegiatan jaringan sosial sing paling pungkasan
- 5 Bukak tab kanggo nuduhake kanca sing ditutake lan nambah kanca

Nambahake widget Timescape™ Friends menyang layar Ngarep

- 1 Saka Layar Ngarep, penet \_\_\_\_.
- 2 Tutul Tambah > Widget.
- 3 Tutul Kanca Timescape™.

Mbusak widget Timescape™ Friends saka layar Ngarep

- 1 Saka layar Ngarep, tutul terus widget Timescape™ Friends.
- 2 Seret widget menyang m.

## Widget Timescape<sup>™</sup> Share

Nuduhake status liwat salah siji layanan sing sampeyan leboni saka telpon. Contone, sampeyan bisa ngirim berita anyar ing Facebook™ utawa Twitter™.

## Tampilan widget Timescape<sup>™</sup> Share

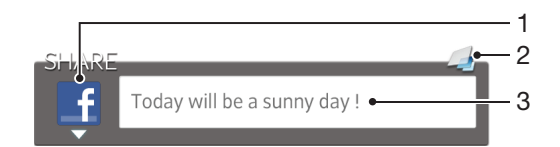

- 1 Lambang sing nuduhake layanan sing mentas digunakake kanggo ngirim posting
- 2 Trabasan menyang tampilan utama Timescape™
- 3 Tik posting anyar ing kene

Nambahake widget Timescape<sup>™</sup> Share menyang layar Ngarep

- 1 Saka Layar Ngarep, penet 🔁.
- 2 Tutul **Tambah** > **Widget**.
- 3 Tutul Nuduhake Timescape™.

Mbusak widget Timescape<sup>™</sup> Share saka layar Ngarep

- 1 Saka layar Ngarep, tutul terus widget Timescape<sup>™</sup> Share.
- 2 Seret widget menyang m.

# Miwiti Android Market™

Bukak Android Market<sup>™</sup> lan mlebu ing jagad aplikasi lan game. Sampeyan bisa nelusuri aplikasi lan game kasebut liwat macem-macem kategori. Sampeyan uga bisa menehi rating aplikasi utawa game banjur ngirim saran.

Kanggo nggunakake Android Market<sup>™</sup>, sampeyan kudu nduwe akun Google<sup>™</sup>. Waca *Nggawe akun Google<sup>™</sup> ing telpon* ing kaca 54.

Android Market<sup>™</sup> bisa uga ora kasedhiya ing kabeh negara utawa wilayah

Mbukak Android Market<sup>™</sup>

- 1 Saka Layar Ngarep, tunyuk
- 2 Temokake banjur tunyuk Pasar.

## Ngundhuh saka Android Market™

Sampeyan bisa ngundhuh kabeh jinis aplikasi saka Android Market™, kalebu aplikasi sing gratis.

## Sakdurunge download aplikasi

Sakdurunge sampeyan miwiti download saka Android Market™, pesthekake yen sampeyan duwe sambungan internet sing nyambung.

Uga, elinga yen tagihan lalu lintas data bisa tambah yen sampeyan download isi menyang telpon. Hubungi operator kanggo katrangan lengkap.

Ngundhuh aplikasi sing gratis

- 1 Ing Android Market<sup>™</sup>, temokake item sing pengin diundhuh kanthi nelusuri kategori, utawa kanthi nggunakake fungsi telusuran.
- 2 Tunyuk item kanggo ndeleng rincian, banjur tututi pandhuan kanggo ngrampungake panginstalan.
- 3 Yen aplikasi sing pengin diundhuh mbutuhake akses menyang data utawa kontrol fungsi ing telpon, bakal ditampilake layar tambahan karo rinciane. Waca layar kasebut kanthi teliti, amarga fungsi telpon bisa uga kena pengaruh akeh yen sampeyan nerusake. Tunyuk OK yen sampeyan setuju, utawa Batal yen pengin mbatalake ngundhuh.

Ngundhuh aplikasi sing mbayar

- 1 Ing Android Market<sup>™</sup>, temokake item sing pengin diundhuh kanthi nelusuri kategori, utawa kanthi nggunakake fungsi telusuran.
- 2 Tunyuk item kanggo ndeleng rincian, banjur tututi pandhuan ing telpon kanggo ngrampungake tuku.
- 3 Yen aplikasi sing pengin diundhuh mbutuhake akses menyang data utawa kontrol fungsi ing telpon, bakal ditampilake layar tambahan karo rinciane. Waca layar kasebut kanthi teliti, amarga fungsi telpon bisa uga kena pengaruh akeh yen sampeyan nerusake. Tunyuk **OK** yen sampeyan setuju, utawa **Batal** yen pengin mbatalake ngundhuh.

Mbukak aplikasi sing diundhuh

- 1 Ing Android Market<sup>™</sup>, penet <del>\_\_</del>, banjur tunyuk **My Apps**.
- 2 Tunyuk aplikasi sing diundhuh.
- → Sampeyan uga bisa ngakses aplikasi sing diundhuh saka layar Aplikasi.

## Mbusak data aplikasi

Sampeyan kadhangkala bisa uga perlu mbusak data aplikasi. Iki bisa uga amarga, contone, memori aplikasi kebak, utawa sampeyan pengin mbusak skor game paling

dhuwur. Sampeyan bisa uga pengin mbusak email mlebu, pesen teks lan multimedia ing sawetara aplikasi.

Mbusak kabeh cache aplikasi

- 1 Saka Layar Ngarep, tunyuk
- 2 Temokake banjur tunyuk Setelan.
- 3 Tunyuk Aplikasi > Atur aplikasi.
- 4 Tunyuk aplikasi sing pengin dibusak kabeh cachene.
- 5 Tunyuk **Busak cache**.
- Sampeyan ora bisa mbusak cache kanggo sawetara aplikasi.

Mbusak aplikasi sing diinstal

- 1 Saka Layar Ngarep, tunyuk 📖
- 2 Temokake banjur tunyuk Setelan.
- 3 Tunyuk Aplikasi > Atur aplikasi.
- 4 Tunyuk aplikasi sing dipengini.
- 5 Tunyuk Busak instal.
- Ora mungkin mbusak sawetara aplikasi prainstal.

# ljin

Sawetara aplikasi kudu ngakses bagean saka telpon supaya bisa mlaku nganti bener. Contone, aplikasi navigasi perlu ijin kanggo ngirim lan nampa lalu lintas data, uga ngakses lokasi sampeyan. Sawetara aplikasi bisa uga nyalahi panggunaan ijin kanthi nyolong utawa mbusak data, utawa nglaporake lokasi sampeyan. Priksa manawa sampeyan mung nginstal lan menehi ijin menyang aplikasi sing dipercaya.

Ndeleng ijin aplikasi

- 1 Saka Layar Ngarep, tunyuk
- 2 Temokake banjur tunyuk Setelan.
- 3 Tunyuk Aplikasi > Atur aplikasi.
- 4 Tunyuk aplikasi sing dipengini.
- 5 Gulung mudhun kanggo ndeleng ljin.

## Nginstal aplikasi ora saka Android Market™

Nginstal aplikasi saka sumber sing ora dingerteni utawa ora dipercaya bisa ngrusak telpon. Kanthi gawan, telpon sampeyan disetel kanggo mblokir panginstalan kasebut. Nanging, sampeyan bisa ngganti setelan iki lan ngidini panginstalan saka sumber sing ora dingerteni.

Sony ora menehi jaminan utawa garansi babagan kinerja aplikasi saka pihak katelu utawa isi sing dikirim liwat undhuhan utawa antarmuka liyane menyang telpon. Kajaba iku, Sony ora tanggung jawab kanggo karusakan apa wae utawa kinerja telpon sing suda gara-gara kiriman isi saka pihak katelu. Mung gunakake isi saka sumber sing dipercaya. Hubungi panyedhiya isi manawa sampeyan duwe pitakon utawa uneg-uneg.

Ngidini panginstalan aplikasi ora saka Android Market™

- 1 Saka Layar Ngarep, tunyuk
- 2 Goleki banjur tutul Setelan > Aplikasi.
- 3 Tandhani kothak centhang Sumber ora dingerteni.

# Layanan PlayNow™

Sampeyan bisa nggunakake layanan PlayNow™ kanggo ngundhuh aplikasi, musik, game, dering lan wallpaper. Layanan PlayNow™ nawakake undhuhan sing gratis lan sing mbayar.

·╈́- Layanan PlayNow™ ora kasedhiya ing kabeh negara.

## Sadurunge ngundhuh isi

Sadurunge ngundhuh, priksa sampeyan nduweni sambungan Internet. Uga, sampeyan kudu nglebokake kertu memori ing telpon kanggo ngundhuh isi.

Yen ngundhuh isi menyang telpon, sampeyan bisa uga kudu mbayar kanggo jumlah dhata sing ditransfer. Hubungi operator jaringan kanggo informasi babagan tarif transfer data ing negara sampeyan.

Miwiti PlayNow™

- 1 Saka Layar Ngarep, tunyuk III.
- 2 Temokake banjur tunyuk 🔜.

# Ngundhuh saka layanan PlayNow™

Ngundhuh rerangken isi saka layanan PlayNow™ langsung menyang telpon. Pilih saka macem-macem aplikasi, game, musik, dering lan konten liyane. Elinga yen pilihan pembayaran saka aplikasi sing ora gratis bisa beda-beda ing saben negara.

Ngundhuh item PlayNow menyang telpon

- 1 Saka Layar Ngarep, tunyuk
- 2 Temokake banjur tunyuk **PlayNow™**.
- 3 Temokake item sing pengin diundhuh kanthi nelusuri kategori, utawa kanthi nggunakake fungsi telusuran.
- 4 Tunyuk item kanggo ndeleng rincian.
- 5 Klik "Buy now!" kanggo miwiti proses tuku. Sawise tuku divalidasi, sampeyan bisa miwiti ngundhuh konten kasebut.

# Video Unlimited™

Gunakake layanan Video Unlimited<sup>™</sup> kanggo nyewa lan tuku video sing bisa dideleng ora mung ing telpon, nanging uga ing PC, PlayStation<sup>®</sup> Portable (PSP<sup>®</sup>) lan PlayStation<sup>®</sup> 3. Pilih saka rilis Hollywood paling anyar, film aksi, komedi, klasik lan akeh kategori liyane.

Video Unlimited™ bisa uga ora kasedhiya ing kabeh negara utawa wilayah.

Mbukak Video Unlimited™

- 1 Saka Layar Ngarep, tutul
- 2 Temokake banjur tutul 🗛.

# Ringkesan menu Video Unlimited™

- Ndeleng informasi akun **\$** Nggoleki video Ω Ndeleng status undhuhan kanggo kabeh item Ndeleng lan ngganti setelan kanggo akun, tuku, lan undhuhan Х Nambahake video iki menyang dhaptar pesenan 6  $\mathbf{x}$ Mbusak kabeh item ing dhaptar pesenan Mbusak video sing lagi dideleng saka dhaptar pesenan 6 Nuduhake informasi babagan video iki liwat jejaring sosial, email, Bluetooth lan metode liyane Ndeleng informasi ukum A
- Menu Video Unlimited<sup>™</sup> sifate dinamis, iku tandhane kabeh pilihan ora tansah kasedhiya. Contone, pilihan kanggo mbusak kabeh item ing dhaptar pesenan mung kasedhiya yen sampeyan ndeleng dhaptar kasebut.

Mbukak menu Video Unlimited™

Bukak Video Unlimited, banjur penet =.

## Nggawe akun Video Unlimited™

Sampeyan kudu nggawe akun Video Unlimited<sup>™</sup> yen pengin tuku utawa nyewa film nganggo layanan Video Unlimited<sup>™</sup>. Yen wis duwe akun jaringan PlayStation<sup>®</sup>, sampeyan bisa nggunakake akun kasebut.

## Njelajahi pilihan video Video Unlimited™

Telusuri video miturut kategori, utawa ketik teks kanggo nelusuri item tartamtu. Sampeyan uga bisa milih pratinjau video sing disenengi.

## Nyewa utawa tuku video

Yen nyewa video, sampeyan duwe watesan wektu kanggo ndeleng. Wektu iki bedabeda gumantung pasar. Sampeyan uga bisa milih ngundhuh video sing dituku menyang piranti Sony™ apa wae sing sinambung menyang akun Video Unlimited™.

## Ringkesan kabar Video Unlimited™

Yen sampeyan tuku utawa nyewa video, bisa uga ditampilake kabar iki:

| Ł                      | Ngundhuh video wis rampung                                                                                                    |
|------------------------|----------------------------------------------------------------------------------------------------|
| ∎!<br>◆                | Gagal ngundhuh. Sampeyan kudu mriksa, contone, manawa telpon<br>disambungake menyang jaringan Wi-Fi <sup>®</sup> , lan manawa ana cukup ruang bebas<br>ing kertu memori. |
| -                      | Lagi ngundhuh video                                                                                                    |
| <b>≣</b> <sup>  </sup> | Ngundhuh lagi ngaso                                                                                                    |
| 1                      | Konfirmasi sukses tuku                                                                                                    |
|                        | Periode ngetung mundur sewa wis diwiwiti                                                                                                    |

# Nonton video saka Video Unlimited™

Sampeyan bisa nonton video sing disewa utawa dituku ing meh kabeh piranti Sony™ sing disambungake menyang akun Video Unlimited™.

## Ringkesan menu video

Nalika ndelok-video saka Video Unlimited™, sampeyan bisa bukak-menu supaya bisa oleh pilihan-pilihan iki:

| Ŵ  | Mbusak video iki                                 |
|----|--------------------------------------------------|
| 0  | Ndeleng informasi babagan video iki              |
| Ø_ | Ngganti basa audio                               |
|    | Ngganti basa tarjamahan, utawa mbusak tarjamahan |

# Music Unlimited<sup>™</sup>

Music Unlimited<sup>™</sup> iku layanan basis langganan sing nawakake akses menyang jutaan lagu liwat koneksi 3G utawa Wi-Fi<sup>®</sup>. Sampeyan bisa ngatur lan ngedit perpustakaan musik pribadi ing gemawan saka macem-macem perangkat, utawa nyelarasake daftar lagu lan musik nganggo PC sing nganggo sistem operasi Windows<sup>®</sup>. Kanggo informasi luwih lengkap, bukak *www.sonyentertainmentnetwork.com*.

¶ Music Unlimited<sup>™</sup> bisa uga ora kasedhiya ing kabeh negara utawa wilayah.

Mbukak Music Unlimited™

- 1 Saka Layar Ngarep, tutul
- 2 Temokake banjur tutul 💁.

# Diatur

# Tanggalan

Telpon nduwe tanggalan kanggo ngatur jadwal wektu sampeyan. Yen duwe akun Google™, sampeyan uga bisa nyelarasake tanggalan telpon karo tanggalan web. Waca Sinkronisasi data ing telpon ing kaca 71.

Nyetel tampilan tanggalan

- 1 Saka Layar Ngarep, tunyuk III, banjur temokake lan tunyuk Tanggalan.
- 2 Tutul Sasi, Minggu utawa Dina kanggo milih pilihan.

Ndeleng tanggalan luwih saka siji

- 1 Saka Layar Ngarep, tunyuk I, banjur temokake lan tunyuk **Tanggalan**.
- 2 Penet —, banjur tunyuk Tanggalan.
- 3 Pilih tanggalan sing arep dideleng.

Nggawe acara tanggalan

- 1 Saka Layar Ngarep, tunyuk iii, banjur tunyuk Tanggalan.
- Penet , banjur tunyuk Acara anyar.
  Ketik jeneng, wektu, lokasi lan katrangan acara.
- Yen dikarepake, pilih opsi liyane ing Ambalan. 4
- 5 Pilih pangeling kanggo acara kasebut. Kanggo nambah pangeling anyar menyang acara kasebut, tunyuk +.
- 6 Tunyuk Simpen.
- ·∳- Nalika wektu janjian wis cedhak, telpon bakal muter swara cendhak kanggo ngelingake sampeyan. Kajaba iku, 📷 ditampilake ing garis status.

Ndeleng acara tanggalan

- 1 Saka Layar Ngarep, tunyuk III, banjur tunyuk **Tanggalan**.
- 2 Tunyuk acara sing pengin dideleng.

Kanggo ngganti setelan tanggalan

- 1 Saka Layar Ngarep, tunyuk III, banjur tunyuk Tanggalan.
- 2 Pencet <u>,</u> banjur tunyuk **Setelan**.
- 3 Tutul setelan sing arep digenti, banjur owahi kaya sing dipengini.

## Jam weker

Gunakake telpon minangka jam weker lan pilih swara ing telpon minangka swara weker. Weker ora muni nalika telpon dipateni. Nanging weker tetep muni nalika telpon disetel menyang mode bisu.

Mbukak jam weker

- 1 Saka Layar Ngarep, tutul
- 2 Temokake banjur tunyuk Weker.

Nyetel weker anyar

- 1 Saka layar Ngarep, tunyuk ......
- 2 Temokake banjur tunyuk Weker.
- 3 Tunyuk Tambah weker.
- 4 Setel wektu kanthi nggulung munggah utawa mudhun.
- 5 Yen dikarepake, owahi setelan weker liyane.
- 6 Tunyuk Rampung.

Ngowahi weker sing ana

- 1 Saka Layar Ngarep, tutul
- 2 Temokake banjur tunyuk Weker.
- 3 Tunyuk weker sing pengin diowahi.
- 4 Gulung munggah utawa mudhun kanggo nyetel wektu.
- 5 Yen dikarepake, owahi setelan weker liyane.
- 6 Tunyuk Rampung.
- Format wektu weker ditampilake padha karo format sing dipilih kanggo setelan wektu umum, contone, 12 jam utawa 24 jam.

#### Mateni weker

- 1 Saka Layar Ngarep, tutul
- 2 Temokake banjur tunyuk Weker.
- 3 Busak centhang kothak ing jejere weker sing arep dipateni.

#### Ngaktifake weker sing ana

- 1 Saka Layar Ngarep, tutul
- 2 Temokake banjur tunyuk Weker.
- 3 Tutul kothak ing jejere weker sing arep diuripake.

#### Mbusak weker

- 1 Saka Layar Ngarep, tutul
- 2 Temokake banjur tutul **Weker**.
- 3 Tutul terus weker sing pengin dibusak.
- 4 Tutul **Busak weker**, banjur tutul **Ya**.

#### Nyetel dering kanggo weker

- 1 Saka Layar Ngarep, tutul
- 2 Temokake banjur tutul Weker.
- 3 Tunyuk weker sing pengin diowahi.
- 4 Busak centhang ing kothak **Setelan gaya**.
- 5 Tutul **Swara weker** banjur pilih salah siji.
- 6 Tutul Rampung.

#### Nemtokake weker ambalan

- 1 Saka Layar Ngarep, tutul .
- 2 Temokake banjur tunyuk Weker.
- 3 Tunyuk weker sing pengin diowahi.
- 4 Tunyuk Baleni.
- 5 Tandhani kothak centhang kanggo dina-dina sing dipengini, banjur tunyuk OK.

#### Kanggo nyetel judhul weker

- 1 Saka Layar Ngarep, tutul
- 2 Temokake banjur tunyuk Weker.
- 3 Tunyuk weker sing pengin diowahi.
- 4 Tutul kolom Teks weker banjur tik jeneng weker.
- 5 Tunyuk **Rampung**.

#### Nguripake fungsi kedher kanggo weker

- 1 Saka Layar Ngarep, tutul
- 2 Temokake banjur tunyuk Weker.
- 3 Tunyuk weker sing pengin diowahi.
- 4 Centhang kothak Kedher.

#### Nyetel weker supaya muni nalika telpon ing mode bisu

- 1 Saka Layar Ngarep, tutul
- 2 Golek lan tutul **Weker**, banjur tutul kanggo milih weker.
- 3 Tandhani kothak centhang Weker ing mode bisu, banjur tutul Rampung.

Nundha weker nalika muni

• Tunyuk **Tundha - mnt**.

Mateni weker nalika muni

• Geser nengen 💿.

# Mindhai nganggo aplikasi NeoReader™

Gunakake telpon minangka pamindai barcode kanggo ngerteni luwih akeh babagan item sing dipindai. Contone, sampeyan ndeleng jas ing iklan majalah lan kepengin nemokake toko paling cedhak kanggo tuku. Yen iklan kasebut ngamot barkode sing bisa diwaca, aplikasi NeoReader™ nggunakake kode iki kanggo ngakses isi web mobile, kayata kaca web kanthi informasi produk liyane utawa peta toko sing paling cedhak. NeoReader™ ndhukung meh kabeh jinis barkode standar.

Kanggo miwiti aplikasi NeoReader™

- 1 Saka Layar Ngarep, tunyuk
- Temokake banjur tunyuk MeoReader™.

#### Mindai barcode

- 1 Nalika aplikasi NeoReader™ dibukak, cedhakake kamera telpon karo barcode nganti kabeh barcode ditampilake ing jendela bidik.
- 2 Telpon bakal otomatis mindai barcode, lan bakal kedher yen barcode kasebut dingerteni. Yen barcode ora dikenali, tutul > kanggo mindai kode kanthi manual.

Ngetik barcode kanthi manual

- 2 Tutul kolom teks, banjur ketik angka ing barcode.

## Ringkesan menu aplikasi NeoReader™

Pilihan menu ngisor iki kasedhiya ing aplikasi NeoReader™:

- Njupuk barkode nggunakake resolusi gambar sing luwih dhuwur kanggo njagani yen NeoReader™ ora ngenali barkode kanthi otomatis
- Ketik nomer kode bar sakcara manual. Opsi iki bisa dianggo yen kamera sampeyan angel maca kode bar
- (L) Ndeleng daftar kode bar sing mentas dipindhai
- (o) Pilih preferensi carane arep nganggo aplikasi NeoReader™
- (c) Ndeleng informasi bab aplikasi NeoReader™
- Wacanen sing luwih akeh bab tipe kode bar, lan carane nganggo NeoReader™
- Pilih setelan pribadhi, kayata basa utawa negara. Katrangan iki digunakake kanggo nggawe pribadi isi kode bar
- Kirim pesen teks kanggo ngajak kanca ngundhuh aplikasi NeoReader™

# Sinkronisasi data ing telpon

Sampeyan bisa nyelarasake kontak, email, acara tanggalan, lan informasi liyane karo telpon saka macem-macem akun email, layanan sinkronisasi lan jinis akun liyane, gumantung saka aplikasi sing diinstal ing telpon. Nyelarasake telpon karo sumber-sumber informasi minangka cara sing gampang lan praktis supaya ora ketinggalan jaman.

Sampeyan bisa:

- ngakses kontak Gmail<sup>™</sup>, Google Calendar<sup>™</sup>, Google<sup>™</sup> lan layanan Google liyane sing digunakake.
- ngakses aplikasi email, kontak lan tanggalan perusahaan.
- ngakses kontak, tanggalan, album Facebook™, lan layanan liyane sing digunakake.
- sinkronisasi telpon karo server Internet nggunakake SyncML<sup>™</sup>.

# Nyelarasake nganggo Google™

Selarasake telpon nganggo Gmail™, Google Calendar™, kontak lan data Google™ saka layanan Google liyane sing digunakake. Ndeleng lan ngatur informasi kasebut saka telpon kanthi gampang kaya yen saka komputer.

Sakwise nyelarasake, sampeyan bisa golek Gmail<sup>™</sup> ing aplikasi Gmail<sup>™</sup> ; Google Calendar<sup>™</sup> ing aplikasi Tanggalan; kontak Google<sup>™</sup> ing aplikasi Kontak; lan data liyane sing gegandhengan karo aplikasi Google sing wis diinstal.

Nggawe akun Google™ ing telpon kanggo sinkronisasi

- 1 Saka Layar Ngarep, tutul
- 2 Tutul Setelan > Akun & sink.
- 3 Priksa manawa kothak **Aktifake sink otomatis** wis dicenthang supaya aplikasi bisa nyinkronake data kanthi otomatis.
- 4 Tutul **Tambah akun** > **Google**.
- 5 Tindakake panuntun pandhaptaran kanggo gawe akun Google™, utawa mlebu yen sampeyan wis duwe akun.
- 6 Tandhani kothak **Gawe serep & pulihake** yen sampeyan pengin gawe serep data menyang akun Google™, banjur tutul **Tampa**.
- 7 Tunyuk Rampung.
- 8 Tutul akun Google™ sing mentas digawe, banjur tutul item sing arep disinkronake.

Kanggo nyinkronake kanthi manual karo akun Google™

- 1 Saka Layar Ngarep, tunyuk
- 2 Tunyuk Setelan > Akun & sink.
- 3 Tunyuk akun Google™ yen sampeyan pengin nyinkronake.
- 4 Pencet \_\_\_\_, banjur tunyuk Sink saiki.

Mbusak akun Google™ saka telpon

- 1 Saka Layar Ngarep, tunyuk .....
- 2 Tunyuk Setelan > Akun & sink.
- 3 Tutul akun Google™ sing pengin dibusak saka dhaptar akun.
- 4 Tunyuk Busak akun.
- 5 Tunyuk **Busak akun** maneh kanggo konfirmasi.
- Sampeyan bisa mbusak kabeh akun Google™ saka dhaftar akun, kajaba sing nomer siji. Kanggo nyopot akun kapisan, sampeyan kudu reset telpon nganti tuntas. Waca Ngreset telpon ing kaca 141.

# Nyelarasake email, tanggalan lan kontak perusahaan

Ngakses pesen email, janjian tanggalan lan kontak perusahaan langsung saka telpon. Ndeleng lan ngatur kabeh mau kanthi gampang kaya nalika nganggo komputer. Sawise persiyapan, sampeyan bisa nggolek informasi ing aplikasi **Email**, **Tanggalan** lan **Kontak**.

Supaya sampeyan bisa ngakses fungsi kasebut ing ndhuwur, informasi perusahaan mau kudu disimpen ing server Microsoft® Exchange.

Nyiyapake email, tanggalan lan kontak perusahaan ing telpon

- 1 Saka Layar Ngarep, tunyuk 🗰.
- 2 Tunyuk Setelan > Akun & sink.
- 3 Priksa manawa kothak **Aktifake sink otomatis** wis dicenthang supaya data bakal disinkronake kanthi otomatis miturut interval sinkronisasi sing wis disetel.
- 4 Tunyuk **Tambah akun** > **Exchange Active Sync**.
- 5 Ketik alamat email lan sandhi perusahaan.
- 6 Tunyuk Sabanjure.
- 7 Tututi langkah-langkah kanggo ngatur akun lan pilih jinis data sing pengin diselarasake karo telpon, kayata kontak lan tanggalan. Yen setelan akun perusahaan ora ditemokake kanthi otomatis, rampungake persiyapan kanthi manual. Hubungi administrator jaringan perusahaan yen sampeyan mbutuhake informasi luwih lengkap.
- 8 Yen persiyapan rampung, ketik jeneng akun perusahaan, supaya bisa gampang dikenali, banjur tunyuk **Rampung**.
- 9 Yen dijaluk, uripake administrator piranti kanggo ngidini server korporat ngontrol fitur keamanan tartamtu ing telpon. Administrator piranti kanggo telpon biasane email, tanggalan, utawa aplikasi liyane sing diwenehi idin kanggo ngetrapake kabijakan keamanan ing telpon nalika sampeyan nyambung menyang layanan perusahaan sing mbutuhake wewenang kasebut.

Kanggo ngowahi persiyapan email, tanggalan lan kontak perusahaan

- 1 Saka Layar Ngarep, tunyuk III.
- 2 Tutul Setelan > Akun & sink banjur pilih akun perusahaan.
- 3 Tunyuk Setelan akun.
- 4 Ngganti setelan sing selaras kabutuhan. Umpamane, sampeyan bisa netepake:
  - sepira kerepe telpon mriksa pesen email anyar.
  - kanggo njupuk tanggalan lan kontak perusahaan ing telpon.
  - setelan server ing Setelan mlebu.

Nyetel interval panyelarasan kanggo akun perusahaan

- 1 Saka Layar Ngarep, tunyuk
- 2 Tunyuk Setelan > Akun & sink banjur pilih akun perusahaan.
- 3 Tunyuk Setelan akun.
- 4 Tunyuk Frekuensi mriksa kothak mlebu banjur pilih opsi interval.

Kanggo mbusak akun perusahaan saka telpon

- 1 Saka Layar Ngarep, tunyuk
- 2 Tutul Setelan > Akun & sink, banjur tutul akun perusahaan.
- 3 Tunyuk Busak akun.
- 4 Tunyuk **Busak akun** maneh kanggo konfirmasi.

# Sinkronisasi karo Facebook™

Atur wiwitan telpon kanggo nyinkronake kontak, entri tanggalan, potret lan data Facebook<sup>™</sup> saka layanan liyane sing digunakake. Nalika ngatur wiwitan Facebook ing telpon, sampeyan bisa uga diwenehi pilihan kanggo nggawe akun **Facebook kanggo Xperia<sup>™</sup>** sing ngidini akses kanthi luwih gampang menyang Facebook saka aplikasi liyane ing telpon.
Nggawe akun Facebook<sup>™</sup> ing telpon

- 1 Saka Layar Ngarep, tutul
- 2 Tutul Setelan > Akun & sink.
- 3 Priksa manawa kothak **Aktifake sink otomatis** wis dicenthang supaya aplikasi bisa nyinkronake data kanthi otomatis.
- 4 Tutul **Tambah akun** > **Facebook**.
- 5 Tindakake tuntunan registrasi kanggo nggawe akun Facebook™, utawa mlebu yen sampeyan wis duwe akun Facebook.
- 6 Pilih opsi panyelarasan kanggo akun sampeyan, banjur tutul **Rampung**. Akun Facebook saiki wis siyap dienggo ing telpon.
- 7 Yen lambang Facebook katon ing garis status, seret bar status banjur tutul Facebook kanggo Xperia<sup>™</sup> kanggo njupuk informasi liyane.
- 8 Yen sampeyan pengin nambah akun **Facebook kanggo Xperia™**, tandhani kothak **Integrasi Facebook** banjur turuti prentah tombol layar.

Nyinkronake kanthi manual karo akun Facebook™

- 1 Saka Layar Ngarep, tutul .
- 2 Tutul Setelan > Akun & sink.
- 3 Tutul akun Facebook™ utawa akun Facebook kanggo Xperia™.
- 4 Pencet <u></u>, banjur tunyuk **Sink saiki**.

Mbusak akun Facebook™ saka telpon

- Yen mbusak akun Facebook™ saka telpon, akun Facebook ora bakal ilang lan sampeyan isih bisa ngakses saka komputer.
- 1 Saka Layar Ngarep, tutul
- 2 Tutul Setelan > Akun & sink.
- 3 Tutul akun Facebook.
- 4 Tunyuk **Busak akun**.
- 5 Tunyuk **Busak akun** maneh kanggo konfirmasi. Akun Facebook lan akun **Facebook kanggo Xperia™** wis dibusak saka telpon.

# Nyelarasake nganggo SyncML™

Nyelarasake telpon karo server Internet nggunakake SyncML<sup>™</sup>. Deleng lan atur kontak, tanggalan lan tetenger saka telpon kanthi gampang kaya nalika ngatur nganggo komputer.

Nyiyapake akun SyncML<sup>™</sup> ing telpon

- 1 Saka Layar Ngarep, tutul
- 2 Temokake banjur tutul **Setelan** > **Akun & sink**.
- 3 Priksa manawa kothak **Aktifake sink otomatis** wis dicenthang supaya data bakal disinkronake kanthi otomatis miturut interval sing wis disetel.
- 4 Tutul Tambah akun > SyncML.
- 5 Tutul Jeneng, Alamat server, Jeneng Pangguna lan Sandhi banjur ketik informasi sing dibutuhake.
- 6 Tutul **Interval sink** banjur pilih sepira kerepe sampeyan pengin telpon nyelarasake kanthi otomatis.
- 7 Tutul kolom sing pengin diselarasake, umpamane, Kontak. Banjur ketik informasi sing dijaluk. Baleni langkah iki kanggo saben item sing pengin diselarasake.
- 8 Yen wis rampung, tutul **Rampung**.
- Hubungi operator jaringan SyncML<sup>™</sup> kanggo informasi luwih lengkap babagan setelan akun.

Nyinkronake kanthi manual karo akun SyncML™

- 1 Saka Layar Ngarep, tunyuk .
- 2 Tunyuk Setelan > Akun & sink.
- 3 Tutul akun SyncML<sup>™</sup> sing pengin disinkronake.
- 4 Penet =, banjur tunyuk Sink saiki.

Ngeset interval sinkronisasi

- 1 Saka Layar Ngarep, tunyuk
- 2 Tutul Setelan > Akun & sink, banjur tutul akun SyncML<sup>™</sup>.
- 3 Tunyuk Setelan akun.
- 4 Tunyuk Interval sink banjur pilih opsi interval.

Mbusak akun SyncML™ saka telpon

- 1 Saka Layar Ngarep, tunyuk .
- 2 Tutul Setelan > Akun & sink, banjur tutul akun SyncML<sup>™</sup>.
- 3 Tunyuk **Busak akun**.
- 4 Tunyuk Busak akun maneh kanggo konfirmasi.

# NFC

NFC (Near Field Communication) iku teknologi nirkabel cedhak supaya bisa sulih data karo perangkat liyane, tuku barang nganggo telpon, lan mindai label khusus sing ngewenehi sampeyan informasi luwih akeh babagan produk utawa layanan tartamtu. Sampeyan bisa nuduhake label sing dipindai. Sampeyan uga bisa nggawe label dhewe lan nggunakake label kasebut kanggo ngirim informasi menyang perangkat liyane sing kompatibel karo NFC, kayata telpon.

Label sing bisa digawe kalebu kontak, URL, lokasi peta, utawa teks. Kanggo mindai lan nuduhake label, sampeyan kudu nyekel area deteksi NFC telpon pas ing dhuwure label utawa ing jejere area deteksi NFC perangkat liya. Jarak maca maksimum minangka sawetara siji centimeter, supaya ngewani nyegah komunikasi sing ora diijini.

NFC bisa uga ora kasedhiya ing kabeh negara lan/utawa wilayah.

Nguripake guna NFC

- 1 Saka Layar Ngarep, tutul III.
- 2 Temokake banjur tunyuk **Setelan** > **Nirkabel & jaringan**.
- 3 Centhang kothak NFC.

# Area deteksi NFC

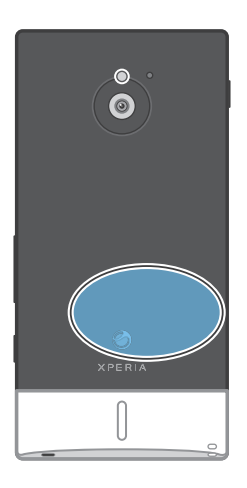

Panggonan area deteksi NFC ora mesthi padha ing kabeh telpon. Nalika enggo bareng data karo telpon liyane kanthi nggunakake NFC, waca Pandhu pangguna telpon liyane kanggo katrangan liyane.

Enggo bareng kontak karo telpon liyane nganggo NFC

- 1 Pesthekake yen telpon lan telpon panampa wis nguripake NFC lan layar lorolorone aktif.
- 2 Kanggo ndeleng kontak ing telpon, pindhah menyang Layar Ngarep, tutul banjur tutul .
- 3 Tutul kontak sing arep dienggo bareng.
- 4 Tahan telpon lan telpon panampa ungkur-ungkuran supaya area deteksi NFC saben telepon bisa demok-demokan. Nalika telpon ngenali siji-sijine, telpon loro kedher lan wiwit ngirim data.
- 5 Pisahake telpon loro sakcepete sawise padha kedher.
- 6 Nalika transfer ditindakake, informasi kontak ditampilake ing layar telpon panampa lan uga disimpen ing aplikasi **Kontak**.
- Pisahake telpon sakcepete sawise padha kedher kanggo ngalangi nyambungake telpon maneh sing bisa nyelani pangiriman data.

Kanggo nuduhake file musik karo telpon liyane nganggo NFC

- 1 Priksa manawa telpon sampeyan lan telpon panrima wis nguripake fungsi NFC, kothak centhang **Enggo bareng labelku** ing ngisore **Label** > **Labelku** dikosongi lan kabeh layar telpon aktif.
- 2 Kanggo mbukak pamuter musik, buka Layar Ngarep, banjur tunyuk Media > , . Yen , ora dituduhake, tunyuk , banjur golek lan tunyuk , .
- 3 Tunyuk tab **MUSIKKU** kanggo mbukak perpustakaan musik.
- 4 Pilih kategori musik lan telusuri menyang trek sing pengin dikirim.
- 5 Tunyuk trek kanggo muter. Sampeyan bisa nunyuk III kanggo ngasokake trek. Transfer isa mlaku manawa trek diputer utawa ngaso.
- 6 Tahan telpon sampeyan lan telpon panrima ing posisi singkur-singkuran supaya area deteksi NFC telpon loro karone dempet. Yen nyambung, telpon bakal kedher lan transfer data diwiwiti.
- 7 Langsung pisahake telpon sabanjure kedher.
- 8 Yen transfer mari, file musik langsung diputer ing telpon panrima. File uga sekaligus disimpen ing aplikasi Musik.
- Langsung misahake telpon sabanjure kedher bakal nyegah upaya koneksi balen sing bisa ngganggu transfer data.
- Sampeyan bisa uga ora bisa nyalin, ngirim utawa nransfer item sing dilindhungi hak cipta.

Kanggo nuduhake foto utawa video karo telpon liyane nganggo NFC

- 1 Priksa manawa telpon sampeyan lan telpon panrima wis nguripake fungsi NFC, kothak centhang **Enggo bareng labelku** ing ngisore **Label** > **Labelku** dikosongi lan kabeh layar telpon aktif.
- 2 Kanggo ndeleng foto lan video ing telpon, bukak Layar Ngarep sampeyan, banjur tunyuk Media > <a>></a> (or a ditampilake, tutul ), banjur temokake lan tutul <a>></a>.
- 3 Tunyuk album sing ngemot foto utawa video sing pengin dituduhake.
- 4 Tunyuk foto utawa video sing pengin dituduhake.
- 5 Tahan telpon sampeyan lan telpon panrima ing posisi singkur-singkuran supaya area deteksi NFC telpon loro karone dempet. Yen ngenali siji lan liyane, telpon bakal kedher lan transfer data diwiwiti.
- 6 Langsung pisahake telpon sabanjure kedher.
- 7 Yen transfer mari, foto utawa video dituduhake ing layar telpon panrima. File uga sekaligus disimpen ing aplikasi **Galeri**.
- Langsung misahake telpon sabanjure kedher bakal nyegah upaya koneksi balen sing bisa ngganggu transfer data.

## Mindhai label NFC

Telpon bisa mindhai maneka warna label NFC. Contone, telpon bisa mindhai label sing ditempelake ing poster, papan iklan gedhe, utawa jejere produk ing toko eceran. Sampeyan bisa nampa informasi tambahan, kayata alamat web, utawa nomer telpon.

Mindhai label NFC

- 1 Pesthekake yen telpon guna NFC wis diuripake lan layar aktif.
- 2 Selehake telpon ing ndhuwure label supaya area deteksi NFC telpon bisa demek label. Telpon mindhai label lan nampilake isi sing diklumpukake. Tutul isi label kanggo mbukak.
- 3 Kanggo mbukak label, tutul label.
- 4 Kanggo nyimpen label lan bali menyang layar sing sadurunge, tutul Rampung.

## Nggarap label

Sampeyan bisa nggunakke aplikasi Label kanggo nggarap label sing dipindhai. Contone, sampeyan bisa ndeleng label lan ngelompokake label tartamtu minangka sing paling disenengi.

Ndeleng label sing wis dipindhai

- 1 Saka Layar Ngarep, tutul
- 2 Temokake banjur tunyuk **Label**. Kabeh labeh sing wis dipindhai lan disimpen katon ing sangisore tab **Label**.
- Kanggo mbukak label, tutul isine. Contone, yen isine kuwi URL, kaca web mbukak nalika URL kasebut ditutul.

Menehi lintang ing label

- 1 Bukak aplikasi **Label** banjur tutul label. Label mbukak ing layar kanthi informasi babagan label kasebut lan dhaptar isine.
- 2 Kanggo menehi lintang menyang label, tutul lambang bintang. Kanggo mbusak label saka dhaptar label sing diwenehi lintang, tutul lambang lintang maneh.
- 3 Tunyuk Rampung.
- · ₩- Kanggo ndeleng label sing diwenehi lintang, tutul tab Ana bintange.

## Enggo bareng label

Sampeyan bisa gawe label sing bisa dienggo bareng karo liyane sing uga duwe telpon utawa piranti liyane sing bisa mindhai label NFC. Label sing ditambahake nyakup katrangan saka salah sijine kontak, URL situs web, utawa teks. Elinga yen sampeyan mung bisa enggo bareng label sing lagi wae dipilih supaya dienggo bareng.

#### Nggawe label

- 1 Saka Layar Ngarep, tutul
- 2 Temokake banjur tunyuk Label > Labelku > Tambah label anyar.
- 3 Pilih jinis label sing pengin ditambahake.
- 4 Tunyuk **Simpen**. Label ditambahake menyang dhaptar **Atur labelku** lan didadekake label sing saiki.

## Enggo bareng label

- 1 Saka Layar Ngarep, tutul
- 2 Temokake banjur tunyuk Label > Labelku.
- 3 Centhang kothak **Enggo bareng labelku**. Pesthekake yen guna NFC wis diuripake lan layar telpon aktif.
- 4 Kanggo ngendhegake enggo bareng label iki, busak centhang ing kothak **Enggo bareng labelku**.

Nggenti label sing mentas dipilih kanggo dienggo bareng

- 1 Saka Layar Ngarep, tutul
- 2 Temokake banjur tunyuk Label > Labelku > Label aktif.
- 3 Ing dialog sing mbukak, tutul label sing pengin dienggo bareng. Label saiki dipilih arep dianggo bareng.

## Mbusak label sing dienggo bareng

- 1 Saka Layar Ngarep, tutul
- 2 Temokake banjur tunyuk Label > Labelku.
- 3 Tutup terus label ing dhaptar Atur labelku.
- 4 Ing dialog sing mbukak, tutul **Busak label**.

# Nyambung menyang jaringan nirkabel

Sampeyan bisa ngakses Internet kanthi nirkabel saka telpon nggunakake teknologi Wi-Fi®. Kanthi cara iki sampeyan bisa nelusur web lan ngakses tarif telpon lan data sing luwih murah.

Yen perusahaan utawa organisasi sampeyan nduwe jaringan pribadi virtual (VPN), sampeyan bisa nyambung menyang jaringan iki nganggo telpon. Sampeyan bisa nggunakake VPN kanggo ngakses intranet lan layanan internal liyane ing perusahaan sampeyan.

# Wi-Fi®

Kanthi nggunakake teknologi Wi-Fi® sampeyan bisa ngakses Internet nirkabel nganggo telpon. Kanggo ngakses Internet nggunakake sambungan Wi-Fi®, sampeyan kudu nelusuri dhisik banjur nyambung menyang jaringan Wi-Fi® sing kasedhiya. Kekuwatan sinyal jaringan Wi-Fi® beda-beda gumantung lokasi telpon. Pindhah nyedhak karo jalur akses Wi-Fi® bisa nambah kekuwatan sinyal.

## Sadurunge nggunakake Wi-Fi®

Kanggo nelusur sambungan internet kanthi nggunakake Wi-Fi®, sampeyan perlu nelusur lan nyambung jaringan menyang jaringan Wi-Fi® sing kasedhiya banjur mbukak telusur internet. Kekuwatan sinyal jaringan Wi-Fi® beda-beda gumantung lokasi telpon. Pindhah nyedhaki jalur akses Wi-Fi® kanggo nambah kekuwatan sinyal.

## Nguripake Wi-Fi®

- 1 Saka Layar Ngarep, tunyuk
- 2 Temokake banjur tunyuk Setelan > Nirkabel & jaringan.
- 3 Centhang kothak **Wi-Fi**. Telpon saiki bakal mindai jaringan Wi-Fi® sing kasedhiya.
- Iki perlu sawetara wektu nganti Wi-Fi® diaktifake.

## Nyambung menyang jaringan Wi-Fi®

- 1 Saka Layar Ngarep, tunyuk
- 2 Temokake banjur tunyuk Setelan > Nirkabel & jaringan > Setelan Wi-Fi.
- 3 Jaringan Wi-Fi® sing kasedhiya ditampilake ing **Jaringan Wi-Fi**. Jaringan sing kasedhiya bisa uga mbukak utawa ora aman. Jaringan sing mbukak dituduhake dening **a** lan jaringan sing aman dituduhake dening **a** ing jejere jeneng jaringan Wi-Fi®.
- 4 Tunyuk jaringan Wi-Fi® kanggo nyambungake. Yen nyoba nyambung menyang jaringan Wi-Fi® aman, sampeyan bakal dijaluk ngetik sandhi. 🛜 ditampilake ing garis status sawise disambungake.
- Telpon sampeyan ngelingi jaringan Wi-Fi® sing disambungake. Sabanjure sampeyan ana ing jangkoan jaringan Wi-Fi® sing disambungake sadurunge, telpon bakal nyambung kanthi otomatis.
- Ing sawetara lokasi, jaringan Wi-Fi® sing mbukak njaluk sampeyan mlebu menyang kaca web sadurunge bisa ngakses jaringan. Hubungi administrator jaringan Wi-Fi® kanggo informasi luwih lengkap.

## Nyambung menyang jaringan Wi-Fi® liyane

- 1 Saka Layar Ngarep, tunyuk
- 2 Temokake banjur tunyuk Setelan > Nirkabel & jaringan > Setelan Wi-Fi. Jaringan Wi-Fi® sing dideteksi dituduhake sangisore bagean Jaringan Wi-Fi.
- 3 Tunyuk jaringan Wi-Fi® liyane kanggo nyambungake.

# Starus jaringan Wi-Fi®

Yen sampeyan disambungake menyang jaringan Wi-Fi® utawa yen kasedhiya jaringan Wi-Fi® ing sacedhake, sampeyan bisa ndeleng status jaringan Wi-Fi® kasebut.

Sampeyan uga bisa ngaktifake telpon supaya ngabari manawa ana jaringan Wi-Fi® dideteksi.

Ngaktifake kabar jaringan Wi-Fi®

- 1 Uripake Wi-Fi®, yen durung urip.
- Saka Layar Ngarep, tutul .
- 3 Temokake banjur tunyuk Setelan > Nirkabel & jaringan > Setelan Wi-Fi.
- 4 Centhang kothak Kabar jaringan.

Mindai jaringan Wi-Fi® kanthi manual

- 1 Saka Layar Ngarep, tutul
- 2 Temokake banjur tunyuk Setelan > Nirkabel & jaringan > Setelan Wi-Fi.
- 3 Pencet
- 4 Tunyuk **Pindai**. Telpon mindai jaringan Wi-Fi® lan nampilake dhaptar jaringan sing kasedhiya.
- 5 Tutul jaringan Wi-Fi® ing dhaptar kanggo nyambung menyang jaringan.

## Setelan Wi-Fi® lanjut

Sadurunge nambahake jaringan Wi-Fi® kanthi manual, sampeyan kudu nguripake setelan Wi-Fi® ing telpon.

Nambahake jaringan Wi-Fi® kanthi manual

- 1 Saka Layar Ngarep, tunyuk
- 2 Temokake banjur tunyuk Setelan > Nirkabel & jaringan > Setelan Wi-Fi.
- 3 Tunyuk Tambah jaringan Wi-Fi.
- 4 Lebokake SSID Jaringan kanggo jaringan.
- 5 Tunyuk kolom Keamanan kanggo milih jinis keamanan.
- 6 Yen dijaluk, ketik sandhi.
- 7 Tunyuk Simpen.
- Hubungi administrator jaringan Wi-Fi® kanggo njaluk jeneng SSID Jaringan lan Sandhi nirkabel.

Ndeleng rincian informasi babagan jaringan Wi-Fi® sing disambungake

- 1 Saka Layar Ngarep, tunyuk
- 2 Temokake banjur tunyuk Setelan > Nirkabel & jaringan > Setelan Wi-Fi.
- 3 Tunyuk jaringan Wi-Fi® sing saiki disambungake. Rincian informasi jaringan bakal ditampilake.

## Kabijakan ora aktif Wi-Fi®

Kanthi nambahake kabijakan ora aktif Wi-Fi®, sampeyan bisa nemtokake kapan ngalih saka Wi-Fi menyang data seluler.

Yen sampeyan ora sinambung menyang jaringan Wi-Fi®, telpon nggunakake sambungan data seluler kanggo ngakses Internet (yen sampeyan wis nyiyapake lan ngaktifake sambungan data seluler ing telpon).

Nambahake kabijakan ora aktif Wi-Fi®

- 1 Saka Layar Ngarep, tunyuk
- 2 Temokake banjur tunyuk Setelan > Nirkabel & jaringan > Setelan Wi-Fi.
- 3 Pencet
- 4 Tunyuk Lanjut 🗶.
- 5 Tunyuk Kebijakan turu Wi-Fi.
- 6 Pilih nggunakake Kebijakan turu Wi-Fi.

## Nggunakake alamat IP statis

Sampeyan bisa ngatur wiwitan telpon supaya sambung karo jaringan Wi-Fi® kanthi nggunakake alamat IP statis.

Nyiyapake alamat IP statis

- 1 Saka Layar Ngarep, tunyuk
- 2 Temokake banjur tunyuk Setelan > Nirkabel & jaringan > Setelan Wi-Fi.
- 3 Pencet 🔁.
- 4 Tunyuk Lanjut ¥.
- 5 Centhang kothak **Gunakake IP statis**.
- 6 Tutul banjur ketik informasi sing dibutuhake kanggo jaringan Wi-Fi®:
  - Alamat IP
  - Gateway
  - Netmask
  - DNS 1
  - DNS 2
- Penet banjur tunyuk Simpen

## WPS

WPS (Wi-Fi Protected Setup) iku standar komputer sing nulung netepake sambungan jaringan nirkabel aman. Yen sampeyan ngerti sethithik bab keamanan nirkabel, WPS nggampangake sampeyan ngatur wiwitan sandhi katrangan Wi-Fi Protected Access (WPA) kanggo ngamanake jaringan. Sampeyan uga bisa nambah piranti menyang jaringan sing ana tanpa ngetik sandhi sing dawa.

Gunakake salah siji cara iki kanggo mbisakake WPS:

- Cara menet tombol cukup menet tombol ing jalur akses WPS, contone, perute.
- Cara PIN telpon nggawe PIN (Personal Identification Number) acak, sing diketik in piranti jalur akses jaringan.

Nyambung menyang jaringan Wi-Fi® nggunakake tombol WPS

- 1 Saka Layar Ngarep, tutul
- 2 Temokake banjur tunyuk Setelan > Nirkabel & jaringan.
- 3 Centhang kothak Wi-Fi.
- 4 Tutul Setelan Wi-Fi > Persiyapan otomatis (WPS).
- 5 Penet tombol WPS ing titik akses rong menit.

Nyambung menyang jaringan Wi-Fi® nggunakake PIN WPS

- 1 Saka Layar Ngarep, tutul
- 2 Temokake banjur tunyuk Setelan > Nirkabel & jaringan.
- 3 Centhang kothak Wi-Fi.
- 4 Tunyuk Setelan Wi-Fi.
- 5 Tutul jaringan sing dituduhake dening 🛐 banjur pilih Anggo PIN.
- 6 Tindakake pandhuan sing katon.

## Nggunakake fitur piranti Disambung kanggo file enggo bareng

Enggo bareng file media ing telpon karo piranti liyane liwat sambungan Wi-Fi® kanthi nggunakake fitur piranti Disambung. Contone, sampeyan bisa nggunakake piranti klien sing disambung kanggo ndeleng potret utawa muter trek musik sing wis disimpen ing telpon. Utawa bisa mbukak file saka piranti liyane ing telpon. Piranti klien sing disambung bisa awujud, contone, komputer, kamera, TV, utawa PlayStation®3. Kabeh piranti mau kudu entuk DLNA Certified™ saka Digital Living Network Alliance.

Ngatur wiwitan file sing dienggo bareng kanthi nggunakake fitur piranti Disambung

- 1 Sambungake telpon menyang jaringan Wi-Fi®.
- 2 Saka Layar Ngarep, tunyuk *m*, banjur temokake lan tunyuk **Piranti sing sinambung**.
- 3 Pencet <u>,</u> banjur tunyuk **Server media**.
- 4 Tutul 🛇 lan owahi jeneng telpon, yen pengin. Jeneng iki bakal katon ing pirantipiranti klien liyane sing disambungake karo jaringan Wi-Fi, kanggo ngenali telpon.
- 5 Centhang kothak **Enggo bareng isi**. Telpon saiki bisa dadi server media.
- 6 Sambungake komputer utawa piranti(-piranti) liyane menyang jaringan Wi-Fi® sing padha.
- 7 Kabar katon ing garis status telpon. Tutul kabar banjur setel idin akses.
- 8 Kanggo nutup tampilan **Piranti sing sinambung**, penet **1**. Fungsi server Media tetep lumaku ing latar mburi.
- 9 Kanggo mateni server media, pindhah menyang tampilan **Piranti sing sinambung** ing telpon banjur tandhani kothak centhang **Enggo bareng isi**.
- Instruksi sing dijelasake ing ndhuwur iku bisa beda-beda gumantung marang piranti klien. Uga waca Pandhuan pangguna piranti klien. Yen piranti ora bisa nyambung, priksa jaringan lokal aktif apa ora.

Nyetel idin ngakses piranti sing ketundha

- 1 Saka Layar Ngarep, tunyuk , banjur temokake lan tunyuk **Piranti sing** sinambung.
- 2 Pencet \_\_\_\_, banjur tunyuk Server media.
- 3 Pilih piranti saka dhaptar **Piranti sing ditundha**.
- 4 Pilih tingkatan ijin ngakses.

Nggenti jeneng piranti sing kadhaptar

- 1 Saka Layar Ngarep, tunyuk *m*, banjur temokake lan tunyuk **Piranti sing** sinambung.
- 2 Pencet =, banjur tunyuk Server media.
- 3 Pilih piranti saka dhaptar Piranti kadhaptar, banjur pilih Ganti jeneng.
- 4 Tik jeneng anyar kanggo piranti kasebut.

Nggenti level akses piranti sing kadhaptar

- 1 Saka Layar Ngarep, tunyuk , banjur temokake lan tunyuk **Piranti sing** sinambung.
- 2 Pencet \_\_\_\_, banjur tunyuk Server media.
- 3 Pilih piranti saka dhaptar **Piranti kadhaptar**.
- 4 Tunyuk Ganti tingkat akses banjur pilih salah siji.

Golek pitulungan babagan enggo bareng isi nganggo piranti liyane

 Yen tampilan Piranti sing sinambung wis dibukak, penet \_\_\_\_\_, banjur tutul Pitulung.

## Muter file saka piranti liyane ing telpon

Yen wis ngatur wiwitan fitur piranti Disambung, sampeyan bisa wiwit muter file media saka piranti liyane ing telpon.

Muter file media sing dituduhake ing telpon

- 1 Priksa manawa perangkat sing pengin sampeyan tuduhake file wis nyambung menyang jaringan Wi-Fi® sing padha karo telpon sampeyan.
- 2 Saka Layar Ngarep, tutul *m*, banjur temokake lan tutul **Piranti sing disambungake**.
- 3 Pilih piranti sing nyambung ing **Dhaptar server**.
- 4 Telusur folder piranti sing disambungake lan pilih file media sing pengin dibukak. File bakal miwiti muter kanthi otomatis.

## Muter file media sing dienggo bareng ing piranti liyane

Sampeyan bisa nggunakake fitur piranti Disambung kanggo ngakses potret lan video sing disimpen ing panyimpenan internal utawa kertu memori telpon saka piranti liyane.

Ndeleng foto utawa video saka telpon ing perangkat liya

- 1 Priksa manawa perangkat sing pengin sampeyan tuduhake file wis nyambung menyang jaringan Wi-Fi® sing padha karo telpon sampeyan.
- 2 Saka Layar Ngarep, tutul
- 3 Temokake banjur tutul Galeri.
- 4 Bukak album sing ngemot file sing pengin dideleng.
- 5 Tutul terus salah sawijine foto utawa video. Kothak centhang muncul kanggo saben item.
- 7 Pilih perangkat. File sing dipilih mulai diputer ing urutan kronologis ing perangkat sing sampeyan pilih.

Muter musik saka telpon ing perangkat liya

- 1 Priksa manawa perangkat sing pengin sampeyan tuduhake file wis nyambung menyang jaringan Wi-Fi® sing padha karo telpon sampeyan.
- 2 Saka Layar Ngarep, tutul III, banjur temokake lan tutul 🎵.
- 3 Tunyuk MUSIKKU kanggo mbukak perpustakaan musik.
- 4 Pilih kategori musik lan telusuri menyang trek sing pengin diputer.
- 5 Tutul 🔒.
- 6 Pilih perangkat. Track diputer kanthi otomatis ing perangkat sing dipilih.
- Sampeyan uga bisa muter track saka telpon ing perangkat liya kanthi nunyuk sampul album track kasebut banjur nunyuk **Puter ing piranti**.

## Nuduhake koneksi data seluler telpon

Sampeyan bisa nuduhake sambungan data seluler telpon karo siji komputer nganggo kabel USB. Proses iki disebut nambatake USB. Sampeyan uga bisa nuduhake koneksi data telpon nganggo wolung piranti sanalika, kanthi ngowahi telpon dadi hotspot Wi-Fi® portabel.

Nalika telpon lagi nuduhake koneksi datane, lambang ing ngisor iki bisa katon ing garis status utawa ing panel Kabar:

🕂 Tambatan USB aktif

🛜 🛛 Hotspot Wi-Fi® portabel aktif

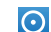

Tambatan USB lan hotspot portabel loro-lorone aktif

Enggo bareng sambungan data telpon kanthi nggunakake kabel USB

- 1 Mateni sambungan kabel USB menyang telpon.
- 2 Gunakake kabel USB sing digawakake bareng karo telpon, kanggo nyambung telpon menyang komputer.
- 4 Temokake banjur tunyuk **Setelan** > Nirkabel & jaringan > Nyambungake.
- 5 Centhang kothak **Sambungan USB**. Telpon wiwit nuduhake sambungan data jaringan mobile nganggo komputer liwat sambungan USB. Kabar sing terusterusan katon ing garis status lan panel Kabar.
- 6 Busak tandha kothak centhang **Sambungan USB**, utawa pedhot kabel USB kanggo mungkasi nuduhake sambungan data.
- Sampeyan ora bisa enggo bareng sambungan data lan kertu SD liwat kabel USB bebarengan. Kanggo informasi luwih lengkap, deleng *Nyambungake telpon menyang komputer* ing kaca 123.
- Sampeyan perlu nyiyapake komputer kanggo netepake sambungan jaringan liwat kabel USB. Pindhah menyang android.com/tether kanggo golek informasi paling anyar.

Enggo bareng sambungan data telpon minangka hotspot Wi-Fi®

- 1 Saka Layar Ngarep, tunyuk ......
- 2 Temokake banjur tunyuk Setelan > Nirkabel & jaringan > Nyambungake.
- 3 Tutul Setelan hotspot Wi-Fi portebel > Konfigurasi hotspot Wi-Fi.
- 4 Lebokake **SSID Jaringan** kanggo jaringan. Tunyuk kolom **Keamanan** kanggo milih jinis keamanan.
- 5 Yen dijaluk, ketik sandhi.
- 6 Tunyuk **Simpen**.
- 7 Centhang kothak Hotspot Wi-Fi portebel. Telpon wiwit nyebarake jeneng jaringan Wi-Fi® (SSID). Sampeyan saiki bisa nyambung karo jaringan iki nganggo 8 komputer utawa piranti liyane.
- 8 Busak tandha kothak centhang **Hotspot Wi-Fi portebel** yen sampeyan pengin mungkasi sambungan data liwat Wi-Fi®.

Kanggo ngganti jeneng utawa ngamanake hotspot portabel

- 1 Saka Layar Ngarep, tunyuk III.
- 2 Temokake banjur tunyuk Setelan > Nirkabel & jaringan > Nyambungake.
- 3 Priksa yen kothak centhang Hotspot Wi-Fi portebel wis ditandhani.
- 4 Tutul Setelan hotspot Wi-Fi portebel > Konfigurasi hotspot Wi-Fi.
- 5 Lebokake SSID Jaringan kanggo jaringan.
- 6 Tunyuk kolom Keamanan kanggo milih jinis keamanan.
- 7 Yen dijaluk, ketik sandhi.
- 8 Tunyuk Simpen.

## Jaringan pribadi virtual (VPN)

Gunakake telpon kanggo nyambung menyang jaringan pribadi virtual (VPN), sing ngidini sampeyan ngakses sumber daya ing sanjerone jaringan lokal aman saka njaban jaringan aktual. Umpamane, sambungan VPN umume digunakake dening perusahaan lan institusi pendidikan kanggo pangguna sing perlu ngakses intranet lan layanan internal liyane yen pangguna lagi ana njaban jaringan internal, umpamane, nalika lagi lelungan.

Sambungan VPN bisa disiyapake kanthi nganggo cara akeh, gumantung saka jaringan. Sawetara jaringan bisa uga njaluk sampeyan nransfer lan nginstal sertifikat keamanan ing telpon. Waca *Nyambungake telpon menyang komputer* ing kaca 123 kanggo informasi sing luwih akeh babagan carane nransfer isi menyang telpon. Kanggo informasi sing luwih rinci babagan carane nyiyapake sambungan menyang jaringan pribadhi virtual, hubungi administrator jaringan perusahaan utawa organisasi sampeyan. Nambahake jaringan pribadi virtual

- 1 Saka Layar Ngarep, tunyuk
- Temokake banjur tunyuk Setelan > Nirkabel & jaringan > Setelan VPN. 2
- 3 Tunyuk Tambah VPN.
- Pilih jinis VPN sing arep ditambahake. 4
- Ketik setelan VPN sampeyan. 5 6
- Penet 💳 banjur tunyuk Simpen.

Nyambung menyang jaringan pribadi virtual

- 1 Saka Layar Ngarep, tunyuk .....
- Temokake banjur tunyuk Setelan > Nirkabel & jaringan > Setelan VPN. 2
- Ing dhaptar jaringan sing kasedhiya, tutul VPN sing pengin disambungake. 3
- Ketik informasi sing dijaluk. 4
- 5 Tunyuk Sambungake.

Medhot sambungan saka jaringan pribadi virtual

- Seret mudhun baris status. 1
- 2 Tunyuk kabar sambungan VPN kanggo mateni.

# **Browser web**

Gunakake telusur web kanggo ndeleng lan navigasi kaca web, nambahake kaca minangka tetenger, lan nggawe trabasan menyang layar Ngarep. Sampeyan bisa mbukak sawetara jendhela browser sakaligus lan nggunakake fungsi zoom nalika navigasi kaca web.

Mbukak browser web

- 1 Saka Layar Ngarep, tunyuk
- 2 Temokake banjur tunyuk 🔇.

# Toolbar

Pilihan toolbar nggawe panelusuran dadi luwih gampang:

- Mbukak jendhela browser anyar
- Nambah, mbukak utawa ngowahi tetenger. Ndeleng kaca web sing paling kerep dibukak utawa mbukak kaca web saka riwayat browser
- Ndeleng jendhela sing mbukak
- Refresh kaca web saiki
- Maju sakkaca ing riwayat telusuran
- ••• Mbukak menu kanggo ndeleng pilihan liyane

Mbukak toolbar

Saka browser, pencet \_\_\_\_.

# Njelajah web

## Bar telusur lan alamat

Gunakake garis telusur lan alamat kanggo nelusur web.

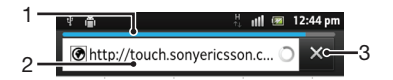

- 1 Ndeleng kemajuan download kaca web sing saiki
- 2 Ketik tembung sing digoleki kanggo nelusur kaca web, utawa ketik alamat kaca web kanggo mbukak kaca web
- 3 Mbatalake download ana ing kaca web sing saiki
- Nalika kaca wis rampung diundhuh, tutul lambang tenger ing jejere garis telusur lan alamat kanggo weneh tenger ing kono.

Mbukak kaca web

- 1 Ing panelusur, tutul kolom teks ing garis telusur lan bar alamat kanggo ngaktifake papan tombol.
- 2 Ketik alamat web.
- 3 Yen nggunakake tampilan ngadeg, tutul **∑**. Yen nggunakake tampilan mujur nengen, tutul **Bukak**.

Nelusuri kaca web

- 1 Tunyuk kolom teks telusur lan alamat kanggo ngaktifake keypad.
- 2 Tik tembung telusuran utawa frasa.
- 3 Yen nggunakake tampilan ngadeg, tutul **∑**. Yen nggunakake tampilan mujur nengen, tutul **Bukak**.

Metu browser web

- Nalika njelajah, pencet
- Yen mbukak browser maneh, browser dituduhake padha persis kaya nalika metu, yaiku jumlah jendhelane, posisi lan tingkat zoom padha.

# Navigasi kaca web

Milih link

- Kanggo milih link ing kaca web, tunyuk link. Link sing dipilih disorot ing werna oranye, lan kaca web dimuat nalika sampeyan ngeculake driji.
- Yen salah milih link sadurunge ngeculake driji, sampeyan bisa ora milih kanthi nyeret driji nganti link ora disorot maneh.

Mbukak kaca sadurunge nalika njelajah

Pencet <.</li>

Kanggo nggedhekake utawa nyilikake kaca web

Gunakake salah siji metode zoom gedhe utawa zoom cilik ing kaca web:

- Demek area ing kaca nganggo driji loro bebarengan banjur jiwitake kanggo nyilikake, utawa biyak driji kanggo nggedhekake.
- Geser driji ing layar supaya kontrol atur ukuran katon. Tutul lambang sango zoom gedhe, utawa tutul sango zoom cilik.
- Tunyuk pindho kanggo nggedhekake kaca web, utawa tunyuk maneh pindho kanggo nyilikake.

Muat maneh kaca web saiki

Pencet =, banjur tunyuk Bukak maneh.

Nambahake trabasan kaca web menyang layar Ngarep

- Nalika ndeleng kaca web, penet
- 2 Tunyuk **Tetenger** > **Tmbah**.
- 3 Yen pengin, sampeyan uga bisa ngowahi jeneng lan alamat web. Yen wis rampung, tunyuk **OK**.
- 4 Tunyuk terus tetenger kanggo mbukak menu.
- 5 Tunyuk Tbh trabasan nyang Utama.

Kanggo nuduhake link menyang kaca web iki

- 1 Nalika njelajah, pencet 📃
- 2 Tunyuk Liyane > Bagi kaca.
- 3 Pilih cara transfer sing kasedhiya, banjur tindakake pandhuan ing layar.

# Ngatur tetenger

Tetenger ngijini akses kanthi cepet menyang favorit lan kaca web sing kerep dibukak. Gumantung operator jaringan, sawetara tetenger bisa uga wis diinstal ing telpon. Menehi tetenger kaca web

- 1 Nalika ndeleng kaca web, pencet =
- Tutul Tetenger > Tmbah. 2
- Yen dikepengini, sampeyan uga bisa ngowahi jeneng lan alamat web. 3
- Yen wis rampung, tunyuk OK. 4
- -`**`** Kanggo menehi tetenger kaca web, sampeyan uga bisa nunyuk lambang 🖈 ing sisih tengene kolom telusuran lan alamat.

## Mbukak tetenger

- 1 Nalika Browser mbukak, penet 💳.
- 2 Tunyuk Tetenger.
- 3 Tunyuk tetenger sing pengin dibukak.

#### Ngowahi tetenger

- 1 Nalika Browser mbukak, penet 💳.
- 2 Tunyuk Tetenger.
- Demek terus tetenger kanggo mbukak menu. 3
- Tunyuk Owahi tetenger. 4
- 5 Owahi jeneng lan alamat web, kaya sing dikepengini.
- 6 Yen wis rampung, tunyuk OK.

## Kanggo mbusak tetenger

- Nalika Browser mbukak, penet =
- 2 Tunyuk Tetenger.
- 3 Tutul terus tetenger kanggo mbukak menu.
- 4 Tunyuk Busak tetenger kanggo mbusak tetenger sing dipilih.

Menehi tetenger kaca web sing dibukak sadurunge

- 1 Nalika Browser mbukak, penet 📃
- Tunyuk **Tetenger**. 2
- Tunyuk tab Riwayat, utawa tab Paling kerep dibukak, kanggo ndeleng dhaptar 3 kaca web sing dibukak sadurunge.
- 4 Tunyuk lambang ╈ ing sisih tengen kaca web sing pengin ditambahake minangka tetenger.

# Ngatur teks lan gambar

Kanggo nemokake teks ing kaca web

- 1 Nalika lagi ndeleng kaca web, pencet 📃
- Tunyuk Liyane > Temokake ing kaca. 2
- 3 Ketik teks telusur. Karakter sing cocog katon dipadhangi nganggo warna ijo.
- 4 Tunyuk panah kiwa utawa tengen kanggo menyang item sing cocog sadurunge utawa sawise.
- 5 Tunyuk 🗙 kanggo nutup bar telusur.

Nyalin teks saka kaca web

- 1 Temokake teks sing pengin disalin.
- Penet \_\_\_\_\_.
   Tutul Liyane > Pilih teks.
- Selehake driji ing wiwitan teks sing pengin dipilih banjur seret menyang titik 4 pungkasan sing dikarepake. Teks sing dipilih dadi disunari.
- 5 Tunyuk teks sing dipilih kanggo nyalin.
- Tempelake menyang email, pesen teks utawa pesen multimedia, tutul terus kolom teks ing aplikasi sing ana gandhengane banjur tunyuk Tempel ing menu sing ditampilake.

Nyimpen gambar saka kaca web

- 1 Ing kaca web aktif, demek terus gambar sing disenengi nganti katon menu.
- 2 Tunyuk Simpen gambar.
- 3 Yen kertu SD wis dilebokake, sampeyan bisa milih ing ngendi arep nyimpen gambar. Pilih lokasi. Yen luwih seneng nggawe setelan undhuh sing saiki dadi setelan gawan, tandhani kothak centhang Setel dadi memori undhuhan gawan.
- Yen panyimpenan internal lan kertu SD ora kasedhiya, gambar ora disimpen.

## Jendhela multi

Browser bisa mbukak nganti wolung jendhela sekaligus. Sampeyan bisa, contone, mlebu menyang webmail ing jendhela sijine lan maca kabar dina iki ing jendhela liyane. Sampeyan bisa ngolah-ngalih ing antarane jendhela.

Mbukak jendhela browser anyar

- 1 Nalika Browser mbukak, penet 📃.
- 2 Tunyuk Jendhela anyar.

Kanggo mbukak link ing jendhela browser anyar

- 1 Tutul terus sambungan nganti menu katon.
- 2 Tunyuk Bukak ing jendhela anyar.

Ngalih antarane jendhela browser

- Nalika Browser mbukak, penet =
- 2 Tunyuk **Windows** kanggo ndeleng dhaptar kabeh jendhela sing dibukak.
- 3 Tunyuk jendhela sing pengin dienggo ngalih.

## Ndownload saka web

Sampeyan bisa ndownload aplikasi lan konten yen nelusuri web nggunakake browser web ing telpon. Biasane, sampeyan kudu nutul link download kanggo file sing dipengini banjur download bakal diwiwiti kanthi otomatis.

Ndeleng file undhuhan

- Nalika Browser mbukak, penet =
- 2 Tunyuk Liyane > Download.

Murungake undhuhan sing lagi diproses

- 1 Nalika Browser mbukak, penet 💳
- 2 Tutul Liyane > Download.
- 3 Centhang kothak ing jejere file undhuhan sing pengin dibusak.
- 4 Tutul Batal.

## Setelan browser

Sampeyan bisa ngganti setelan browser lan personalisasi tampilan browser. Contone, sampeyan bisa ngganti ukuran teks sing ditampilake miturut sing dipengini, utawa mbusak cache, cookie, riwayat browser, lan data liyane sing sinambung menyang situs web sing dibukak.

Ngganti setelan browser

- 1 Nalika Browser mbukak, penet 📃
- 2 Tunyuk Liyane > Setelan.

Ngganti ukuran teks ing kaca web

- 1 Nalika browser mbukak, penet =
- 2 Tutul Liyane > Setelan > Ukuran teks.
- 3 Pilih ukuran teks.

Mbusak memori cache saka telpon

- Nalika browser mbukak, penet
- 2 Tutul Liyane > Setelan.
- 3 Temokake banjur tunyuk **Busak cache**, banjur tunyuk **OK** kanggo konfirmasi.

Mbusak cookie browser

- 1 Nalika browser mbukak, penet <u></u>.
- 2 Tutul Liyane > Setelan.
- 3 Temokake banjur tunyuk **Busak kabeh data cookie**, banjur tunyuk **OK** kanggo konfirmasi.

Mbusak riwayat browser

- 1 Nalika browser mbukak, penet =.
- 2 Tutul Liyane > Setelan.
- 3 Temokake banjur tunyuk Busak riwayat, banjur tunyuk OK kanggo konfirmasi.

## Pangepasan otomatis kaca web

Opsi pangepasan otomatis nggampangake maca situs web sing gedhe sing nganggo teks lan gambar, kayata situs berita. Umpamane, yen sampeyan nggedhekake zoom ing kaca web nalika pangepasan otomatis difungsekake, teks kanthi otomatis nyetel ukuran layar anyar. Yen pangepasan otomatis ora difungsekake, sampeyan perlu nggulung miring kanggo maca ukara sing ganep.

Pas otomatis kaca web

- 1 Nalika Browser mbukak, penet 💳
- 2 Tunyuk Liyane > Setelan > Pas kaca otomatis.

## Nggunakake fitur floating touch™ kanggo navigasi ing browser

Gunakake fitur floating touch<sup>™</sup> kanggo navigasi ing browser. Arahake driji sampeyan sawetara 1 cm (0,4 inci) ing ndhuwure layar kanggo entuk efek sing padha karo yen sampeyan nggunakake mouse komputer kanggo navigasi.

Ngaktifake fitur floating touch™ ing browser

- 1 Nalika browser mbukak, penet 💳
- 2 Tutul Liyane > Setelan.
- 3 Temokake lan centhang kothak Aktifake floating touch™.

## Setelan plug-in

Sampeyan bisa nyetel fungsi plug-in ing kaca web. Contone, sampeyan bisa ngaktifake plug-in kanggo entuk efek visual sing optimal nalika ndeleng kaca web. Utawa, supaya telusuran luwih cepet, sampeyan bisa ngatur browser kanggo mung mbukak plug-in yen dikarepake, utawa bisa mateni kabeh plug-in.

Ngaktifake plug-in sing dibutuhake

- 1 Nalika browser mbukak, penet 💳.
- 2 Tutul Liyane > Setelan.
- 3 Temokake banjur tutul Aktifake plug-in.
- 4 Centhang kothak **Yen dijaluk**.
- Sampeyan bisa uga kudu miwiti maneh browser supaya setelan kasebut bisa ditrapake.

# Musik

Manfaatke saakehe-akehe pamuter musik. Rungokake lan atur musik, buku audio lan podcast sing wis ditransfer menyang kertu memori saka komputer, utawa sing dituku lan diundhuh saka toko online.

Kanggo nggawe isi kanthi gampang kasedhiya ing pamuter musik, bisa nggunakake aplikasi Media Go<sup>™</sup>. Media Go<sup>™</sup> nulung kirim isi musik antarane komputer lan telpon. Kanggo katrangan lengkap, deleng *Nyambungake telpon menyang komputer* ing kaca 123.

# Njaga pangrungon

Ngrungokake pamuter musik utawa pamuter media liyane nganti suwe bisa ngrusak pangrungon, sanajan volume ora sero. Kanggo menehi tandha bab risiko iki, garis volume katon nalika volume keseron, lan sawise pamuter musik digunakake luwih saka 20 jam.

Mateni pepenget level volume

- 🕐 Yen \land katon, tutul **OK** kanggo ngilangi pepenget kasebut.
- Saben-saben sampeyan miwiti maneh telpon, volume media kanthi otomatis nyetel level aman.

# Nyalin file media menyang kertu memori

Nyalin kabeh isi media favorit saka komputer menyang telpon lan miwiti nggunakake fitur hiburan telpon sakabehe. Transfer musik, foto, video lan file liyane iku gampang. Sambungake telpon menyang komputer nganggo kabel USB lan gunakake aplikasi pangatur file ing komputer utawa aplikasi Media Go™ kanggo nransfer file sampeyan.

Bukak *Nyambungake telpon menyang komputer* ing 123 kanggo informasi luwih umum babagan nyambungake telpon menyang komputer lan nransfer file.

# Nggunakake pamuter musik

Muter konten audio

- Saka layar Layar Ngarep, tutul Media > , kanggo mbukak pamuter musik. Yen
   , ora ditampilake, tutul , banjur temokake lan tutul ,.
- 2 Tutul MUSIKKU kanggo mbukak perpustakaan musik.
- 3 Pilih musik kategori lan telusur trek sing arep dibukak.
- 4 Tunyuk track kanggo muter.

## Ringkesan pamuter musik

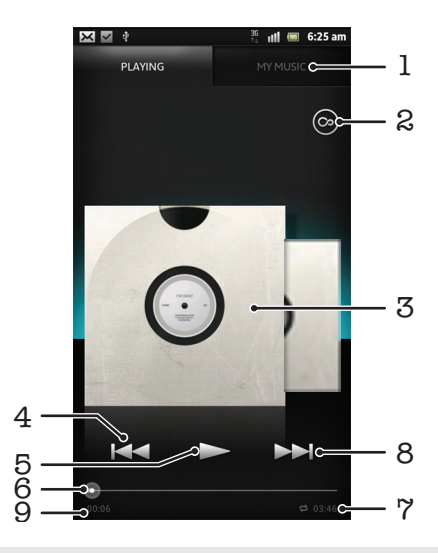

- 1 Nelusur musik ing kertu memori
- 2 Tutul tombol ora winates kanggo golek katrangan online sing gegandhengan lan plug-ins saka Android Market™
- 3 Gambar album (yen kasedhiya)
- 4 Mbukak track sadurunge ing antrian lagu saiki, utawa mundur
- 5 Tombol puter/ngaso
- 6 Indikator progres seret indikator utawa tutul saluran menyang maju cepet utawa mundur cepet
- 7 Total dawane wektu trek
- 8 Mbukak track sabanjure ing antrian lagu saiki, utawa maju cepet
- 9 Wektu sing dilakoni ing trek saiki

## Ngganti track

- 🔹 Nalika trek lagi muter, tutul 🛌 utawa <
- Nalika trek lagi diputer, gesek gambar album ngiwa utawa nengen.

## Ngaso track

Ing pamuter musik, tunyuk III.

Maju lan mundur cepet musik

- 📃 Ing pamuter musik, tutul terus 🛌 utawa 🖂
- ·∳- Sampeyan uga bisa nyeret panandha indikator baris proses nengen utawa ngiwa.

#### Nyetel volume audio

• Nalika pamuter musik lagi muter trek, penet tombol swara.

## Kanggo ngapikake kwalitas swara nganggo ekualiser

- 1 Nalika pamuter musik mbukak, penet 📃.
- 2 Tunyuk **Ekualiser**. Yen sampeyan pengin nyetel swara kanthi manual, seret tombol frekwensi munggah utawa mudhun.
- 3 Yen luwih seneng nyetel swara kanthi otomatis, tutul 🚫 banjur pilih jinis.

## Nguripake swara Surround

- 1 Nalika pamuter musik mbukak, penet 📃
- 2 Tunyuk Ekualiser > Liyane > Headphone surround.
- 3 Pilih setelan.
- 4 Tunyuk **OK**.

Ndeleng antrian pamuteran saiki

Nalika trek lagi muter ing pamuter musik, tutul gambar album banjur tutul

## Nyilikake pamuter musik

 Nalika pamuter musik lagi diputer, penet Skanggo pindhah menyang layar sing sakdurunge, utawa penet kanggo pindhah menyang Layar Ngarep. Pamuter musik tetep muter ing latar mburi.

Kanggo mulihake menyang pamuter musik nalika lagi diputer ing latar mburi

- 1 Seret mudhun baris status kanggo mbukak panel Kabar.
- 2 Tunyuk judhul track kanggo mbukak pamuter musik.
- Genti-genti, sampeyan bisa menet terus banjur tutul kanggo bali menyang pamuter musik.

#### Mbusak track

- 1 Bukak perpustakaan pamuter musik banjur telusur trek sing arep dibusak.
- 2 Demek terus judhul trek, banjur tutul **Busak**.
- ·╈́- Sampeyan uga bisa mbusak album nganggo cara iki.

#### Nuduhake track

- 1 Nalika browsing track ing pustaka pamuter musik, tutul terus judhul track.
- 2 Tunyuk Kirim.
- 3 Pilih cara transfer sing kasedhiya, banjur tindakake pandhuan ing layar.
- ·∳· Sampeyan uga bisa nuduhake album lan dhaftar lagu nganggo cara iki.
- Sampeyan bisa uga ora bisa nyalin, ngirim utawa nransfer item dilindhungi hak cipta.

#### Menehi saran trek ing Facebook™

- 1 Nalika trek diputer ing pamuter musik, tutul kanggo nampilake manawa sampeyan "Seneng" ing **Facebook™**. Yen prelu, tulis komentar ing kolom komentar.
- 2 Tutul **Tuduhake** kanggo ngirim trek menyang **Facebook™**. Yen trek sukses ditampa, sampeyan bakal entuk pesen konfirmasi saka **Facebook™**.

## Telusur isi sing gegandhengan karo tombol tanpa winates

Nalika trek lagi diputer ing pamuter musik, gunakake tombol tanpa winates kanggo langsung nelusur isi audio sing gegandhengan karo artis utawa trek kasebut.

Tombol tanpa winates miwiti telusur menyang ngisor iki:

- musik lan video karaoke ing YouTube™
- info artis ing Wikipedia™
- lirik ing Google.com

Nelusur isi sing gegandhengan kanthi nggunakake tombol tanpa winates

Nalika trek isih muter ing pamuter musik, tutul

## **Ringkesan My music**

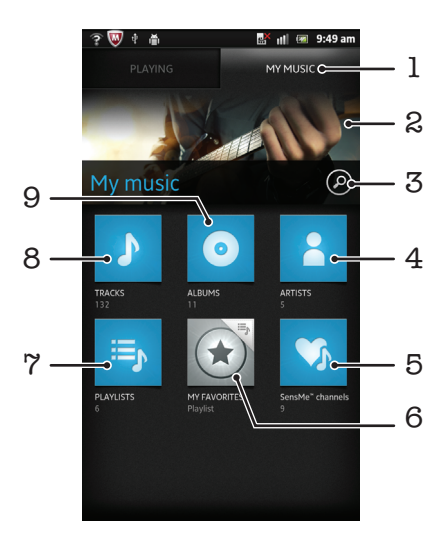

- 1 Nelusuri musik ing kertu memori
- 2 Gambar artis sing saiki diputer (yen kasedhiya)
- 3 Nelusuri kabeh track sing disimpen ing telpon
- 4 Nelusuri musik miturut artis
- 5 Nglumpukake musik nganggo saluran SensMe™
- 6 Nelusuri ing daftar lagu favorit sampeyan
- 7 Nelusuri ing kabeh daftar lagu
- 8 Nelusuri audio miturut track
- 9 Nelusuri miturut album

## Nggunakake Musikku kanggo ngatur trek

Tutul tab Musikku ing pamuter Musik kanggo ndeleng tampilan kabeh trek sing wis disimpen ing kertu memori. Ing Musikku sampeyan bisa ngatur album lan dhaptar lagu, gawe trabasan, lan ngatur musik miturut swasana ati lan tempo.

Kanggo nambah trek musik minangka trabasan

- 1 Ing pamuter musik, tutul **MUSIKKU**.
- 2 Tunyuk , tawa , tawa , tan telusuri trek sing pengin disimpen minangka trabasan.
- 3 Tutul terus judhul trek.
- 4 Tutul **Tambah minangka trabasan**. Trabasan saiki metu ing layar utama Musikku.

Ngatur maneh trabasan

- 1 Ing pamuter musik, tunyuk **MUSIKKU**.
- 2 Demek terus sawijine trabasan nganti dadi gedhe lan telpon geter, banjur seret item menyang lokasi anyar.

Mbusak trabasan

- 1 Ing pamuter musik, tutul **MUSIKKU**.
- 2 Tutul terus sawijine trabasan nganti dadi gedhe lan telpon geter, banjur seret item menyang m.
- Sampeyan ora bisa mbusak tab iki: Trek, Album, Artis, Dhaptar lagu, lan SensMe™ channels.

Kanggo nganyari musik karo informasi paling anyar

- 1 Ing Musikku, penet 📃
- 2 Tutul **1**. Telpon nelusuri lan ndownload sampul album online lan informasi trek paling anyar sing kasedhiya kanggo musik sampeyan.
- ∲- Ndownload informasi musik uga ngaktifake saluran SensMe™.

## Temtokake kategori musik nggunakake SensMe<sup>™</sup> channels

Aplikasi saluran SensMe<sup>™</sup> nulung ngatur musik miturut swasana ati lan tempo. SensMe<sup>™</sup> ngelompokake kabeh trek dadi rolas kategori, utawa saluran, supaya sampeyan bisa milih musik sing cocog karo swasana ati utawa cocog karo wektu.

Mbisakake aplikasi SensMe<sup>™</sup> channels

- 1 Ing pamuter musik, tunyuk **MUSIKKU**.
- 2 Tutul 🔁 > 😘.
- Aplikasi iki mbutuhake sambung jaringan mobile utawa Wi-Fi®.

## Muter musik kanthi acak

Sampeyan bisa muter track ing daftar lagu kanthi acak. Daftar lagu bisa uga, contone daftar lagu sing digawe dhewe utawa saka album.

Muter track kanthi acak

- 1 Ing pamuter musik, tunyuk **MUSIKKU**.
- 2 Tutul 👩 utawa 🖐 banjur telusur album utawa dhaptar lagu.
- 3 Tutul album utawa dhaptar lagu kanggo mbukak.
- 4 Tunyuk 🔀.
- Yen album utawa dhaptar lagu mbukak, sampeyan uga bisa nutul = banjur pilih mode acak utawa mode baleni.

## Dhaptar lagu

Pamuter musik kanthi otomatis nggawe dhaptar lagu Cerdas ing tab dhaptar lagu ing perpustakaan pamuter musik. Sampeyan uga bisa nggawe dhaptar lagu dhewe saka musik sing disimpen ing kertu memori.

Kajaba iku, sampeyan bisa instal aplikasi Media Go™ ing komputer lan nggunakake aplikasi iku kanggo nyalin dhaptar lagu saka komputer menyang kertu memori telpon. Kanggo informasi luwih lengkap, waca *Nyambungake telpon menyang komputer* ing kaca 123.

Nggawe dhaptar lagu dhewe

- 1 Ing pamuter musik, tunyuk **MUSIKKU**.
- 2 Kanggo nambahake artis, album utawa trek menyang dhaptar lagu, demek terus jeneng artis utawa judhul album utawa trek mau.
- 3 Ing dialog sing mbukak, tutul Tambah nyang dhaptar lagu > Gawe dhaptar lagu anyar.
- 4 Ketik jeneng kanggo dhaptar lagu banjur tunyuk **OK**.

Kanggo nambah trek menyang dhaptar lagu

- 1 Nalika nelusur perpustakaan pamuter musik, tutul terus jeneng artis utawa judhul album utawa trek sing pengin ditambahake.
- 2 Tutul Tambah nyang dhaptar lagu.
- 3 Tutul jeneng dhaptar lagu sing sampeyan pengin nambahake jeneng artis, album utawa trek. Artis, album utawa trek ditambahake menyang dhaptar lagu.

Muter dhaptar lagu sampeyan dhewe

- 1 Ing pamuter musik, tutul **MUSIKKU**.
- 2 Tutul 🖐.
- 3 Ing **Dptr lagu**, tunyuk daftar lagu.
- 4 Tunyuk track kanggo muter.

Kanggo mbusak track saka dhaftar lagu

- 1 Ing dhaptar lagu, tutul terus judhul trek sing arep dibusak.
- 2 Tunyuk Busak saka dhaptar lagu.

Mbusak dhaptar lagu

- 1 Ing pamuter musik, tutul **MUSIKKU** banjur pilih **Daftar lagu**.
- 2 Demek terus dhaptar lagu sing pengin dibusak.
- 3 Tutul Busak.
- 4 Tutul **Busak** maneh kanggo konfirmasi.

## Widget pamuter musik

Widget pamuter musik minangka aplikasi miniatur sing nyedhiyani akses langsung menyang pamuter musik saka Layar Ngarep. Sampeyan kudu nambahake widget iki menyang Layar Ngarep supaya bisa digunakake.

Nambahake widget pamuter musik menyang layar Ngarep

- 1 Saka Layar Ngarep, penet <u></u>.
- 2 Tutul Tambah > Widget.
- 3 Tutul 🎵.

# Ngenali musik nggunakake teknologi TrackID

Gunakake layanan pangenalan musik TrackID<sup>™</sup> kanggo ngenali trek musik sing keprungu lagi diputer ing sakcedhake. Rekam wae sampel cendhak lagu lan sampeyan bakal oleh info artis, judhul lan album ing etungan detik. Sampeyan bisa tuku trek sing dikenali dening TrackID<sup>™</sup> lan ndeleng denah TrackID kanggo ndeleng apa sing ditelusur pangguna ing ndonya. Kanggo asil paling apik, gunakake teknologi TrackID<sup>™</sup> ing panggonan sing sepi. Yen sampeyan nemu masalah nggunakake aplikasi iki, waca *Ora bisa nggunakake layanan basis Internet* ing kaca 142.

Papikasi TrackID<sup>™</sup> lan layanan TrackID<sup>™</sup> ora didhukung ing kabeh negara/wilayah, utawa dening kabeh operator jaringan lan/utawa panyedhiya layanan ing kabeh wilayah.

Mbukak aplikasi TrackID™

- 1 Saka Layar Ngarep, tutul
- 2 Temokake banjur tunyuk TrackID™ [ø].
- -♥- Sampeyan uga bisa nggunakake widget TrackID™ kanggo mbukak aplikasi TrackID™.

Nelusur informasi trek kanthi nggunakake TrackID™

- 1 Nalika aplikasi TrackID<sup>™</sup> mbukak, tahan telpon menyang sumber musik.
- 2 Tunyuk [ø]. Yen trek dikenali dening layanan TrackID™, kasil katon ing layar.
- Yanggo bali menyang layar wiwitan TrackID™, pencet

Ndeleng riwayat telusur TrackID™

• Nalika aplikasi TrackID™ mbukak, tutul 🐼.

Ndeleng denah TrackID™

- 1 Nalika aplikasi **TrackID™** mbukak, tutul tab **I**. Nalika pisanan sampeyan ndeleng denah, denah mau disetel nuduhake wilayah sampeyan.
- 2 Kanggo ndeleng denah telusuran sing paling populer ing wilayah liyane, tutul => Wilayah.
- 3 Pilih negara utawa wilayah.

# Nggunakake kasil teknologi TrackID™

Informasi trek katon yen aplikasi TrackID<sup>™</sup> ngenali trek. Sampeyan bisa milih arep tukup trek, menehi rekomendasi menyang Facebook<sup>™</sup>, utawa enggo bareng kanthi nggunakake email, Bluetooth utawa SMS. Sampeyan uga bisa njupuk informasi liyane babagan artis trek, utawa nelusur isi trek sing gegandhengan ing YouTube<sup>™</sup>.

Tuku trek nggunakake teknologi TrackID™

- 1 Nalika aplikasi **TrackID™** mbukak, tutul judhul trek.
- 2 Ing layar informasi trek, tutul **Download**.
- 3 Tindakake instruksi ing telpon kanggo nglengkapi patukon.
- Fitur tuku track bisa uga ora didhukung ing kabeh negara/ wilayah, utawa dening kabeh jaringan lan/utawa panyedhiya layanan ing kabeh wilayah.

Rekomendasi trek ing Facebook™

- 1 Nalika aplikasi **TrackID™** mbukak, tutul judhul trek.
- 2 Ing layar informasi trek, enteni tab 🙆 katon, banjur tutul tab iki.
- 3 Mlebu menyang Facebook banjur menehi rekomendasi trek.
- Fitur iki bisa uga ora didhukung ing kabeh negara/ wilayah, utawa dening kabeh jaringan lan/ utawa panyedhiya layanan ing kabeh wilayah.

Enggo bareng trek nggunakake teknologi TrackID™

- 1 Nalika aplikasi **TrackID™** mbukak, tutul judhul trek.
- 2 Ing layar informasi trek, tutul **Tuduhake**.
- 3 Pilih salah siji cara transfer sing kasedhiya.
- Fitur enggo bareng trek bisa uga ora didhukung ing kabeh negara/ wilayah, utawa dening kabeh jaringan lan/utawa panyedhiya layanan ing kabeh wilayah.

# Nggunakake TrackID<sup>™</sup> kanggo ngenali radio FM

Sampeyan bisa nggunakake teknologi **TrackID™** kanggo ngenali trek musik sing lagi diputer ing radio FM telpon lan enggo bareng ing **Facebook**.

Ngidentifikasi trek ing radio FM nganggo TrackID™

- 1 Sambungake headset utawa headphone karo telpon.
- 2 Saka Layar Ngarep, tutul
- 3 Kanggo mbukak radio, golek banjur tutul **Radio FM .** Saluran sing kasedhiya ditampilake sajrone sampeyan nggulung ing sadawane pita frekuensi.
- 4 Nalika diputer lagu ing radio FM, tutul 🔂.
- 5 Apliasi TrackID<sup>™</sup> bakal njupuk conto lagu. Yen trek kasebut dikenali, bakal ditampilake asil trek, utawa dhaptar trek sing cocog.
- Fitur iki ora didhukung ing kabeh negara/wilayah, utawa dening kabeh jaringan lan/utawa operator jaringan ing kabeh wilayah.

Nuduhake trek radio ing Facebook™

- 1 Priksa manawa integrasi Facebook wis diaktifake.
- 2 Mlebu menyang Facebook™.
- 3 Bukak radio FM.
- 4 Nalika radio FM muter lagu sing pengin sampeyan bagi, gunakake aplikasi TrackID™ kanggo ngenali lagu kasebut.
- 5 Yen muncul asil trek, tunyuk **™** kanggo ngirim rincian trek menyang Facebook™. Yen pengin, sampeyan uga bisa nulis komentar ing kolom komentar Facebook™.

# Nggunakake radio FM

Radio FM ing telpon sampeyan mlaku kaya radio FM liyane. Misale, sampeyan bisa nggoleki lan ngrungokake stasiun radio FM, lan nyimpen minangka favorit. Sampeyan kudu nyambungake headset utawa headphone sing nganggo kabel menyang telpon supaya bisa nggunakake radio. Iki amarga headset utawa headphone minangka antena. Sawise salah sawijine saka perangkat iki nyambung, sampeyan bisa ngalihake swara radio menyang speaker telpon, yen pengin.

Nalika mbukak radio FM, saluran sing kasedhiya dituduhake kanthi otomatis. Yen saluran tartamtu nduweni informasi RDS, info iki dituduhake sawise sawetara detik sampeyan miwiti ngrungokake saluran kasebut.

Kanggo miwiti radio FM

- 1 Sambungake headset utawa headphone karo telpon.
- 2 Saka Layar Ngarep, tutul
- 3 Temokake banjur tutul Radio FM is . Saluran sing kasedhiya ditampilake sajrone sampeyan nggulung ing sadawane pita frekuensi.
- Nalika miwiti radio FM, saluran sing kasedhiya dituduhake kanthi otomatis. Yen saluran tartamtu nduweni informasi RDS, info iki dituduhake sawise sawetara detik sampeyan miwiti ngrungokake saluran kasebut.

## **Ringkesan radio FM**

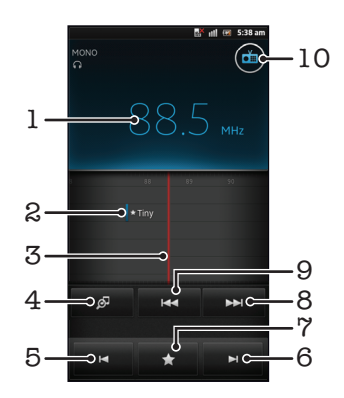

- 1 Frekuensi sing dirungokake
- 2 Saluran favorit sing wis disimpen
- 3 Tombol tuning
- 4 Bukak aplikasi pangenal musik TrackID™
- 5 Pindhah mudhun pita frekuensi menyang saluran favorit sabanjure
- 6 Pindhah munggah pita frekuensi menyang saluran favorit sabanjure
- 7 Nyimpen utawa mbusak saluran minangka sing paling disenengi
- 8 Pindhah munggah pita frekuensi kanggo nelusuri saluran
- 9 Pindhah mudhun pita frekuensi kanggo nelusuri saluran
- 10 Tombol radio urip/mati

#### Pindhah ing antarane saluran radio

- Geser cepet driji ngiwa utawa nengen ing band frekuensi.
- Seret dial tuning nengen utawa ngiwa.

# Nggunakake saluran radio favorit

Sampeyan bisa nyimpen saluran radio sing paling seneng dirungokake minangka favorit. Kanthi nggunakake favorit sampeyan bisa kanthi cepet bali menyang saluran radio.

Nyimpen saluran minangka favorit

- 1 Nalika radio mbukak, navigasi menyang saluran sing pengin disimpen minangka favorit.
- 2 Tutul 😭, banjur pilih 🕂.
- 3 Tik jeneng kanggo saluran, banjur tutul **Simpen**.

Mbusak saluran minangka sing paling disenengi

- 1 Nalika radio mbukak, tunyuk 😭.
- 2 Tunyuk () ing jejere saluran sing pengin dibusak.
- 3 Tutul Busak.

Pindhah ing antarane saluran favorit

- Nalika radio mbukak, tunyuk K utawa N.
- Kanggo pindhah ing antarane favorit, pisanan sampeyan kudu nyimpen paling ora rong saluran minangka favorit.

# Nggawe telusuran saluran radio anyar

Yen pindhah menyang lokasi liya utawa panariman luwih apik ing lokasi saiki, sampeyan bisa miwiti mindai saluran radio anyar.

Favorit sing wis disimpen ora kena pengaruh saka pindai anyar.

Kanggo miwiti telusuran saluran radio anyar

- 1 Nalika radio mbukak, penet 💳
- 2 Tunyuk **Telusuri saluran**. Radio mindai kabeh pita frekuensi, lan kabeh saluran sing kasedhiya bakal dituduhake.

# Ngalihake swara radio ing antarane sawetara piranti

Sampeyan bisa ngrungokake radio liwat headset kabel utawa liwat headphone kabel. Nalika salah siji piranti wis nyambung, sampeyan bisa ngalihake swara menyang speaker telpon, yen pengin.

Kanggo ngalihake swara radio menyang speaker telpon

- 1 Nalika radio mbukak, penet 💳.
- 2 Tutul **Puter ing speaker**.
- Kanggo ngalihake swara bali menyang headset utawa headphone nganggo kabel, penet lan tunyuk Puter ing headphone.

## Ngoper antarane mode swara mono lan stereo

Sampeyan bisa ngrungokake radio FM ing mode mono utawa stereo. Ing sawetara kahanan, ngoper menyang mode mono bisa nyuda swara brebeg lan ndandani kualitas swara.

Ngoper antarane mode swara mono lan stereo

- 1 Nalika radio mbukak, pencet <u></u>.
- 2 Tunyuk Aktifake swara stereo.
- 3 Kanggo ngrungokake radio ing mode swara mono maneh, penet <u>banjur tutul</u> **Peksa swara mono**.

# Ngenali trek radio nggunakake TrackID™

Gunakake teknologi **TrackID™** kanggo ngenali trek musik sing lagi diputer ing radio FM telpon.

Ngenali lagu ing radio FM kanthi nggunakake TrackID™

- 1 Nalika lagu lagi diputer ing radio FM telpon, tutul *[@*].
- 2 Indikator progres katon nalika aplikasi TrackID<sup>™</sup> menehi conto lagu. Yen kasil, sampeyan diwenehi kasil trek, utawa dhaptar trek sing mungkin.
- <sup>3</sup> Penet *hanggo bali menyang radio FM.*
- Aplikasi TrackID<sup>™</sup> lan layanan TrackID<sup>™</sup> ora didhukung ing kabeh negara/wilayah, utawa dening kabeh operator jaringan lan/utawa panyedhiya layanan ing kabeh wilayah.

# Enggo bareng rincian musik sing disenengi ing Facebook™

Nalika ngrungokake musik nggunakake Radio FM, sampeyan bisa enggo bareng rincian trek sing disenengi ing **Facebook**. Sampeyan kudu dadi pangguna **Facebook** lan mlebu ing **Facebook**.

Enggo bareng rincian musik sing disenengi ing Facebook™

- 1 Nalika radio FM muter trek musik sing sampeyan pengin enggo bareng, golek lan tutul .
- 2 Tambahake komentar ing kolom komentar, yen pengin.
- 3 Tutul Tuduhake kanggo ngirim rincian trek menyang Facebook.
- 4 Tutul **Batal** kanggo bali menyang aplikasi **Radio FM**.
- 5 Sawise sampeyan ngirim trek menyang akun **Facebook**, pesen konfirmasi katon ing layar radio FM.
- ora bakal katon ing layar radio FM yen sampeyan ora mlebu menyang Facebook.

# Njupuk foto lan ngrekam video

Kamera telpon dilengkapi sensor Exmor R<sup>™</sup> sensitif, sing ngidini njupuk foto lan video sing cetha sanajan ing lingkungan cahya sing remeng-remeng. Nganggo kamera telpon, sampeyan bisa njupuk foto 2D biasa utawa njupuk foto 3D ing mode 3D Sweep Panorama<sup>™</sup> lan mode Sweep Multi Angle<sup>™</sup>. Kirim foto lan video menyang kanca minangka pesen multimedia, utawa upload menyang layanan web.

# Ringkesan kontrol kamera

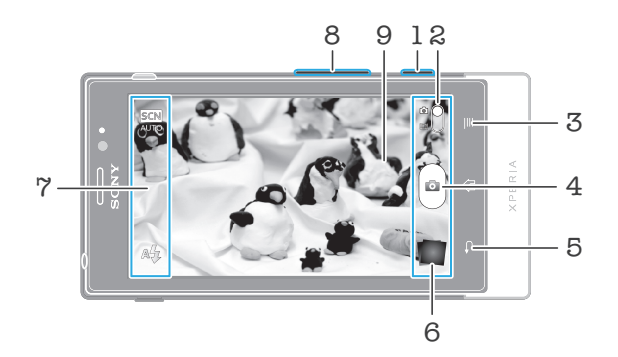

- 1 Tombol kamera Nguripake kamera/Njupuk potret/Ngrekam video
- 2 Ngalih ing antarane kamera foto lan video
- 3 Tampilake kabeh setelan
- 4 Njupuk foto utawa ngrekam klip video
- 5 Mundur selangkah utawa nutup kamera
- 6 Ndeleng foto lan video
- 7 Lambang setelan kamera
- 8 Zoom nggedhekake utawa zoom nyilikake
- 9 Layar kamera utama

#### Ngaktifake kamera

Pencet terus tombol kamera.

## Nutup kamera

# Nggunakake kamera foto

Ana telung cara kanggo njupuk foto nganggo kamera foto. Sampeyan bisa menet tombol kamera, nutul tombol kamera ing layar, utawa ndemek sawijining bagean ing layar.

Njupuk foto kanthi ndemek layar

- 1 Aktifake kamera.
- 2 Yen kamera foto ora dipilih, seret 🌑 menyang 🔯.
- 3 Kanggo nampilake kabeh setelan, penet =.
- 4 Tunyuk Cara motret banjur pilih Njupuk tutul yen durung dipilih.
- 5 Arahake kamera menyang subyek.
- 6 Kanggo nguripake fokus otomatis, demek terus titik ing layar. Nalika pigura fokus dadi ijo, angkat driji kanggo njupuk foto.
- 🚦 Ati-ati aja nganti nutul 🥅, 💿 utawa lambang liyane nalika ndemek layar kanggo njupuk potret.

Njupuk potret kanthi nutul tombol layar

- 1 Aktifake kamera.
- 2 Yen kamera foto ora dipilih, seret 🌑 menyang 🔂.
- 3 Kanggo nampilake kabeh setelan, penet =
- 4 Tunyuk Cara motret banjur pilih Tombol layar yen durung dipilih.
- 5 Arahake kamera menyang subyek.
- 6 Tutul tombol layar 💿. Potret dijupuk sanalika sampeyan ngangkat driji.

Nggunakake fungsi zoom

 Nalika kamera mbukak, penet tombol volume munggah utawa mudhun kanggo nggedhekake utawa nyilikake.

Kanggo nggunakake lampu kilat kamera foto

- 1 Nalika kamera mbukak, penet 💳
- 2 Tunyuk Lampu kilat, banjur pilih setelan lampu kilat sing dipengini.
- 3 Njupuk foto.

Ndeleng potret lan video

- 1 Bukak kamera, banjur tutul gambar cilik ing layar sisih ngisor kanggo mbukak potret utawa klip video.
- 2 Gulung cepet ngiwa utawa nengen kanggo ndeleng potret lan klip video. Video dituduhake kanthi .
- Langkah 1, sampeyan uga bisa gulung cepet gambar cilik saka tengen ngiwa lan pilih salah siji sing pengin dideleng.

Kanggo mbusak foto

- 1 Bukak foto sing pengin dibusak.
- 2 Penet 💳, banjur tunyuk 🍿.
- Kanggo mbusak foto utawa video sing bubar dijupuk, sampeyan bisa uga nggulung cepet gambar cilik ing sisih tengen ngisor jendela bidik banjur menet terus item sing pengin dibusak.

## Deteksi pasuryan

Sampeyan bisa nggunakake deteksi pasuryan kanggo ngowahi pasuryan sing ora fokus supaya bisa fokus. Kamera kanthi otomatis bisa ndeteksi nganti limang pasuryan, sing dituduhake pigura putih. Pigura kuning nuduhake pasuryan endi sing dipilih kanggo fokus. Fokus diset menyang pasuryan sing paling cedhak karo kamera. Sampeyan uga bisa nunyuk salah sijine pigura kanggo milih pasuryan endi sing arep dianggo fokus.

Nguripake deteksi pasuryan

- 1 Aktifake kamera.
- 2 Yen kamera foto ora dipilih, seret 🌑 menyang 🔂.
- 3 Tutul lambang ing ndhuwur kiwa, banjur pilih Normal.
- 4 Kanggo nampilake kabeh setelan, penet 🚞
- 5 Tutul Mode fokus > Deteksi praupan.

Njupuk foto nggunakake deteksi pasuryan

- 1 Nalika kamera mbukak lan wis disetel **Deteksi praupan**, arahake kamera menyang subyek. Nganti limang pasuryan bisa dideteksi, lan saben pasuryan sing dideteksi bakal dipigura.
- 2 Tunyuk pigura sing pengin dipilih dadi fokus. Aja nunyuk yen sampeyan pengin kamera milih fokus kanthi otomatis.
- 3 Penet tombol kamera separo. Pigura ijo nuduhake pasuryan sing dadi fokus.
- 4 Kanggo njupuk foto liyane, penet tombol kamera.

## Deteksi eseman

Deteksi eseman ngijini sampeyan kanggo nangkep pasuryan nalika mesem. Kamera bisa ndeteksi nganti limang pasuryan banjur milih salah siji kanggo deteksi eseman lan fokus

otomatis. Pigura ijo nuduhake pasuryan endi sing dipilih. Nalika pasuryan sing dipilih mesem, kamera njupuk foto kanthi otomatis.

Ngaktifake deteksi eseman

- 1 Aktifake kamera.
- Yen kamera foto ora dipilih, seret 
   menyang
- 3 Kanggo nampilake kabeh setelan, penet
- 4 Tutul **Deteksi eseman** lan pilih level eseman.

Njupuk foto nggunakake deteksi eseman

- 1 Nalika kamera mbukak lan **Deteksi eseman** aktif, arahake kamera menyang subjek. Saben pasuryan sing dideteksi bakal dipigura ing jendela bidik (ora luwih saka limang pasuryan).
- 2 Kamera milih pasuryan sing arep dadi fokus.
- 3 Pasuryan sing dipilih ditampilake ing pigura ijo lan foto bakal dijupuk kanthi otomatis.
- 4 Yen ora kadeteksi eseman, penet tombol kamera kanggo njupuk foto kanthi manual.

## Nambahake posisi geografis menyang foto

Aktifake geotagging kanggo nambahake prakiraan lokasi geografis (geotag) menyang sawetara foto nalika dijupuk. Lokasi goegrafis ditemtokake nganggo jaringan nirkabel (jaringan seluler utawa Wi-Fi®) utawa nganggo teknologi GPS.

Nalika 🎲 ditampilake ing layar kamera, tandhane geotagging diaktifake nanging posisi geografis durung ditemokake. Nalika 🍳 ditampilake, tandhane geotagging diaktifake lan kasedhiya lokasi geografis, mula foto sampeyan bisa diwenehi geotag. Yen ora ana salah siji simbol sing dituduhake, tandhane geotagging dipateni.

## Ngaktifake geotagging

- 1 Aktifake kamera.
- 2 Yen kamera foto ora dipilih, seret 🌑 menyang 🔂.
- 3 Penet \_\_\_\_, banjur tunyuk Geotag > On.
- 4 Tunyuk **OK** kanggo ngaktifake GPS lan/utawa jaringan nirkabel.
- 5 Centhang pilihan sing dipengini ing Lokasiku.
- 6 Sawise konfirmasi setelan, penet 👈 kanggo bali menyang layar kamera.
- 7 Yen Q katon ing layar kamera, lokasi sampeyan wis sadhiya lan foto sampeyan bisa diwenehi geotag. Yen ora katon, priksa GPS lan/utawa sambungan jaringan nirkabel.

## Nggunakake setelan kamera mati

Kanggo nyetel setelan kamera foto

- 1 Aktifake kamera.
- 2 Yen kamera foto ora dipilih, seret 🌑 menyang 🔂.
- 3 Tutul salah sijine lambang setelan ing sisih kiwa layar.
- 4 Kanggo nampilake kabeh setelan, penet <u></u>.
- 5 Pilih setelan sing arep diatur, banjur owahi kaya sing dipengini.

Ngatur panel setelan kamera foto

- 1 Nalika kamera foto mbukak, penet 💳 kanggo nampilake kabeh setelan.
- 2 Tutul terus setelan sing arep dipindhah banjur seret menyang posisi sing dipengini.

## Ringkesan setelan kamera foto

Normal

## Sapuan Panorama 3D

3D Sweep Panorama ngidini sampeyan njupuk foto panorama sudhut amba kanggo sesawangan ing 3D. Penet tombol kamera banjur geser kamera kanthi anteng saka kiwa menyang tengen, utawa kosok balene.

## Sapuan Multi Sudhut

Ing mode Sweep Multi Angle, kamera njupuk sawetara gambar kanthi sudhut sing beda nalika sampeyan nggeser ing layar. Gambar kasebut disimpen dadi siji ing file MPO (Multiple Picture Object).

#### Sapuan Panorama

Gunakake setelan iki kanggo njupuk foto panorama sudhut amba. Penet tombol kamera banjur geser kamera kanthi anteng saka kiwa menyang tengen, utawa kosok balene.

#### Mode fokus

Fungsi fokus ngontrol bagean foto sisih endi sing kudu kontras. Nalika fokus otomatis urip, kamera tansah nyetel fokus supaya area ing pigura fokus putih tetep kontras.

#### Fokus tunggal otomatis

Kamera kanthi otomatis fokus ing subyek sing dipilih. Fokus otomatis terus-terusan urip. Demek terus layar kamera, pigura fokus putih malih dadi ijo nalika fokus wis disetel. Foto bakal dijupuk sanalika sampeyan ngeculake driji.

#### Multi fokus otomatis

Fokus kanthi otomatis disetel ing sawetara area gambar. Demek terus layar kamera, pigura fokus putih malih dadi ijo nalika fokus wis disetel. Foto bakal dijupuk sanalika sampeyan ngeculake driji. Fokus otomatis terus-terusan mati.

#### Deteksi praupan

Kamera kanthi otomatis ndeteksi nganti limang pasuryan, sing dituduhake dening pigura ing layar kamera. Kamera kanthi otomatis fokus ing subyek sing paling cedhak. Sampeyan uga bisa milih pasuryan kanggo njupuk fokus kanthi nutul pasuryan kasebut ing layar. Demek terus layar kamera, pigura fokus putih malih dadi ijo nalika fokus wis disetel. Foto bakal dijupuk sanalika sampeyan ngeculake driji. Deteksi pasuryan ora bisa digunakake kanggo kabeh jinis sesawangan. Fokus otomatis terus-terusan urip.

#### Tanpa wates

Gunakake nalika njupuk foto saka kadohan. Fokus disetel ing subjek sing adoh. Subjek sing cedhak karo kamera bisa uga burem. Fokus otomatis terus-terusan mati.

#### Fokus tutul

Demek bagean tartamtu ing layar kamera kanggo nyetel area fokus. Fokus otomatis terus-terusan mati. Demek terus layar kamera, pigura fokus putih malih dadi ijo nalika fokus wis disetel. Foto bakal dijupuk sanalika sampeyan ngeculake driji.

Setelan iki mung kasedhiya ing mode motret Normal.

#### Nilai cahya

Nemtokake jumlah cahya ing foto sing pengin dijupuk. Angka sing luwih dhuwur tegese cahya tambah akeh.

Setelan iki mung kasedhiya ing mode motret Normal.

#### Ngukur

Fungsi iki kanthi otomatis nemtokake cahya sing imbang kanthi ngukur jumlah cahya kanggo gambar sing pengin dijupuk.

D Pusat

Nyetel cahya menyang tengah gambar.

Ngetung cahya adhedhasar jumlah cahya kanggo kabeh gambar.

23

Rata-rata

Titik

Nyetel cahya ing bagean cilik saka gambar sing pengin dijupuk.

Setelan iki mung kasedhiya ing mode motret Normal.

#### Imbangan putih

Setelan imbang putih nyetel imbangan werna miturut kondisi cahya.

# Otomatis

Nyetel imbangan werna kanthi otomatis miturut kondisi cahya.

## - Pijar

Nyetel imbangan warna kanggo kondisi cahya anget, kayata ing ngisor lampu bolam.

#### Fluoresensi

Nyetel imbangan warna kanggo cahya lampu neon.

#### 🔆 Awan

Nyetel imbangan warna kanggo panggunaan kondisi njaba ruangan kanthi cahya srengenge.

## Mendhung

Nyetel imbangan warna kanggo langit mendhung.

#### Setelan iki mung kasedhiya ing mode motret Normal.

#### Sesawangan

Gunakake fitur Sesawangan kanggo nyiyapake kamera kanthi cepet kanggo kahanan sing nggunakake sesawangan sing wis diprogram. Kamera wis nemtokake sawetara setelan sing bisa dicocogake miturut sesawangan sing wis dipilih, kanggo njupuk foto sing paling apik.

## Off

Fitur Sesawangan mati lan foto bisa dijupuk kanthi manual.

## Potret

Gunakake kanggo foto ngadeg. Setelan dioptimalake kanggo menehi tampilan kulit sing luwih alus.

#### 

Gunakake kanggo foto mujur nengen. Kamera fokus ing objek sing adoh. Nalika Lanskap dipilih, mode fokus diganti dadi Tanpa wates.

#### Remandangan wengi

Gunakake nalika njupuk foto ing wayah wengi utawa ing lingkungan sing surem (tanpa lampu kilat). Amarga suwene wektu cahya, kamera kudu dicekeli kanthi anteng utawa diselehake ing papan sing rata. Nalika **Pemandangan wengi** dipilih, mode fokus diganti dadi **Tanpa wates**.

#### Notret wengi

Gunakake kanggo foto ngadeg ing wayah wengi utawa ing lingkungan sing kurang cahya (nganggo utawa tanpa lampu kilat). Amarga suwene wektu cahya, kamera kudu dicekeli kanthi anteng utawa diselehake ing papan sing rata.

#### 🛜 Pantai lan salju

Gunakake ing lingkungan padhang kanggo ngindhari foto surem.

#### 🜊 Olahraga

Gunakake kanggo foto obyek sing mlaku cepet. Wektu cahya sing cepet minimalake burem amarga obah.

#### Pesta

Gunakake kanggo foto ing njero ruangan ing lingkungan kurang cahya. Sesawangan iki njupuk cahya latar mburi njero ruangan utawa cahya lilin. Amarga suwene wektu cahya, kamera kudu dicekeli kanthi anteng utawa diselehake ing papan sing rata.

#### Dokumen

Gunakake kanggo foto teks utawa gambar. Nambahi kontras foto sing luwih cetha.

### Setelan iki mung kasedhiya ing mode motret Normal.

## ISO

Sampeyan bisa nyuda gambar burem amarga lingkungan peteng utawa subjek obah-obah kanthi nambah sensitivitas ISO.

| ISO  | <b>Otomatis</b>                          |
|------|------------------------------------------|
| AUTO | Nyetel sensitivitas ISO kanthi otomatis. |
| 150  | 100                                      |

Nyetel sensitivitas ISO dadi 100.

| ISO | <b>200</b>                        |
|-----|-----------------------------------|
| 200 | Nyetel sensitivitas ISO dadi 200. |
| 150 | <b>400</b>                        |
| 400 | Nyetel sensitivitas ISO dadi 400. |
| 150 | <b>800</b>                        |
| 300 | Nvetel sensitivitas ISO dadi 800. |

#### Setelan iki mung kasedhiya ing mode motret Normal.

#### Lampu kilat

Gunakake lampu kilat kanggo njupuk foto nalika kondisi cahya surem utawa yen ana cahya saka mburi

#### A Otomatis

Kamera kanthi otomatis nemtokake manawa kondisi cahya mbutuhake lampu kilat.

#### Lampu kilat pangisi

Gunakake setelan iki yen latar mburi luwih padhang tinimbang subyek. Iki ngilangi bayangan peteng sing ora dipengini.

#### C Off

Lampu kilat dipateni. Kadhangkala, kualitas foto malah luwih apik tanpa lampu kilat, sanajan ing kondisi cahya surem. Njupuk foto sing apik tanpa nggunakake lampu kilat mbutuhake tangan sing anteng. Gunakake timer foto supaya foto ora burem.

#### Myuda mripat abang

Nyuda warna abang ing mata nalika njupuk foto.

#### Resolusi

Pilih ing antarane sawetara ukuran gambar lan rasio aspek sadurunge njupuk foto. Foto kanthi resolusi sing luwih dhuwur mbutuhake memori sing luwih akeh.

# 5MP 4:3

Ukuran gambar 5 megapiksel kanthi rasio aspek 4:3. Cocog kanggo foto sing pengin dideleng ing layar non-widescreen utawa dicithak kanthi resolusi dhuwur.

## 6MP 16:9

Ukuran gambar 3 megapiksel kanthi rasio aspek 16:9. Format widescreen resolusi dhuwur. Nduweni resolusi sing luwih dhuwur tinimbang full HD. Cocog kanggo foto sing pengin dideleng ing layar widescreen.

## 2MP 4:3

Ukuran gambar 2 megapiksel kanthi rasio aspek 4:3. Cocog kanggo foto sing pengin dideleng ing layar non-widescreen.

## 2MP 16:9

Ukuran gambar 2 megapiksel kanthi rasio aspek 16:9. Cocog kanggo foto sing pengin dideleng ing layar widescreen.

### Atur wektu otomatis

Kanthi timer foto sampeyan bisa njupuk foto tanpa nyekeli telpon. Gunakake fungsi iki kanggo njupuk potretdhiri, utawa foto kelompok supaya kabeh bisa difoto. Sampeyan uga bisa nggunakake timer foto supaya kamera ora goyang nalika njupuk foto

## Aktif (10 detik)

Setel wektu tundha 10 detik wiwit nutul layar kamera nganti foto dijupuk.

## Aktif (2 detik)

Setel wektu tundha 2 detik wiwit nutul layar kamera nganti foto dijupuk.

## Off Off

Foto dijupuk sanalika sampeyan nutul layar kamera.

## Deteksi eseman

Gunakake fungsi deteksi eseman kanggo nemtokake eseman apa sing dideteksi kamera sadurunge njupuk foto.

Mesem amba

Mung njupuk foto nalika kadeteksi eseman sing amba.

Mesem biasa

Njupuk foto nalika kadeteksi sing eseman sedhengan.

Eseman sithik

Njupuk foto nalika kadeteksi eseman sing tipis.

```
©<sub>∞</sub> Off
```

Fungsi deteksi eseman mati.

### Geotag

Menehi label menyang foto nganggo katrangan lokasi foto dijupuk

#### 🕥 On

Yen geotagging diuripake, lokasi geografis kira-kira ditambahake menyang foto nalika dijupuk. Kanggo nggunakake geotag, sampeyan uga kudu ngaktifake fitur lokasi ing menu **Setelan**. Waca **Nggunakake layanan lokasi kanggo nggoleki posisi sampeyan** ing kaca 126.

Yen arep nambahake geotag menyang foto, lokasi kudu ditemtokake dhisik sadurunge njupuk foto. Loikasi sampeyan ditemtokake nalika Q ditampilake ing layar kamera. Nalika telpon nelusuri posisi sampeyan, ditampilake 2.

Nalika geotagging dipateni, sampeyan ora bisa ndeleng lokasi ing ngendi sampeyan njupuk foto

#### Swara rana

Milih ngaktifake utawa mateni swara nalika njupuk foto.

## Cara motret

Milih cara sing digunakake kanggo njupuk foto.

## Tombol layar

Njupuk foto kanthi nutul tombol layar ing layar kamera. Foto dijupuk sanalika sampeyan ngangkat driji.

#### Njupuk tutul

Ngenali area fokus tartamtu kanthi ndemek layar kamera nganggo driji. Foto dijupuk sanalika sampeyan ngangkat driji. Iki mung ditrapake yen mode fokus disetel menyang fokus demek.

#### Mung tombol kamera

Njupuk foto mung kanthi nggunakake tombol kamera hardware. Foto dijupuk sanalika sampeyan ngangkat driji.

#### Bukak cepet

Setelan bukak cepet ngidini sampeyan ngaktifake kamera saka mode turu kanthi menet terus tombol kamera.

## 🐾 🛛 Bukak lan jupuk

Kanthi menet terus tombol kamera, foto kaping pisanan nuli dijupuk sawise kamera dibukak saka mode turu.

Mung bukak

Kanthi menet terus tombol kamera, kamera dibukak saka mode turu.

<u>o</u>∉ Off

Nalika telpon ana ing mode turu, kamera ora bisa dibukak, sanajan sampeyan menet terus tombol kamera.

## Tips nalika nggunakake kamera

#### Aturan saprotelon

Aja manggonake subyek ing bagian tengah pigura. Kanthi manggonake ing saprotelone, sampeyan bisa entuk asil sing luwih apik.

## Cekeli nganti anteng

Ngindhari foto burem kanthi nyekel kamera nganti anteng. Coba antengake tangan kanthi nyelehake ing obyek sing kuwat.

### Cedhakake

Kanthi nyedhak sabisane menyang subyek, sampeyan bisa ngebaki layar kamera karo subyek.

### Gawe variasi

Coba njupuk saka sudhut liyane, lan maju nyedhaki subyek. Jupuk sawetara foto vertikal. Coba posisi liyane.

### Gunakake latar mburi kosong

Latar mburi kosong mbantu nyorot subyek.

## Usahake lensa tetep resik

Ponsel digunakake ing kabeh cuaca lan panggonan, lan digawa-gawa ing kanthong utawa tas. Iki nyebabake lensa kamera dadi reged dan ditutupi sidik jari. Gunakake kain sing lembut kanggo ngresiki lensa.

# Nggunakake kamera video

Kanggo ngrekam video kanthi nggunakake tombol kamera

- 1 Aktifake kamera.
- 2 Yen kamera video ora dipilih, seret 🜰 menyang 🥅.
- 3 Kanggo wiwit ngrekam video, penet tombol kamera.
- 4 Kanggo mungkasi ngrekam, penet tombol kamera maneh.

## - ↓ Jupuk video ing orientasi mujur nengen supaya kasile paling apik.

Kanggo ngrekam video kanthi nunyuk layar

- 1 Aktifake kamera.
- 2 Yen kamera video ora dipilih, seret 🌑 menyang 🥅.
- 3 Kanggo nampilake kabeh setelan, penet 💳
- 4 Tutul Cara motret > Njupuk tutul yen durung dipilih.
- 5 Tutul layar kamera kanggo miwiti ngrekam.
- 6 Tutul layar kamera kanggo ngendhegake ngrekam.
- $\dot{\Psi}$  Jupuk video ing orientasi mujur nengen supaya kasile paling apik.

#### Ngrekam video kanthi nutul tombol layar

- 1 Aktifake kamera.
- 2 Yen kamera video ora dipilih, seret 🌑 menyang 🥅.
- 3 Kanggo nampilake kabeh setelan, penet 💳
- 4 Tutul Cara motret, banjur pilih Tombol layar yen durung dipilih.
- 5 Arahake kamera menyang subyek.
- 6 Tutul 💿 kanggo miwiti ngrekam.
- 7 Tutul 💿 kanggo mungkasi ngrekam.
- ·╈- Jupuk video ing orientasi mujur nengen supaya kasile paling apik.

### Muter video sing direkam

- 1 Aktifake kamera.
- 2 Yen kamera video ora dipilih, seret 🌑 menyang 🥅.
- 3 Tutul gambar cilik ing layar sisih ngisor.
- 4 Gulung cepet ngiwa utawa nengen kanggo nelusur kabeh file potret lan video. Video dituduhake kanthi .
- 5 Tutul 🕞 kanggo muter video.
- 6 Kanggo ngendhegake muter video, tutul layar kamera.
- Sampeyan uga bisa gulung cepet gambar cilik saka tengen ngiwa, lan pilih siji sing pengin dideleng.
Mbusak video sing direkam

- 1 Telusuri video sing pengin dibusak.
- 2 Penet =, banjur tutul 👘.
- Kanggo mbusak foto utawa video sing bubar dijupuk, sampeyan bisa uga nggulung cepet gambar cilik ing sisih tengen ngisor jendela bidik banjur menet terus item sing pengin dibusak.

## Nggunakake setelan kamera video

Kanggo nyetel setelan kamera video

- 1 Aktifake kamera.
- 2 Yen kamera video ora dipilih, seret 🌑 menyang 🥅.
- 3 Tutul salah sijine lambang setelan ing sisih kiwa layar.
- 4 Kanggo nampilake kabeh setelan, penet 💳
- 5 Pilih setelan sing arep diatur, banjur owahi saksenenge.

Ngatur panel setelan kamera video

- 1 Nalika kamera video mbukak, penet 💳 kanggo nampilake kabeh setelan.
- 2 Tutul terus setelan sing arep dipindhah banjur seret menyang posisi sing dipengini.
- Yen sampeyan nyeret setelan ing sanjabane panel setelan, pangowahan dibatalake.

## Ringkesan setelan kamera video

#### Sesawangan

Fitur Sesawangan mbantu nyiyapake kamera kanthi cepet kanggo situasi umum nggunakake sesawangan sing wis diprogram. Kamera nemtokake sawetara setelan sing bisa dicocogake miturut sesawangan sing dipilih, kanggo njupuk video sing paling apik.

Off

Fitur Sesawangan mati lan video bisa dijupuk kanthi manual.

#### Q Potret

Gunakake kanggo video malang. Setelan dioptimalake kanggo menehi tampilan kulit sing luwih alus.

#### 🙊 Lanskap

Gunakake kanggo video mujur. Kamera fokus ing objek sing adoh. Nalika Lanskap dipilih, mode fokus diganti dadi Fokus tunggal otomatis.

#### ) Wengi

Yen diuripake, sensitivitas cahya bakal tambah. Gunakake ing lingkungan sing kurang cahya. Video kanthi obyek sing obah cepet bisa uga burem. Jaga supaya tangan anteng, utawa gunakake panyangga. Pateni mode peteng yen kondisi cahya apik, kanggo nambah kualitas video.

#### 🖙 Pantai lan salju

Gunakake ing lingkungan sing padhang supaya video ora peteng.

#### 🜊 Olahraga

Gunakake kanggo video sing obyeke obah cepet. Wektu cahya sing cepet minimalake burem amarga obah.

#### Nesta Pesta

Gunakake kanggo video ing njero ruangan ing lingkungan sing surem. Sesawangan iki njupuk cahya latar mburi njero ruangan utawa cahya lilin. Video kanthi obyek sing obah cepet bisa uga burem. Jaga supaya tangan anteng, utawa gunakake panyangga.

#### Lampu foto

Gunakake lampu kanggo ngrekam video nalika kondisi cahya surem utawa yen ana cahya saka mburi.

🕤 On

Off

#### ALC:

Kadhangkala, kualitas video bisa luwih apik tanpa lampu, sanajan kondisi cahya surem.

#### Ngukur

Fungsi iki kanthi otomatis nemtokake cahya sing imbang kanthi ngukur jumlah cahya kanggo gambar sing pengin dijupuk.

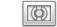

Pusat

Nyetel cahya menyang tengah gambar.

Rata-rata

Ngetung cahya adhedhasar jumlah cahya kanggo kabeh gambar.

💿 Titik

Nyetel cahya ing bagean cilik saka gambar sing pengin dijupuk.

#### Setelan iki mung kasedhiya ing mode motret Normal.

#### Cara motret

Milih cara sing digunakake kanggo ngrekam video.

Tombol layar

Ngrekam video nggunakake tombol layar ing layar kamera.

- Njupuk tutul Ngenali area fokus tartamtu kanthi ndemek layar kamera nganggo driji.
- Mung tombol kamera Ngrekam video mung kanthi nggunakake tombol kamera hardware.

#### Mode fokus

Setelan fokus ngontrol bagean video sing kontrase kudu cetha. Nalika fokus otomatis terus urip, kamera tansah nyetel fokus supaya wilayah ing pigura fokus putih tetep kontras.

#### Fokus tunggal otomatis

Kamera kanthi otomatis fokus ing subyek sing dipilih. Fokus otomatis terus-terusan urip.

#### Deteksi praupan

Kamera kanthi otomatis ndeteksi nganti limang pasuryan, sing dituduhake dening pigura ing layar. Kamera kanthi otomatis fokus ing subyek sing paling cedhak. Sampeyan uga bisa milih pasuryan kanggo njupuk fokus kanthi nutul pasuryan kasebut ing layar. Nalika nutul layar kamera, pigura ijo nuduhake pasuryan endi sing dipilih dadi fokus. Deteksi pasuryan ora bisa digunakake kanggo kabeh jinis sesawangan. Fokus otomatis terus-terusan urip.

#### Tanpa wates

Gunakake nalika ngrekam video saka kadohan. Fokus disetel ing subjek sing adoh. Subjek sing cedhak karo kamera bisa uga burem.

#### Ukuran video

Nyetel ukuran video kanggo macem-macem format

- HD 720p
  - Format HD (High Definition) kanthi rasio aspek 16:9. 1280×720 piksel.
- Wide VGA Kebak
  - Format Full Wide VGA kanthi rasio aspek 16:9. 864×480 piksel.
- VGA
- Format VGA kanthi aspek rasio 4:3. 640x480 piksel.
- QVGA

Format Quarter VGA kanthi aspek rasio 4:3. 320x240 piksel.

## Pesen multimedia

Ngrekam video sing cocog kanggo dikirim ing pesen multimedia. Wektu ngrekam kanggo format video iki diwatesi supaya pas karo pesen multimedia.

#### Atur wektu otomatis

Kanthi timer foto sampeyan bisa ngrekam video tanpa nyekeli telpon. Gunakake kanggo ngrekam video kelompok supaya kabeh wong bisa direkam ing video. Sampeyan uga bisa nggunakake timer foto supaya kamera ora goyang nalika ngrekam video.

## Aktif (10 detik)

Setel wektu tundha 10 detik wiwit nutul layar kamera nganti video wiwit direkam.

#### Aktif (2 detik)

Setel wektu tundha 2 detik wiwit nutul layar kamera nganti video wiwit direkam.

# Off Vide

Video wiwit direkam sanalika sampeyan nutul layar kamera.

#### Nilai cahya

Setelan iki ngidini sampeyan nemtokake jumlah cahya ing gambar sing dijupuk. Angka sing luwih dhuwur tegese cahya tambah akeh.

#### Imbangan putih

Setelan imbang putih nyetel imbangan werna miturut kondisi cahya.

#### Otomatis

Nyetel imbangan werna kanthi otomatis miturut kondisi cahya.

## - Pijar

Nyetel imbangan warna kanggo kondisi cahya anget, kayata ing ngisor lampu bolam.

#### Fluoresensi

Nyetel imbangan warna kanggo cahya lampu neon.

#### 🔆 Awan

Nyetel imbangan warna kanggo panggunaan kondisi njaba ruangan kanthi cahya srengenge.

## Mendhung

Nyetel imbangan warna kanggo langit mendhung.

#### Stabiliser gambar

Nalika ngrekam video, bisa angel nyekeli telpon kanthi anteng. Stabiliser mbantu sampeyan kanthi ngimbangi obahe tangan sampeyan.

| 0300750 | On                                                  |
|---------|-----------------------------------------------------|
|         | Sampeyan bisa ngrekam video kanthi stabiliser urip. |
|         |                                                     |

Off Sampeyan bisa ngrekam video kanthi stabiliser mati.

#### Mikropon

Pilih manawa arep ngrekam swara lingkungan nalika ngrekam video.

| Ŷ        | On  |
|----------|-----|
| <u>B</u> | Off |

#### Swara rana

Pilih ngaktifake utawa mateni swara kamera nalika ngrekam video.

# Kamera 3D

Kamera 3D mbantu sampeyan njupuk foto panorama sudhut amba sing bisa ngemot sesawangan luwih akeh lan nambah cethane subjek. Foto 3D Sweep Panorama bisa dideleng maneh ing TV sing ndhukung 3D. Ing mode Sweep Multi Angle, kamera njupuk sawetara gambar kanthi sudhut sing beda nalika sampeyan nggeser ing layar. Gambar kasebut disimpen dadi siji ing file MPO (Multiple Picture Object). Yen ngiringake kamera sajrone ndeleng maneh, sensor kamera ndeteksi gerakan lan nampilake gambar kanthi tampilan kaya 3D ing layar kamera.

Nguripake Kamera 3D

Saka layar Ngarep, tunyuk III, banjur temokake lan tunyuk III.

# ringkesan kamera 3D

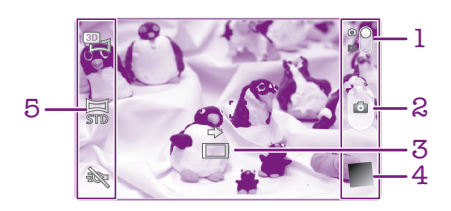

- 1 Ngalih ing antarane kamera foto lan video
- 2 Njupuk foto utawa ngrekam klip video
- 3 Panah panuduh nulung sampeyan ngobahake kamera
- 4 Ndeleng foto lan video
- 5 Garis setelan

Njupuk foto ing mode 3D Sweep Panorama

- 1 Aktifake kamera 3D.
- Tutul lambang ing pojok kiwa layar isih ndhuwur, banjur pilih Sapuan Panorama
  3D yen durung dipilih.
- 3 Penet tombol kamera separo kanggo ngunci fokus.
- 4 Penet tombol kamera nganti pol, banjur geser kamera saka kiwa menyang tengen kanthi gerakan horisontal sing stabil.

# Tip kanggo njupuk potret Panorama Sapuan 3D

Elinga watesan iki nalika njupuk potret 3D:

- ngrekam 3D ora cocog: yen obyek gedhe utawa ora stasioner; yen obyek utama kecedhaken karo kamera; lan yen obyek ora pati kontras, kayata langit, pesisir wedhi, utawa latar kebak suket.
- gambar 3D ngamot sawetara gambar JPEG lan file MPO sing gegandhengan. Yen mbusak file MPO ing kamera (nalika kamera disambungake karo komputer), sampeyan ora bisa maneh ndeleng gambar JPEG sing gegandhengan.
- Yen sampeyan ora bisa ngobahake kamera menyang kabeh obyek sakjrone wektu ngrekam tartamtu, warna abu-abu katon ing gambar susunan. Yen mengkono kedadeyane, pindhah kamera luwih cepet kanggo ngrekam gambar 3D wutuh.
- Ing kahanan cahya remeng-remeng, gambar bisa uga burem. Supaya kasile apik, jupuken gambar ing cahya njaba sing padhang.
- Ing cahya sing kedhep, kayata cahya neon, njupuk gambar 3D bisa ora apik kasile.
- Nalika menet tombol kamera separo, sampeyan nyetel kunci Fokus Otomatis lan kunci Cahya Otomatis. Yen kepadhangan, fokus lan kahanan liyane genti akeh ing antarane wektu nyetel kunci-kunci iki karo wektu menet tombol kamera nganti manet, njupuk gambar bisa ora apik kasile.

• Kamera wurung njupuk gambar 3D ing kahanan ing ngisor iki: sampeyan ngobahake kamera kecepeten; sampeyan nggoyang kamera kakehan; sampeyan ngobahake kamera menyang arah sing kuwalik.

Njupuk foto ing mode Sweep Multi Angle

- 1 Aktifake kamera 3D.
- 2 Tutul lambang ing sisih kiwa ndhuwur layar, banjur pilih Sapuan Multi Sudhut.
- 3 Penet tombol kamera separo kanggo ngunci fokus.
- 4 Penet tombol kamera nganti pol, banjur geser kamera saka kiwa menyang tengen kanthi gerakan horisontal sing stabil.

Njupuk foto ing mode Sweep Panorama

- 1 Aktifake kamera 3D.
- 2 Tutul lambang ing sisih kiwa ndhuwur layar, banjur pilih Sapuan Panorama.
- 3 Tutul 🔄 banjur pilih arah kanggo nggeser.
- 4 Penet tombol kamera separo kanggo ngunci fokus lan cahya.
- 5 Penet tombol kamera nganti pol, banjur geser kamera kanthi stabil miturut arah sing ditunjuk tandha panah.

# Tip kanggo njupuk potret Panorama Sapuan (2D)

Elinga watesan iki nalika sampeyan njupuk potret Panorama Sapuan:

- Yen sampeyan ora bisa ngobahake telpon menyang kabeh obyek sakirone wektu tartamtu, warna abu-abu katon ing gambar susunan. Yen mengkono kedadeyane, pindhah kamera luwih cepet kanggo ngrekam gambar panorama wutuh.
- Amarga sawetara gambar tumpuk, bagean sing tumpuk ora mesthi bisa kerekam kanthi lancar.
- Ing kahanan sing cahyane kurang padhang, gambar panorama bisa burem utawa kualitase kurang apik.
- Ing panggonan sing cahyane kedhep, kayata lampu neon, padhang utawa warna gambar kombinasi bisa ora konsisten.
- Mode Panorama Sapuan ora cocog kanggo kahanan ing ngisor iki: yen obyek pindhah utawa kecedhaken karo kamera; yen gambar target ora pati kontras, kayata potret langit, pesisir wedhi, utawa latar kebak suket; lan yen gambar genti terus, kayata ombak utawa air terjun.
- Kamera bisa wurung njupuk gambar ing kahanan ing ngisor iki: sampeyan ngobahake kamera kecepeten; sampeyan nggoyang kamera kakehan; sampeyan ngobahake kamera menyang arah sing kuwalik.

# Ndeleng potret lan video ing Galeri

Gunakake Galeri kanggo ndeleng potret lan muter video sing dijupuk nganggo kamera telpon, utawa ndeleng isi sing padha sing diundhuh utawa disalin menyang kertu memori. Ing Galeri, sampeyan uga bisa ndeleng potret lan video sing diunggah online. Ing Galeri, sampeyan uga bisa ndeleng potret lan video sing diunggah menyang layanan online, contone, album web Picasa™ utawa menyang Facebook™. Saka Galeri, sampeyan uga bisa enggo bareng potret lan video sing paling disenengi menyang kanca-kanca, kanthi nggunakake teknologi nirkabel Bluetooth™, email, utawa olahpesen. Sampeyan uga bisa nindakake tugas ngowahi dhasar kanggo foto lan nyetel foto dadi wallpaper utawa gambar kontak. Kanggo informasi luwih lengkap, waca *Nyambungake telpon menyang komputer* ing kaca 123.

# Mobile BRAVIA® Engine

Teknologi BRAVIA® Engine Sony Mobile nambah kualitas ndeleng foto lan video sawise dijupuk, menehi gambar sing luwih bening, luwih cetha, lan luwih alami. Mobile BRAVIA Engine wis diaktifake kanthi gawan, nanging sampeyan bisa mateni yen pengin nyuda panggunaan baterei.

Mateni Mobile BRAVIA® Engine

- 1 Saka Layar Ngarep, tutul
- 2 Temokake banjur tutul Setelan > Tampilan.
- 3 Busak centhang ing kothak Mobile BRAVIA Engine yen wis dicenthang.

Mbukak Galeri lan ndeleng album

- 1 Saka Layar Ngarep, tutul
- 2 Temokake banjur tunyuk **Galeri**. Potret lan video ing kertu memori, kalebu sing dijupuk nganggo kamera lan sing diundhuh saka web utawa lokasi liyane, katon ing album.
- Yen orientasi layar ora ganti kanthi otomatis nalika telpon diputer miring, centhang kothak Puter layar otomatis sangisore Setelan > Tampilan.

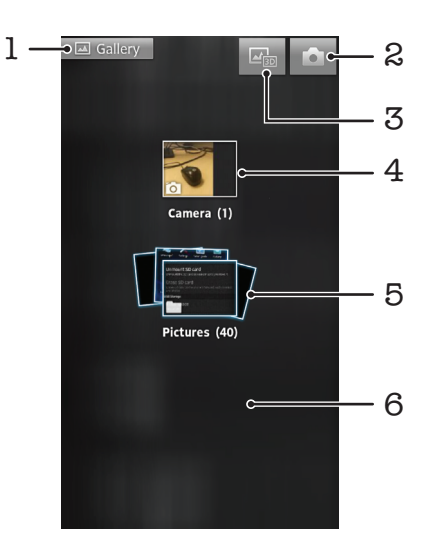

- 1 Tunyuk ing tampilan endi wae kanggo bali menyang layar Galeri utama
- 2 Tunyuk kanggo mbukak kamera
- 3 Tutul kanggo mbukak Album 3D
- 4 Album potret lan video sing dijupuk nganggo kamera telpon
- 5 Tumpukan album demek nganggo driji loro banjur biyak amba kanggo ndeleng isine
- 6 Gulung cepet layar ngiwa utawa nengen kanggo ndeleng album liyane

# Kanggo nggarap album

Sampeyan bisa ngatur maneh potret lan video ing album sarta mindhah isi ing antarane album. Sampeyan uga bisa ngunggah saka album Galeri menyang layanan online kayata Picasa<sup>™</sup> lan Facebook<sup>™</sup>, lan ndeleng isi saka layanan online sing kaya mengkono ing Galeri.

Mbukak album ing Galeri

- 1 Saka Layar Ngarep, tunyuk ......
- 2 Temokake banjur tunyuk Galeri.
- 3 Tunyuk album sing pengin dideleng. Album bakal mbukak lan nampilake isi potret lan video ing kothak kanthi urutan kronologis. Jeneng album dituduhake ing sisih ndhuwur layar.

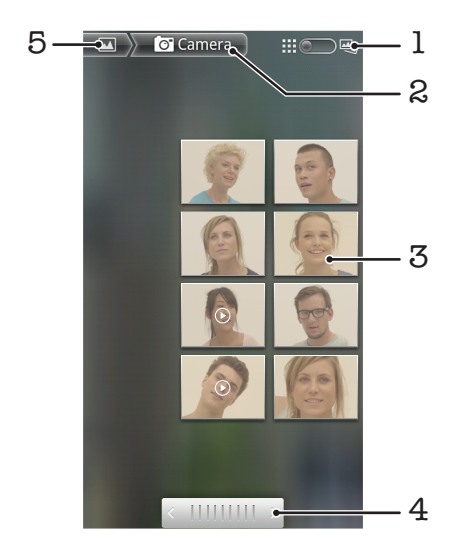

- 1 Tunyuk kanggo ngalih tampilan kothak menyang tumpukan
- 2 Jeneng album
- 3 Tunyuk potret utawa video kanggo dideleng
- 4 Tunyuk tandha panah utawa gulung layar. Seret ngiwa utawa nengen kanggo nggulung kanthi cepet.
- 5 Tunyuk kanggo bali menyang layar Galeri utama

Ndeleng potret lan video ing Galeri

- 1 Saka Layar Ngarep, tutul
- 2 Temokake banjur tunyuk Galeri.
- 3 Tunyuk album. Potret lan video ditampilake ing kothak kanthi urutan kronologis. Video dituduhake karo 💽.
- 4 Tunyuk potret utawa video kanggo ndeleng.
- 5 Gulung cepet nengen kanggo ndeleng potret utawa video sabanjure. Gulung cepet nengen kanggo ndeleng potret utawa video sadurunge.
- Yen orientasi layar ora ganti kanthi otomatis nalika telpon diputer miring, centhang kothak **Puter layar otomatis** sangisore **Setelan** > **Tampilan**.

Ndeleng potret Facebook<sup>™</sup> ing Galeri

- 1 Sampeyan kudu mlebu menyang Facebook™.
- 2 Saka Layar Ngarep, tunyuk .....
- 3 Temokake banjur tunyuk Galeri.
- 4 Tunyuk album sing nampilake lambang **facebook™**, potret-potret **Facebook™** bakal disalin menyang Galeri.
- 5 Potret-potret ditampilake ing kothak kanthi urutan kronologis. Tunyuk potret kanggo ndeleng.
- 6 Ing panampil potret, gulung cepet ngiwa kanggo ndeleng potret utawa video sabanjure. Gulung cepet nengen kanggo ndeleng potret utawa video sadurunge.
- 7 Bali menyang layar Galeri sawayah-sayah kanthi nunyuk 🔼 ing sisih ndhuwur kiwa layar.

Ngganti cara nampilake isi album ing Galeri

- 1 Nalika ndeleng album ing Galeri, seret switch tampilan album mengen kanggo ndeleng isi album ing tumpukan.
- 2 Seret switch tampilan album main ngiwa kanggo ndeleng isi album ing kothak kronologis.

## Kanggo nggarap album ing Galeri

Sakliyane nggarap album wutuh lan foto siji-siji, sampeyan bisa milih siji utawa luwih fotofoto lan video-video ing sawijine album kanggo digarap per kelompok, umpamane, kanggo ngirim sawetara foto saka album menyang kanca.

Nggarap sakumpulan potret utawa video ing Galeri

- 1 Saka Layar Ngarep, tutul
- 2 Temokake banjur tunyuk Galeri.
- 3 Bukak album sing amot isi sing arep digarap.
- 4 Kanggo nguripake mode pilihan, demek terus salah sijine item sing arep digarap.
- 5 Centhang utawa busak centhang item sing arep digarap.
- 6 Penet \_\_\_\_, banjur gunakake perangkat ing toolbar sing arep digarap kanggo item sing wis dipilih.

Nuduhake album ing Galeri

- Yen sampeyan enggo bareng album, aja mbusak versi asli album sadurunge item ing album wis dikirim kabeh.
- 1 Saka layar Galeri utama, demek terus album sing arep dianggo. Mode Seleksi saiki urip.
- Centhang album sing arep dituduhake, banur penet
- 3 Tunyuk **Tuduhake**.
- 4 Ing menu sing mbukak, tutul aplikasi sing pengin digunakake kanggo enggo bareng album sing dipilih.

Mbusak album ing Galeri

- 1 Saka layar Galeri utama, demek terus album sing arep digarap. Mode pilihan saiki urip.
- 2 Centhang album sing arep dibusak, banjur penet <u></u>
- 3 Tunyuk **Busak**. Ing dialog sing mbukak, tutul **Busak** maneh.

# Nggarap potret ing Galeri

Sampeyan bisa ngowahi lan ngatur maneh potret ing Galeri. Contone, sampeyan bisa motong potret, nggunakake potret minangk potret kontak lan minangka wallpaper.

Zoom foto

 Nalika ndeleng potret, tutul ping pindho layar kanggo nggedhekake. Tutul ping pindho maneh kanggo nyilikake.  Nalika ndeleng potret, biyak driji loro kanggo nggedhekake, utawa jiwitake driji kanggo nyilikake.

#### Nonton slideshow potret

- 1 Saka Layar Ngarep, tunyuk
- 2 Temokake banjur tunyuk Galeri.
- 3 Tunyuk album kanggo mbukak, banjur tunyuk potret lan penet 📃.
- 4 Ing toolbar ing sisih ngisor layar, tunyuk **Tayangan slide**.
- 5 Tutul potret kanggo mungkasi slideshow.

## Kanggo muter foto

- 1 Nalika lagi ndeleng potret, penet =
- 2 Tunyuk Liyane banjur tunyuk Puter Ngiwa utawa Puter Nengen. Foto disimpen ing orientasi anyar.

## Nggunakake foto minangka gambar kontak

- 1 Nalika ndeleng foto ing panampil foto, penet =
- 2 Ing toolbar ing sisih ngisor layar, tunyuk Temtokake minangka > Gambar kontak.
- 3 Pilih kontak sing arep digandhengake karo foto.
- 4 Potong foto, yen perlu.
- 5 Tunyuk Simpen.

## Nggunakake foto minangka wallpaper

- 1 Nalika ndeleng foto ing panampil foto, penet =
- 2 Ing toolbar ing sisih ngisor layar, tunyuk **Temtokake minangka** > **Wallpaper**.
- 3 Potong foto, yen perlu.
- 4 Tunyuk Simpen.

## Motong foto

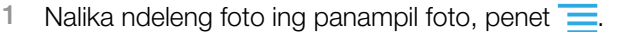

- 2 Ing toolbar, tutul Liyane > Potong.
- 3 Kanggo nyetel pigura potong, tutul terus pinggiran pigura potong kasebut. Nalika panah krop katon, seret mlebu utawa metu kanggo ngowahi ukuran pigura.
- 4 Kanggo ngowahi bebarengan kabeh ukuran pinggiran pigura sing dipotong, demek terus salah siji saka patang sudhut supaya panah katon, banjur seret menyang sudhut kaya sing dipengini.
- 5 Kanggo mindhah pigura menyang bidang liya ing foto, tutul terus ing tengah pigura, banjur seret menyang posisi sing dipengini.
- 6 Kanggo nyimpen salinan potret sing dipotong, tutul **Simpen**. Versi asli sing durung dipotong tetep ana ing kertu memori telpn.

## Nuduhake foto

- 1 Nalika sampeyan ndeleng foto ing panampil foto, penet \_\_\_\_\_ yen kontrol ora ditampilake.
- 2 Ing toolbar ing sisih ngisor layar, tunyuk Tuduhake.
- 3 Pilih salah siji cara transfer sing kasedhiya.

## Mbusak foto

- Nalika ndeleng foto ing panampil foto, penet
- 2 Ing tulbar ing dhasar layar, tunyuk **Busak**.
- 3 Ing dialog sing mbukak, tutul **Busak**.

# Ndeleng foto ing peta

Yen sampeyan ngaktifake deteksi lokasi nalika njupuk potret, sampeyan bisa nggunakake informasi sing diklumpukake mbesuk. Contone, sampeyan bisa ndeleng potret ing peta lan nuduhake menyang kanca lan kulawarga sampeyan lagi ing ngendi nalika njupuk potret kasebut. Nambahake informasi lokasi uga kalebu minangka menehi geotag. Kanggo menehi geotag ing potret, pisanan dhewe sampeyan perlu ngaktifake deteksi lokasi ing telpon. Sampeyan bisa milih arep nganggo satelit GPS utawa jaringan nirkabel, utawa loro-lorone, kanggo nggolek posisi.

Kanggo katrangan lengkap, waca Nggunakake layanan lokasi kanggo nggoleki posisi sampeyan ing kaca 126

Ngaktifake deteksi lokasi

- 1 Saka Layar Ngarep, penet =
- 2 Tutul Setelan > Lokasi & keamanan.
- 3 Centhang kothak Gunakake satelit GPS lan/utawa Gunakake jaring. nirkabel.

Ndeleng potret geotag ing peta

- Nalika ndeleng potret sing wis ditandhani geotag, penet =.
- 2 Tutul Liyane > Tuduhake ing peta.

## Kanggo nggarap video

Gunakake Galeri kanggo nonton video sing dijupuk nganggo kamera, diundhuh, utawa disalin menyang kertu memori. Sampeyan uga bisa enggo bareng video karo kanca-kanca, utawa ngunggah menyang YouTube™.

## Muter video

- 1 Ing Galeri telusur album sing amot video sing arep diputer.
- 2 Tutul video kanggo muter.
- 3 Yen ora ana lambang puter maneh ditampilake, tutul layar kanggo nampilake. Kanggo ndhelikake kontrol, tutul layar maneh.

#### Ngaso video

- 1 Nalika video diputer, tunyuk layar kanggo nuduhake kontrol.
- 2 Tunyuk II.

#### Maju lan mundur cepet video

- 1 Nalika video lagi diputer, tutul layar kanggo nampilake kontrol.
- 2 Seret panandha garis progres ngiwa kanggo mundur cepet, utawa nengen kanggo maju cepet.
- 👻 Alternatif liyane, sampeyan bisa nutul 🕨 utawa < .

#### Ngatur volume video

Pencet tombol volume.

#### Kanggo nuduhake video

- 1 Bukak album Galeri sing ngemot video.
- 2 Kanggo nguripake mode pilihan, demek terus item sing arep digarap.
- 3 Centhang video utawa video-video sing pengin dituduhake.
- 4 Pencet
- 5 Tunyuk Tuduhake.
- 6 Ing menu sing mbukak, tutul aplikasi sing arep digunakake kanggo enggo bareng video sing dipilih, banjur tindakake langkah sing cocog kanggo ngirim.
- Sampeyan bisa uga ora bisa nyalin, ngirim utawa nransfer item dilindhungi hak cipta. Uga, sawetara item ora bisa dikirim yen ukuran file kegedhen.

#### Mbusak video

- 1 Bukak album Galeri sing ngemot video.
- 2 Kanggo nguripake mode pilihan, demek terus item sing arep digarap.
- 3 Centhang video utawa video-video sing pengin dibusak.
- 4 Pencet <u></u>, banjur tunyuk **Busak**.
- 5 Ing dialog sing mbukak, tutul **Busak**.

# Ndeleng foto ing Album 3D

Ing Album 3D sampeyan bisa ndeleng lan muter kabeh foto sing dijupuk nganggo kamera 3D. Sampeyan uga bisa muter foto sing wis dijupuk nggunakake mode Sweep Multi Angle lan ndeleng saka akeh sudhut.

Ndeleng foto 3D ing Album 3D

- 1 Saka Lavar Ngarep, tutul
- 2 Temokake banjur tutul Album 3D.
- 3 Tutul foto 3D.
- 4 Gulung cepet ngiwa kanggo ndeleng foto 3D sabanjure ing Album 3D. Gulung cepet nengen kanggo ndeleng foto 3D sadurunge.

Muter potret 3D ing Album 3D

- 1 Mbukak potret 3D. Yen kontrol ora ditampilake, tutul layar.
- 2 Tunyuk 💽.
- Sampeyan mung bisa muter potret 3D sing dijupuk ing ukuran gambar panoram standar.

Zoom potret 3D ing Album 3D

- Nalika ndeleng potret 3D ing Album 3D, tutul ping pindho potret kanggo nggedhekake utawa nyilikake.
- Kanggo nggedhekake utawa nyilikake, sampeyan uga bisa njiwitake utawa mbiyak driji loro utawa. Banjur seret potret 3D kanggo ndeleng sisih liyane.

Ndeleng potret multi-sudhut ing Album 3D

- 1 Saka Layar Ngarep, tutul
- 2 Temokake banjur tunyuk Album 3D.
- 3 Tunyuk 📺. Kabeh potret multi-sudhut dikatonake ing layar.
- 4 Tutul gambar cilik potret.
- 5 Iringake telpon nengen utawa ngiwa kanggo ndeleng potret saka sudhut sing beda.

# Ngatur potret ing Album 3D

Gunakake Album 3D kanggo ngunggah potret 3D menyang album web online. Contone, yen sampeyan pangguna Facebook<sup>™</sup>, sampeyan bisa ngunggah potret ing Album 3D menyang akun Facebook<sup>™</sup>. Sampeyan uga bisa nggunakake Album 3D kanggo mbusak potret.

Enggo bareng potret 3D ing Album 3D

- 1 Nalika ndeleng potret 3D ing Album 3D, tutul potret 3D yen kontrol ora ana sing katon.
- 2 Tunyuk 📈.
- 3 Pilih salah siji cara transfer sing kasedhiya.

Mbusak potret 3D ing Album 3D

- 1 Nalika ndeleng potret 3D ing Album 3D, tutul potret yen kontrol ora ana sing katon.
- 2 Tunyuk m, banjur tunyuk **OK**.

# teknologi nirkabel Bluetooth™

Gunakake fungsi Bluetooth<sup>™</sup> kanggo ngirim file menyang piranti liyane sing kompatibel karo Bluetooth<sup>™</sup>, utawa kanggo nyambung menyang asesori handsfree. Aktifake fungsi Bluetooth<sup>™</sup> ing telpon lan gawe sambungan nirkabel menyang piranti sing kompatibel Bluetooth<sup>™</sup> liya kayata komputer, aksesoris handsfree, lan telpon. Fungsi sambungan Bluetooth<sup>™</sup> luwih apik ing kisaran jangkoan 10 meter (33 kaki), tanpa ana obyek sing ngalangi. Ing sawetara kasus, sampeyan kudu masangake telpon karo piranti Bluetooth<sup>™</sup> liya kanthi manual. Elinga nyetel telpon sampeyan nganggo fungsi "gampang ditemokake" yen sampeyan pengin piranti Bluetooth<sup>™</sup> liyane bisa ndeteksi.

## Interoperasibilitas lan kompatibilitas ing antarane piranti Bluetooth™ iku bisa werna-werna.

Kanggo nguripake fungsi Bluetooth™ lan nggawe telpon bisa dideteksi

- 1 Saka Layar Ngarep, tunyuk
- 2 Temokake banjur tunyuk Setelan > Nirkabel & jaringan.
- 3 Centhang kothak **Bluetooth**. 🎄 katon in bar status.
- 4 Tunyuk Setelan Bluetooth.
- 5 Centhang kothak **Bisa ditemokake**. Telpon saiki bakal bisa ditemokake karo piranti liya sajrone 120 detik.

# Njenengi telpon

Sampeyan bisa menehi jeneng telpon. Jeneng iki dituduhake menyang piranti liya sawise sampeyan nguripake guna Bluetooth™ lan telpon disetel supaya bisa didelok.

Menehi jeneng telpon

- 1 Priksa manawa fungsi Bluetooth™ wis diuripake.
- 2 Saka Layar Ngarep, tunyuk 🗰
- 3 Temokake banjur tunyuk Setelan > Nirkabel & jaringan > Setelan Bluetooth > Jeneng piranti.
- 4 Ketik jeneng kanggo telpon.
- 5 Tunyuk OK.

# Masangake karo piranti Bluetooth™ liyane

Yen sampeyan masangake telpon karo piranti liyane, sampeyan bisa, kayata nyambungake telpon menyang headset Bluetooth™ utawa kit mobil Bluetooth™ lan nggunakake piranti kasebut kanggo nelpon lan nampa telpon.

Sawise sampeyan masangake telpon karo piranti Bluetooth<sup>™</sup>, telpon bakal ngelingi pasangan iki. Yen masangake telpon karo piranti Bluetooth<sup>™</sup>, sampeyan bisa uga kudu ngetik sandhi. Telpon bakal kanthi otomatis nyoba sandhi umum 0000. Yen ora bisa, deleng dokumentasi piranti Bluetooth<sup>™</sup> kanggo sandhi piranti. Sampeyan ora perlu ngetik maneh sandhi yen mbesuk nyambungake menyang piranti Bluetooth<sup>™</sup>.

Sawetara piranti Bluetooth<sup>™</sup>, kayata headset Bluetooth<sup>™</sup>, njaluk sampeyan masangake lan uga nyambungake telpon karo piranti liya.

Sampeyan bisa masangake telpon karo sawetara piranti Bluetooth™, nanging sampeyan mung bisa nyambung menyang siji piranti Bluetooth™ saknalika.

Masangake telpon karo piranti Bluetooth™ liya

- 1 Saka Layar Ngarep, tunyuk
- 2 Temokake banjur tunyuk Setelan > Nirkabel & jaringan > Setelan Bluetooth.
- 3 Tunyuk **Pindai piranti**. Piranti Bluetooth<sup>™</sup> sing ditemokake bakal kadhaptar ing ngisor **Piranti Bluetooth**.
- 4 Tunyuk piranti Bluetooth™ sing pengin dipasangake karo telpon.
- 5 Yen perlu, ketik kode akses.
- 6 Telpon lan piranti Bluetooth<sup>™</sup> saiki wis dipasangake. Ing sawetara piranti, sampeyan uga kudu nyambungake supaya bisa digunakake. Status pasangan lan sambungan dituduhake ing sangisore jeneng piranti Bluetooth<sup>™</sup> ing dhaptar Piranti Bluetooth.
- Priksa manawa piranti sing pengin dipasangake karo telpon nduweni fungsi Bluetooth™ urip lan visibilitas Bluetooth™ diuripake.

Nyambungake telpon menyang piranti Bluetooth™ liya

- Sawetara piranti Bluetooth<sup>™</sup>, contone, headset Bluetooth<sup>™</sup>, kudu dipasangake banjur disambungake menyang piranti Bluetooth<sup>™</sup> liyane sadurunge bisa disambungake.
- 1 Saka Layar Ngarep, tunyuk
- 2 Temokake banjur tunyuk Setelan > Nirkabel & jaringan > Setelan Bluetooth.
- 3 Ing dhaptar **Piranti Bluetooth**, tunyuk piranti Bluetooth<sup>™</sup> sing pengin disambungake menyang telpon.

Medhot pasangan piranti Bluetooth™

- 1 Saka Layar Ngarep, tunyuk
- 2 Temokake banjur tunyuk Setelan > Nirkabel & jaringan > Setelan Bluetooth.
- 3 Ing dhaptar **Piranti Bluetooth**, demek terus jeneng piranti sing dipasangake ning lagi ora disambungake karo Bluetooth<sup>™</sup>.
- 4 Tutul Pedhot pasangan.

# Ngirim lan nampa item kanthi nggunakake teknologi Bluetooth™

Nuduhake item karo piranti liyane sing kompatibel karo Bluetooth™, kayata telpon utawa komputer. Sampeyan bisa ngirim lan nampa sawetara jinis item kanthi nggunakake fungsi Bluetooth™, kayata:

- Foto lan video
- Musik lan file audio liyane
- Kontak
- Kaca web

Kanggo ngirim item kanthi nggunakake Bluetooth™

- 1 **Piranti panrima:** Priksanen yen piranti Bluetooth<sup>™</sup> sing arep dikirimi item wis nguripake Bluetooth<sup>™</sup> lan ing mode sing kejangko.
- 2 Ing telpon, bukak aplikasi sing ngemot item sing arep dikirim banjur gulung menyang item kasebut.
- 3 Gumantung marang aplikasi lan item sing arep dikirim, sampeyan perlu, umpamane, tutul terus item kasebut, bukak item utawa pencet \_\_\_\_\_. Cara liya kanggo ngirim item uga ana.
- 4 Pilih tampilan item barengan, utawa kirim item menu.
- 5 Ing menu sing katon, pilih Bluetooth.
- 6 Uripna Bluetooth<sup>™</sup>, yen sampeyan dijaluk.
- 7 Ing sangisore **Piranti Bluetooth**, tunyuk jeneng piranti panrima.
- 8 Piranti panrima: Yen dijaluk, tampanen sambungan kasebut.
- 9 Yen dijaluk, ketik sandhi sing padha ing piranti loro mau, utawa konfirmasi sandhi sing disaranake.
- 10 Piranti panrima: Nampa item sing mlebu.

Nampa item kanthi nggunakake Bluetooth™

- 1 Saka Layar Ngarep, tutul
- 2 Temokake banjur tunyuk Setelan > Nirkabel & jaringan.
- 3 Centhang kothak **Bluetooth**. 👔 katon ing baris status.
- 4 Tunyuk Setelan Bluetooth.
- 5 Centhang kothak **Bisa ditemokake**. Telpon saiki bisa ditemokake karo piranti liyane sajrone 120 detik.
- 6 Piranti sing ngirim saiki ngirim data menyang telpon.
- 7 Yen disaranake, ketik sandhi sing padha ing piranti loro mau, utawa konfirmasi sandhi sing disaranake.
- 8 Nalika sampeyan diwenehi notifikasi yen ana file sing mlebu ing telpon, seret bar status mudhun banjur tunyuk notifikasi kasebut kanggo nampa transfer file mau.
- 9 Tunyuk **Tampa** kanggo miwiti transfer file.
- 10 Kanggo ndeleng kemajuan transfer kasebut, seret bar status mudhun.
- 11 Kanggo mbukak item sing ditampa, seret bar status mudhun banjur tutul notifikasi sing cocog.
- Telpon sampeyan kudu nduweni kertu telpon supaya bisa nampa item kanthi nggunakake teknologi nirkabel Bluetooth™.

# Nyambungake telpon menyang komputer

Sambungake telpon menyang komputer lan wiwiti nransfer gambar, musik lan jinis-jinis file liyane. Cara paling gampang kanggo nyambung bisa nggunakake kabel USB utawa teknologi nirkabel Bluetooth.

Nalika sampeyan nyambungake telpon karo komputer kanthi nggunakake kabel USB, sampeyan disuwun instal aplikasi PC Companion ing komputer. PC Companion mbantu sampeyan ngakses aplikasi komputer tambahan kanggo nransfer lan ngatur file media, nganyari telpon, nyelarasake isi telpon, lan liya-liyane.

Sampeyan ora bisa nransfer materi sing dilindhungi hak ciptane antarane telpon karo komputer.

# Nransfer lan nangani konten nggunakake kabel USB

Gunakake sambungan kabel USB ing antarane komputer karo telpon supaya gampang ngirim lan ngatur file. Sawise kaloro piranti disambungake, sampeyan bisa nyeret lan nyelehake isi ing antarane loro-lorone kanthi nggunakake panjelajah file komputer. Yen sampeyan lagi nransfer musik, video, gambar utawa file media liyane menyang telpon, sing paling apik nggunakake aplikasi Media Go<sup>™</sup> ing komputer. Media Go<sup>™</sup> ngowahi file media supaya bisa digunakake ing telpon.

Ngirim isi antarane telpon karo komputer kanthi nggunakake kabel USB

- 1 Nggunakake kabel USB, sambung telpon karo komputer. **Panyimpenan internal** sinambung katon ing garis status.
- 2 Komputer: Bukak Microsoft® Windows® Explorer saka destop banjur enteni nganti kertu memori telpon katon minangka diska njaba ing Microsoft® Windows® Explorer.
- **Komputer**: Seret banjur culake file sing disenengi ing antarane telpon lan komputer.

# Nransfer file nggunakake mode Transfer media liwat Wi-Fi<sup>®</sup>

Sampeyan bisa ngirim file ing antarane telpon lan piranti liyane sing kompatibel MTP, kayata komputer, nggunakake sambungan Wi-F<sup>®</sup>. Sadurunge nyambungake, sampeyan kudu luwih dhisik masangake piranti kasebut. Yen sampeyan nransfer musik, video, gambar utawa file media liyane ing antarane telpon lan komputer, paling apik nggunakake aplikasi Media Go<sup>™</sup> ing komputer. Media Go<sup>™</sup> ngowahi file media supaya bisa digunakake ing telpon.

Supaya bisa nggunakake fitur iki, sampeyan butuh piranti sing aktif Wi-Fi<sup>®</sup> sing ndhukung Transfer media, contone, komputer sing diinstal Microsoft<sup>®</sup> Windows Vista<sup>®</sup> utawa Windows<sup>®</sup> 7.

Masangke telpon karo komputer kanthi nirkabel nggunakake mode Transfer media

- 1 Priksa manawa mode Transfer media ing telpon wis aktif. Mode iki biasane wis aktif kanthi gawan.
- 2 Sambungake telpon menyang komputer nggunakake kabel USB.
- **Komputer**: Sawise jeneng telpon ditampilake ing layar, klik *Network configuration* banjur tututi pandhuan kanggo masangake komputer.
- 4 Sawise rampung masangake, pedhot sambungan kabel USB saka piranti kalorone.
- Pandhuan ing ndhuwur mung bisa digunakake ing komputer sing nginstal Windows<sup>®</sup> 7 lan komputer disambungake menyang Jalur Akses Wi-Fi<sup>®</sup> liwat kabel jaringan.

Nyambungake piranti sing dipasangake kanthi nirkabel ing mode Transfer media

- 1 Priksa manawa mode Transfer media ing telpon wis aktif. Mode iki biasane wis aktif kanthi gawan.
- 2 Saka Layar Ngarep, tunyuk
- 3 Temokake banjur tunyuk Setelan > Xperia™ > Konektivitas.
- 4 Tunyuk piranti sing dipasangake sing arep disambungake ing **Piranti dipercaya**.
- 5 Tunyuk Sambung.
- Priksa manawa fungsi Wi-Fi<sup>®</sup> ing telpon wis urip.

Medhot sambungan piranti sing dipasangake kanthi nirkabel ing mode Transfer media

- 1 Saka Layar Ngarep, tunyuk
- 2 Temokake banjur tunyuk Setelan > Xperia™ > Konektivitas.
- 3 Tunyuk piranti sing arep dipedhot pasangane ing Piranti dipercaya.
- 4 Tunyuk Pedhot sambungan.

Medhot pasangan karo piranti liya

- 1 Saka Layar Ngarep, tunyuk 🛄.
- 2 Temokake banjur tunyuk Setelan > Xperia™ > Konektivitas.
- 3 Tunyuk piranti sing arep dipedhot pasangane.
- 4 Tunyuk Lalekake.

# **PC** Companion

PC Companion iku aplikasi komputer sing menehi sampeyan akses menyang fitur lan layanan tambahan sing ngewangi sampeyan nransfer musik, video lan gambar menyang lan saking telpon. Sampeyan uga bisa nggunakake PC Companion kanggo nganyari telpon lan entuk versi piranti lunak paling anyar sing kasedhiya. File instalasi kanggo PC Companion disimpen ing telpon lan instalasi dibukak saking telpon nalika disambungake menyang komputer nganggo kabel USB.

Sampeyan perlu komputer sing nyambung menyang internet lan nginstal salah siji saka sistem operasi iki supaya bisa nggunakake aplikasi PC Companion:

- Microsoft® Windows® 7
- Microsoft® Windows Vista®
- Microsoft® Windows® XP (Service Pack 3 utawa luwih anyar)

Nginstal PC Companion

- 1 **Telpon anyar**: Uripake telpon Android<sup>™</sup> banjur sambung karo PC kanthi nggunakake kabel USB.
- 2 Telpon anyar: Tutul Instal kanggo instal PC Companion menyang PC.
- 3 **Komputer**: Yen jendhela nyembul katon, pilih *Run Startme.exe*. Ing jendhela nyembul anyar sing katon, klik *Install* kanggo wiwit pasang banjur turuti prentah kanggo ngrampungi pamasangan.

Kanggo miwiti PC Companion

- 1 Pesthekake yen PC Companion wis diinstal ing PC.
- 2 Bukak aplikasi PC Companion ing PC, banjur klik **Start** kanggo mbukak salah sijine fitur sing arep digunakake.

# Media Go™

Aplikasi komputer Media Go<sup>™</sup> mbantu sampeyan nransfer lan ngatur konten media ing telpon lan komputer. Sampeyan bisa nginstal lan ngakses Media Go<sup>™</sup> saka aplikasi PC Companion. Waca *PC Companion* ing kaca 124 kanggo mangerteni informasi sing luwih akeh.

Sampeyan perlu salah siji saka sistem operasi iki supaya bisa nggunakake aplikasi Media Go™:

Microsoft® Windows® 7

- Microsoft® Windows Vista® •
- Microsoft® Windows® XP, Service Pack 3 utawa luwih anyar •

Nransfer konten nggunakake aplikasi Media Go™

- Sambungake telpon menyang komputer nggunakake kabel USB sing didhukung. 1
- 2
- Telpon: Ing garis status, Panyimpenan internal sinambung ditampilake. Komputer: Bukak aplikasi PC Companion ing PC dhisik. Ing PC Companion, klik 3 Media Go kanggo miwiti aplikasi Media Go™. Ing sawetara kasus, sampeyan kudu ngenteni Media Go™ diinstal.
- Nganggo Media Go™, seret banjur selehake file antarane komputer lan telpon. 4

# Nggunakake layanan lokasi kanggo nggoleki posisi sampeyan

Gunakake telpon kanggo mangerteni sampeyan lagi ing ngendi. Ana rong cara: GPS lan jaringan nirkabel. Aktifake pilihan jaringan nirkabel yen sampeyan mung mbutuhake lokasi sing nyedhaki, lan pengin cepet ngerti. Yen pengin ngerti posisi sing luwih pesthi, lan langite resik, aktifake pilihan GPS. Menawa sambungan jaringan nirkabel ora kuwat, sampeyan kudu bisa ngaktifake pilihan loro mau kanggo mesthekake yen lokasi wis ditemokake.

Sony ora njamin akurasi samubarang layanan lokasi, sing kacakup nanging ora winatesan layanan navigasi.

Kanggo mbisakake GPS

- 1 Saka layar Ngarep, tutul
- 2 Tunyuk Setelan > Lokasi & keamanan.
- 3 Centhang kothak Gunakake satelit GPS.

Kanggo mbisakake jaringan nirkabel

- 1 Saka layar Ngarep, tutul
- 2 Tunyuk Setelan > Lokasi & keamanan.
- 3 Centhang kothak Gunakake jaring. nirkabel.

# Nggunakake GPS

Telpon nduwe panrima sistem posisi global (GPS) sing nggunakake sinyal satelit kanggo ngetung lokasi sampeyan.

Yen sampeyan nggunakake fitur sing perlu panrima GPS kanggo nemokake lokasi, priksa manawa sampeyan bisa ndeleng langit kanthi jelas.

# Njupuk kinerja sing paling apik

Nalika sepisanan sampeyan nggunakake GPS, perlu wektu 5 nganti 10 menit nganti lokasi ditemokake. Kanggo mbantu panelusuran, priksa yen langit resik. Menenga wae lan aja nutupi antena GPS (bagean sing padhang ing gambar). Sinyal GPS bisa nembus mega lan plastik, nanging ora bisa nembus barang sing padhet kayata bangunan lan gunung-gunung. Yen lokasi ora ketemu bubar sawetara menit, pindhah menyang lokasi liyane.

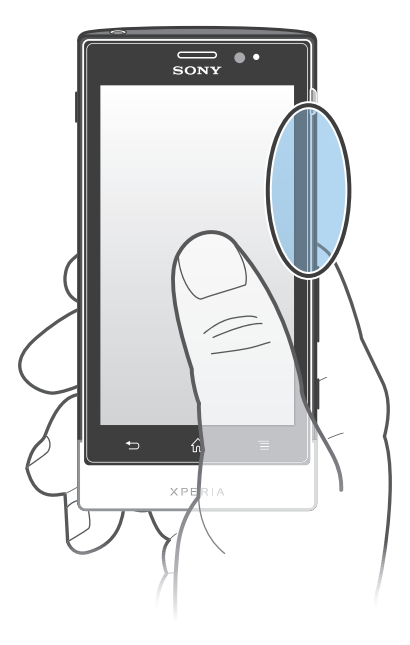

# Google Maps™

Lacak lokasi sing saiki, deleng kahanan lalu-lintas ing wektu iki banjur tampanen pituduh dalan menyang panggonan sing arep dituju. Sadurunge lelungan, sampeyan bisa ngundhuh lan nyimpen peta menyang kertu memori supaya ora kudu mbayar biaya roaming akeh.

Aplikasi Google Maps<sup>™</sup> mbutuhake panggunaan sambungan Internet. Sampeyan bisa uga dikenani biaya sambungan data nalika nyambung menyang Internet saka telpon. Hubungi operator jaringan kanggo informasi luwih lengkap. Aplikasi Google Maps<sup>™</sup> bisa uga ora kasedhiya ing saben pasar, negara utawa wilayah.

Kanggo nggunakake Google Maps™

- 1 Saka Layar Ngarep, tunyuk
- 2 Temokake banjur tunyuk Peta.
- Yen sampeyan pengin nggunakake lokasi, aktifake paling sethithik salah sijine metode lokasi sing kasedhiya ing Setelan > Lokasi & keamanan.

Sinau luwih lengkap babagan Google Maps™

• Nalika nggunakake Google Maps™, penet <u></u>, banjur tutul **Bantuan**.

# Ndeleng lokasi kanca-kanca nganggo Google Latitude™

Ayo gabung ing Google Latitude™ kanggo ndeleng lokasi kanca-kanca ing peta banjur nuduhake lokasi sampeyan lan informasi liyane menyang kanca-kanca.

# Nggunakake Google Maps™ kanggo mangerteni arah

Gunakake aplikasi Google Maps™ kanggo mangerteni arah nalika lelungan kanthi mlaku, nganggo transportasi umum, utawa mobil. Sampeyan bisa nambah trabasan menyang destinasi ing layar Ngarep kanggo njupuk pituduh arah saka ngendi wae.

Yen sampeyan ndeleng peta, aktifake sambungan internet, banjur data ditransfer menyang telpon. Dadi apike ngundhuh lan nyimpen peta menyang telpon sadurunge lelungan. Kanthi mengkono, sampeyan ora perlu mbayar biaya roaming sing larang.

Sony ora njamin akurasi layanan pituduh dalan apa wae.

# Nggunakake aplikasi Navigasi

Gunakake Aplikasi navigasi ing telpon kanggo entuk instruksi sing jelas babagan carane menyang akeh panggonan. Pangarah diwenehake kanthi lisan utawa ditampilake ing layar.

Aplikasi navigasi bisa uga ora kasedhiya ing saben pasar.

Kanggo miwiti Navigasi

- 1 Saka layar Ngarep, tutul
- 2 Temokake banjur tunyuk **Navigasi**.

## Nggunakake aplikasi Wisepilot™

Jupuk instruksi swara siji-siji babagan carane menyang panggonan-panggonan. Sampeyan uga bisa ngatur lelungan lan enggo bareng rute lan lokasi karo kanca liwat SMS, Twitter™ utawa Facebook™.

Wisepilot<sup>™</sup> bisa uga ora kasedhiya ing kabeh pasar. Kanggo informasi luwih lengkap, kalebu buku tuntunan Wisepilot, waca *www.sonymobile.com*.

Miwiti Wisepilot™

- 1 Saka Layar Ngarep, tunyuk
- 2 Temokake banjur tunyuk Wisepilot.

# Nggawe serep lan mulihake konten telpon

Gunakake aplikasi Serep lan mulihake kanggo gawe serep isi telpon menyang kertu memori utawa menyang akun panyimpenan online. Serep kasebut bisa digunakake kanggo mulihake konten lan sawetara setelan telpon yen data ilang utawa kabusak.

# Jinis konten sing bisa digawe serep

Gunakake aplikasi Gawe Serep lan pulihake kanggo nggawe serep jinis data ing ngisor iki:

- Tetenger
- Cathetan telpon
- Kontak
- Aplikasi sing diundhuh saka Android Market<sup>™</sup>
- Pesen multimedia
- Setelan sistem (kayata weker, volume dering)
- Pesen teks
- Sampeyan ora perlu gawe serep file musik lan potret utawa klip video sing dijupuk nganggo kamera telpon. Kabeh mau wis digawe serepane kanthi otomatis ing kertu memori.
- Sampeyan mbokmenawa kudu mbayar tambahan biaya transmisi data nalika mulihake aplikasi Android Market™.

# Ngunci lan nglindhungi telpon

# **Nomer IMEI**

Saben telpon duweni nomer IMEI (International Mobile Equipment Identity). Sampeyan kudu nyimpen salinan nomer iki. Yen telpon sampeyan dicolong, panyedia jaringan bisa nganggo nomer IMEI sampeyan kanggo nyetop telpon saka ngakses jaringan ing negara sampeyan.

Ndeleng nomer IMEI

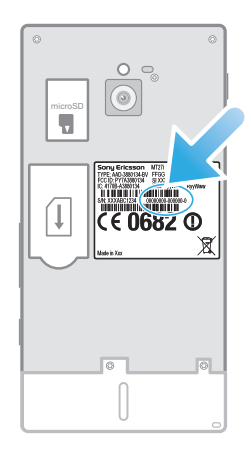

Copot tutup kanggo ndeleng nomer IMEI.

Ndeleng nomer IMEI ing telpon

- 1 Saka Layar Ngarep, tunyuk
- 2 Temokake banjur tunyuk Setelan > Babagan telpon > Status.
- 3 Gulung menyang IMEI kanggo ndeleng nomer IMEI.

# Perlindhungan kertu SIM

Kunci kertu SIM mung nglindhungi lengganan. Telpon isih bisa digunakake nganggo kertu SIM liyane. Yen kunci kertu SIM diuripake, sampeyan kudu ngetik PIN (Personal Identity Number). Yen sampeyan salah ngetik PIN luwih saka jumlah maksimum sing diijini, kertu SIM bakal diblokir. Sampeyan kudu ngetik PUK (Personal Unblocking Key) banjur ngetik PIN anyar. PIN, PIN2 lan PUK diwenehake dening operator jaringan.

Ngaktifake kunci PIN kertu SIM

- 1 Saka Layar Ngarep, tunyuk
- 2 Temokake banjur tunyuk Setelan > Lokasi & keamanan > Gawe kunci kertu SIM > Kunci kertu SIM.
- 3 Ketik PIN kertu SIM banjur tunyuk **OK**.

## Ngganti PIN kertu SIM

- 1 Saka Layar Ngarep, tunyuk
- 2 Temokake banjur tunyuk Setelan > Lokasi & keamanan > Gawe kunci kertu SIM > Ganti PIN SIM.
- 3 Ketik PIN kertu SIM lawas banjur tunyuk OK.
- 4 Ketik PIN kertu SIM anyar banjur tunyuk OK.
- 5 Ketik maneh PIN kertu SIM anyar banjur tunyuk **OK**.

Ngganti PIN2 kertu SIM

- 1 Saka Layar Ngarep, tunyuk
- 2 Temokake banjur tunyuk Setelan > Setelan telpon > Nomer Telpon Tetep > Ganti PIN2.
- 3 Ketik PIN2 kertu SIM lawas banjur tunyuk OK.
- 4 Ketik PIN2 kertu SIM anyar banjur tunyuk **OK**.
- 5 Konfirmasi PIN2 anyar banjur tunyuk **OK**.

Mbukak blokir kertu SIM sing dikunci

- 1 Nalika Kertu SIM dikunci katon, ketik kode PUK banjur tutul OK.
- 2 Ketik kode PIN anyar banjur tutul **OK**.
- 3 Baleni ketik kode PIN anyar banjur tutul OK.
- Yen sampeyan bola-bali ngetik kode PUK sing salah, kertu SIM diblokir. Yen mengkono, hubungi operator jaringan kanggo njaluk kertu SIM anyar.

# Setelan kunci layar

Nyetel kunci layar

- Saka Layar Ngarep, tutul > Setelan > Lokasi & keamanan > Konfigurasi kunci layar.
- 2 Pilih salah siji.
- Sampeyan kudu eling pola bukak kunci layar, PIN utawa sandhi. Yen lali informasi iki, sampeyan ora bakal bisa mulihake data penting kayata kontak lan pesen. Hubungi Customer support Sony kanggo informasi liyane.

Nggawe pola bukak kunci layar

- 1 Saka Layar Ngarep, tunyuk
- 2 Temokake banjur tunyuk Setelan > Lokasi & keamanan > Konfigurasi kunci layar > Pola.
- 3 Tindakake pandhuan ing telpon. Sampeyan dijaluk milih pitakon keamanan sing digunakake kanggo mbukak kunci telpon yen sampeyan lali pola bukak kunci layar.

Mbukak kunci layar nggunakake pola bukak kunci layar

- 1 Aktifake layar.
- Seret lambang kunci <a>menyang sisih tengen layar.</a>
- 3 Gambar pola bukak kunci layar.
- Yen pola bukak kunci sing digambar ing layar ditolak kaping lima saurutan, sampeyan bisa milih enteni 30 menit banjur coba maneh, utawa njawab pitakon keamanan sing wis dipilih.

#### Ngganti pola bukak kunci layar

- 1 Saka Layar Ngarep, tunyuk III.
- 2 Temokake banjur tunyuk Setelan > Lokasi & keamanan > Ganti kunci layar.
- 3 Tindakake pandhuan ing telpon.

#### Mateni pola bukak kunci layar

- Saka layar Ngarep, tutul > Setelan > Lokasi & keamanan > Ganti kunci layar.
- 2 Gambar pola bukak kunci layar.
- 3 Tunyuk **Ora ana**.

#### Kanggo nggawe PIN bukak kunci layar

- Saka layar Ngarep, tutul > Setelan > Lokasi & keamanan > Konfigurasi kunci layar > PIN.
- 2 Ketik PIN numerik banjur tutul **Terusake**.
- 3 Konfirmasi PIN banjur tutul **OK**.

Kanggo mateni PIN bukak kunci layar

- Saka Layar Ngarep, tutul > Setelan > Lokasi & keamanan > Ganti kunci layar.
- 2 Ketik PIN banjur tutul **Terusake**.
- 3 Tunyuk **Ora ana**.

Kanggo nggawe sandhi kunci layar

- 1 Saka Layar Ngarep, tutul > Setelan > Lokasi & keamanan > Konfigurasi kunci layar > Sandhi.
- 2 Ngetik sandhi. Sandhi kudu ngemot paling sethithik sak huruf lan kudu paling sethithik patang karakter.
- 3 Tunyuk Terusake.
- 4 Konfirmasi sandhi banjur tutul **OK**.

Mateni sandhi bukak kunci layar

- Saka Layar Ngarep, tutul > Setelan > Lokasi & keamanan > Ganti kunci layar.
- 2 Ketik sandhi banjur tutul **Terusake**.
- 3 Tutul Ora ana.

# Nganyari telpon

Anyari telpon nganggo versi piranti lunak paling anyar kanggo entuk kinerja optimal lan pangapikan paling anyar.

Sampeyan bisa nggunakake aplikasi Pusat undhuhan ing telpon kanggo mbukak nganyari nirkabel utawa nggunakake aplikasi PC Companion ing komputer kanggo mbukak nganyari nganggo sambungan kabel USB. Yen nganyari kanthi nirkabel,

sampeyan bisa nggunakake jaringan seluler utawa sambungan jaringan Wi-Fi<sup>®</sup>. Priksa manawa sampeyan wis nggawe serep lan nyimpen kabeh data sing disimpen ing telpon sadurunge nganyari.

Yen mbukak nganyari nggunakake aplikasi Pusat undhuhan, bakal ana sambungan data lan bisa uga dikenani biaya. Kajaba iku, kasedhiya nganyari liwat jaringan seluler gumantung saka operator. Hubungi operator jaringan kanggo informasi luwih lengkap.

# Nganyari telpon kanthi nirkabel

Gunakake aplikasi pusat Anyar kanggo nganyarake telpon kanthi nirkabel. Sampeyan bisa ngundhuh piranti lunak nganyari kanthi manual, utawa bisa ngidini layanan Anyari kanggo nganyari telpon kanthi otomatis saben undhuhan kasedhiya. Yen fitur nganyari kanthi otomatis wis aktif, ana kabar katon ing garis status saben-saben ana nganyari sing kasedhiya.

Ngundhuh nganyari piranti lunak kanthi manual saka pusat Nganyari

- 1 Saka layar Ngarep, tutul III.
- 2 Temokake banjur tutul **Pusat nganyari**.
- 3 Pilih nganyari aplikasi utawa sistem sing dipengini banjur tutul Undhuh, utawa tutul Anyar kbh kanggo ngundhuh kabeh nganyari aplikasi.
- Nganyari aplikasi kanthi otomatis mbukak sawise diundhuh. Kanggo nganyari sistem, enteni nganti telpon diwiwiti maneh, banjur instal nganyari kanthi manual. Kajaba iku, sampeyan bisa uga dikenani biaya sambungan data yen ngundhuh nganyari saka 3G/jaringan seluler.

Ngaktifake nganyari piranti lunak otomatis saka pusat Nganyari

- 1 Saka layar Ngarep, tutul
- 2 Temokake banjur tutul Pusat nganyari.
- 3 Penet <u>,</u> banjur tutul **Setelan**.
- 4 Tutul Idini nganyari otomatis: banjur pilih arep ngundhuh nganyari liwat jaringan 3G lan Wi-Fi<sup>®</sup>, utawa mung liwat jaringan Wi-Fi<sup>®</sup>. Nganyari diundhuh kanthi otomatis sawise kasedhiya.
- Sampeyan bisa uga dikenani biaya sambungan data yen ngundhuh nganyari saka 3G/jaringan seluler.

Nginstal nganyari sistem

- 1 Saka layar Ngarep, tunyuk
- 2 Temokake banjur tunyuk Pusat nganyari.
- 3 Pilih nganyari sistem sing arep diinstal, banjur tutul **Instal**.

# Nganyari telpon nggunakake sambungan kabel USB

Sawetara anyar ora kasedhiya kanggo diundhuh kanthi nirkabel. Kabar ditampilake ing garis status kanggo ngandhani manawa ana nganyari. Kanggo ngundhuh lan ngaktifake anyar, mbutuhake kabel USB lan komputer sing ngaktifake aplikasi PC Companion. Sampeyan bisa instal PC Companion ing telpon kanthi nggunakake file instalasi sing disimpen ing telpon, utawa sampeyan bisa ngundhuh aplikasi langsung saka *www.sonymobile.com*.

Ngundhuh aplikasi PC Companion saka telpon

- 1 Sambungake telpon menyang komputer nggunakake kabel USB.
- 2 Yen dijaluk, turuti prentah ing telpon kanggo miwiti pamasangan PC Companion ing komputer.
- PC Companion uga bisa diundhuh saka www.sonymobile.com.

Kanggo ngundhuh nganyari piranti lunak kanthi nggunakake sambungan kabel USB

- 1 Instal aplikasi PC Companion ing komputer sing dianggo, yen durung diinstal.
- 2 Sambungake telpon menyang komputer nggunakake kabel USB.
- 3 **Komputer**: Bukak aplikasi PC Companion. Sawise sawetara wektu, PC Companion ndeteksi telpon lan nelusur piranti lunak telpon anyar.
- 4 **Telpon**: Nalika ditampilake kabar ing garis status, tututi pandhuan ing layar kanggo nindakake nganyari piranti lunak.

Nganyari telpon nganggo komputer Apple® Mac®

- <sup>1</sup> Instal aplikasi Bridge for Mac ing komputer Apple<sup>®</sup> Mac<sup>®</sup> sing digunakake, yen durung diinstal.
- <sup>2</sup> Sambungake telpon menyang komputer Apple<sup>®</sup> Mac<sup>®</sup> nggunakake kabel USB.
- 3 **Komputer**: Bukak aplikasi Bridge for Mac. Sawise sawetara menit, Bridge for Mac ndeteksi telpon sampeyan lan nggoleki piranti lunak anyar kanggo telpon.
- 4 Komputer: Yen kadeteksi nganyari piranti lunak anyar kanggo telpon, bakal ditampilake jendhela sembul. Tututi pandhuan ing layar kanggo nganyari piranti lunak anyar kanggo telpon.
- Aplikasi Bridge for Mac bisa diundhuh saka www.sonymobile.com.

# Ringkesan setelan telpon

Mangerteni setelan ing telpon supaya sampeyan bisa nggawe setelan pribadhi sing cocog karo kepinginan.

| Nirkabel & jaringan     | Atur sambungan nirkabel lan setelan sambungan.                                                                                                    |
|-------------------------|----------------------------------------------------------------------------------------------------|
| Setelan telpon          | Ngatur setelan kanggo ngrungokake lan ngatur surat swara, umpamane.                                                                                                    |
| Swara                   | Ngatur carane telpon dering, geter, utawa menehi tandha kanthi<br>cara liyane nalika sampeyan nampa panggilan. Sampeyan uga<br>bisa nggunakake setelan iki kanggo nyetel volume musik lan<br>media liyane sing nganggo audio, lan sawetara setelan sing<br>gegandhengan. |
| Tampilan                | Milih kanggo ngoper orientasi nalika muter telepon, utawa nyetel padhange layar.                                                                                                    |
| Lokasi & keamanan       | Setel setelan navigasi lan lindhungi telpon kanthi nyetel kunci lan sandhi sing beda-beda.                                                                                                    |
| Aplikasi                | Ngatur lan mbusak aplikasi sing wis diinstal.                                                                                                    |
| Akun & sink             | Ndadekake aplikasi bisa nyinkronake kanthi otomatis lan ngidini<br>aplikasi bisa nyinkronake data ing latar mburi, ora perduli<br>sampeyan lagi aktif nganggo apa ora.                                                                                                   |
| Privasi                 | Ngatur informasi pribadhi, mulihake setelan lan data liyane nalika<br>sampeyan instal aplikasi, lan mbusak kabeh data pribadhi saka<br>panyimpenan telpon internal.                                                                                                    |
| Panyimpenan             | Priksa papan sing kasedhiya ing panyimpenan internal telpon lan<br>ing kertu SD. Sampeyan uga bisa mbusak kertu SD, utawa<br>ngilangi supaya nyopote aman.                                                                                                    |
| Basa & keyboard         | Milih basa telpon lan nyetel pilihan input teks.                                                                                                    |
| Input & output<br>swara | Ngatur fitur input swara kanggo ngetik teks kanthi lisan.                                                                                                    |
| Aksesibilitas           | Ngaktifake aplikasi aksesbilitas sing wis diinstal lan nyetel setelan sing gegandhengan.                                                                                                    |
| Tanggal & wektu         | Setel wektu lan tanggal utawa pilih kanggo nggunakake nilai<br>jaringan sing disedhiyakake. Milih format tanggal lan jam sing<br>disenengi.                                                                                                    |
| Babagan telpon          | Ndeleng informasi bab telpon, kayata nomer model, versi perangkat kukuh lan status baterei.                                                                                                    |

# Ringkesan lambang kabar lan status

# Lambang status

Lambang status iki bisa uga ditampilake ing layar:

| .1       | Kekuatan sinyal                                             |
|----------|-------------------------------------------------------------|
| ×        | Ora ana sinyal                                              |
|          | Roaming                                                     |
| G        | GPRS kasedhiya                                              |
| E        | EDGE kasedhiya                                              |
| 36<br>14 | 3G kasedhiya                                                |
| 6        | Ngirim lan ngundhuh data GPRS                               |
| e        | Ngirim lan ngundhuh data EDGE                               |
| 36<br>Al | Ngirim lan ngundhuh data 3G                                 |
|          | Status baterei                                              |
|          | Baterei lagi diisi daya                                     |
| Ś        | GPS diaktifake                                              |
| *        | Mode pesawat diaktifake                                     |
|          | Fungsi Bluetooth™ diaktifake                                |
| Seo      | Disambungake menyang piranti Bluetooth™ liya                |
|          | Kertu SIM durung dilebokake                                 |
| 8        | Mikropon digawe bisu                                        |
|          | Telpon speaker aktif                                        |
|          | Mode bisu                                                   |
|          | Mode kedher                                                 |
| $\odot$  | Weker wis disetel                                           |
| Ô        | Sinkronisasi lagi aktif                                     |
| Ô        | Masalah nalika mlebu utawa sinkronisasi                     |
| (h)      | Sambungan Wi-Fi® diaktifake lan kasedhiya jaringan nirkabel |
|          |                                                             |

# Lambang kabar

Lambang kabar iki bisa uga ditampilake ing layar:

| × | Pesen email anyar |
|---|-------------------|
|---|-------------------|

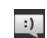

00

Pesen teks utawa pesen multimedia anyar

Surat swara anyar

- 30
- Acara tanggalan mbesuk
- Lagu sing lagi diputer Ŷ Telpon disambungake karo komputer liwat kabel USB Pesen peringatan A Pesen kesalahan A Telpon ora kejawab Δ Telpon aktif 6 Telpon ditahan 6 Terusake telpon urip ى Nganyari piranti lunak sing kasedhiya Ô Ngundhuh data <u></u> Ngupload data Ŷ (1) Kabar liyane (ora ditampilake)

# Ringkesan aplikasi

| ١                        | Weker                     | Nyetel weker                                                                                                    |
|--------------------------|---------------------------|----------------------------------------------------------------------------------------------------|
| <b>()</b>                | Browser                   | Njelajah web                                                                                                    |
| 23<br>2 2 2 2<br>2 2 2 2 | Kalkulator                | Nindakake petungan dhasar                                                                                               |
| 31                       | Tanggalan                 | Nglacak janjian sampeyan                                                                                                |
| •                        | Camera                    | Njupuk foto lan ngrekam klip video                                                                                      |
| <b>1</b> -               | Kontak                    | Nglacak kanca lan kolega sampeyan                                                                                       |
| 3D                       | Album 3D                  | Ndeleng foto lan gambar ing mode presentasi 3D                                                                          |
| 100 SD                   | Kamera 3D                 | Nggawe gambar panorama sudhut amba                                                                                      |
| Ŧ                        | Undhuhan                  | Ngakses aplikasi sing wis diundhuh                                                                                      |
|                          | Email                     | Ngirim lan nampa email                                                                                                  |
| f                        | Facebook™                 | Nyambung karo kanca, anggota kulawarga, lan kolega saka ngendi wae                                                      |
| 0.0                      | Radio FM                  | Ngrungokake radio ing telpon                                                                                            |
|                          | Galeri                    | Ndeleng gambar lan foto                                                                                                 |
| <b>M</b>                 | Gmail™                    | Aplikasi email sing ndhukung Gmail™                                                                                     |
| 8                        | Telusuran Google          | Nemokake informasi ing telpon lan ing web                                                                               |
| •                        | Garis lintang             | Ndeleng lokasi kanca-kanca ing Google Maps™ lan<br>nuduhake lokasi sampeyan lan informasi liyane menyang<br>kanca-kanca |
|                          | Peta                      | Ndeleng lokasi saiki, nemokake lokasi liya lan ngetung rute                                                             |
|                          | Pasar                     | Mbukak Android Market™ kanggo ngundhuh aplikasi<br>menyang telpon sing gratis lan sing mbayar                           |
|                          | Piranti sing<br>sinambung | Nuduhake file media ing telpon karo piranti liyane liwat<br>sambungan Wi-Fi® bebarengan                                 |
| :)                       | Olahpesen                 | Ngirim lan nampa teks lan pesen multimedia                                                                              |
| ]]                       | Pamuter musik             | Muter musik lan dhaptar lagu                                                                                            |
| <b>A</b>                 | Navigasi                  | Navigasi kanthi nggunakake instruksi nyetir lesan, pituduh<br>saben enggokan                                            |
| denga Tean               | Warta Ian Cuaca           | Ndeleng warta anyar lan ramalan cuaca                                                                                   |
| 5                        | Telpon                    | Nelpon lan nampa telpon, ngalih ing antarane telpon,<br>persiyapan telpon konferensi lan ndeleng riwayat telpon         |
| Ŷ                        | Panggonan                 | Nelusuri panggonan, kayata, restoran lan kafe                                                                           |
| Q                        | Video Unlimited           | Nyewa lan tuku video                                                                                                    |
| <b>S</b>                 | Music Unlimited           | Ngrungokake musik kanthi online                                                                                         |
| ×                        | Setelan                   | Ngatur setelan telpon sing dikarepake                                                                                   |

| 123         | Panuntun persiyapan | Nerangake fungsi-fungsi dhasar lan mbantu kanggo setelan sing penting |
|-------------|---------------------|-----------------------------------------------------------------------|
| talk        | Omong               | Ngobrol online                                                        |
| Ø           | TrackID™            | Layanan pangenalan musik                                              |
|             | Timescape™          | Tansah nglacak kabeh komunikasi saben dinane                          |
| You<br>Tube | YouTube™            | Nuduhake lan ndeleng video saka ngendi wae                            |

Sawetara aplikasi ora didhukung dening kabeh jaringan lan/utawa panyedhiya layanan ing kabeh wilayah.

# Dhukungan pangguna

Akses dhukungan pangguna langsung ing telpon nganggo aplikasi Bantuan. Umpamane, sampeyan bisa mbukak Pandhuan pangguna kanthi instruksi cara nggunakake telpon. Sampeyan uga bisa nggoleki carane ngatasi masalah lan bantuan liyane saka zona dhukungan Sony Mobile, lan saka layanan Dhukungan pelanggan Sony Mobile.

- Fitur aplikasi bantuan:
  - Pandhuan pangguna ing telpon waca lan telusur informasi babagan carane nganggo telpon.
  - Ajar mandiri waca tips lan trik, nggoleki kabar paling anyar, lan nonton video kepiye carane.
  - Dhukungan email ngirim email menyang tim dhukungan.
- Zona dhukungan bukak *www.sonymobile.com* supaya entuk dhukungan lengkap kanggo telpon.
- Ngatasi masalah nemokake masalah umum lan pesen kesalahan ing bagean pungkasan Pandhuan pangguna lan ing zona dhukungan.
- Dhukungan pelanggan yen kabeh cara liyane gagal. Nomer dhukungan sing gegandhengan dicantumake ing brosur *Informasi penting* sing diwenehake.
- Pandhuan pangguna lengkap uga kasedhiya ing *www.sonymobile.com*.

Ngakses aplikasi Bantuan

- 1 Saka layar Aplikasi, temokake banjur tunyuk 🔗.
- 2 Temokake banjur tunyuk item dhukungan sing dibutuhake.

# Ngatasi masalah

# Telpon ora bisa digunakake kaya samesthine

Yen sampeyan nemoni masalah karo telpon, priksa tips iki sadurunge nyoba tindakan liya:

- Isi daya telpon yen garis baterei kari sethithik.
- Gunakake tombol daya kanggo wiwit maneh telpon.
- Cobanen wiwit maneh telpon kanthi nyopot lan nglebokake maneh kertu kertu SIM.
- Peksa telpon supaya wiwit maneh. Penet terus tombol daya () bareng karo tombol volume munggah limang detik. Sawise telpon kedher sepisan, culake tombol. Telpon wiwit maneh kanthi otomatis.
- Anyari piranti lunak telpon. Nganyari telpon njamin fungsi sing optimal lan nyedhiyakake dandan paling anyar. Waca *Nganyari telpon* ing kaca 133 kanggo katrangan liyane.
- Reset telpon.

Kanggo meksa telpon wiwit maneh

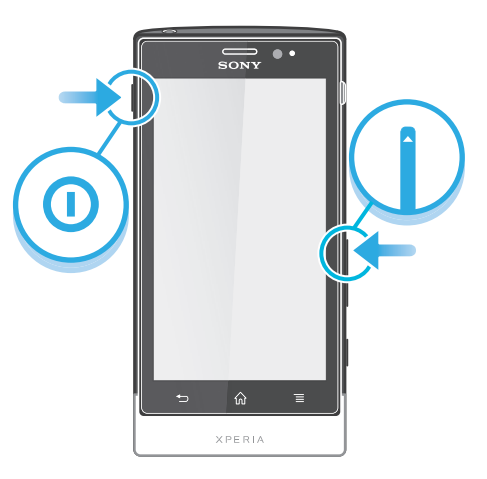

- 1 Penet terus tombol volume munggah lan tombol daya 🕕 limang detik.
- 2 Sawise telpon kedher sepisan, culake tombol. Telpon bakal wiwit maneh kanthi otomatis.

#### Mateni telpon kanthi peksa

- 1 Penet terus tombol volume munggah lan tombol daya () bareng nganti 10 detik.
- 2 Sawise telpon kedher kaping telu, culake tombol. Telpon mati kanthi otomatis.

# **Ngreset telpon**

Sampeyan bisa reset telpon menyang setelan asli, kanthi utawa tanpa mbusak kabeh data pribadhi. Sampeyan bisa ngreset telpon menyang kahanan sadurunge diuripake pisanan. Dadi sadurunge sampeyan ngreset, pesthekake sampeyan wis gawe serep data penting sing disimpen ing telpon.

#### Ngreset telpon

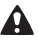

Supaya kertu ora rusak saklawase, aja miwiti maneh telpon nalika prosedur pemulihan lagi ditindakake.

- 1 Saka Layar Ngarep, tutul
- 2 Temokake banjur tunyuk Setelan > Privasi.
- 3 Tunyuk Reset data pabrik.
- 4 Kanggo mbusak ora mung panyimpenan internal nanging uga data pangguna liyane kayata gambar lan musik, tandhani kothak centhang **Busak kertu SD**.
- 5 Tunyuk **Reset telpon**.
- 6 Kanggo konfirmasi, tutul Busak kabeh.

# Lambang ngisi baterei ora katon nalika telpon wiwit ngisi daya

Perlu sawetara menit nganti lambang baterei katon ing layar.

# Kinerja baterei kari sethithik

Tindakake tip pinter bab carane migunakake baterei sing luwih akeh. Waca **Ngapiki** *kinerja baterei* ing kaca 15.

# Aku ora bisa nransfer isi antarane telpon lan komputer, yen nggunakake kabel USB

Driver piranti lunak utawa USB durung diinstal kanthi bener. Bukak *www.sonymobile.com* kanggo mangerteni instruksi instalasi sing luwih rinci dan bagean ngatasi masalah.

# Ora bisa nggunakake layanan basis Internet

Priksa manawa lengganan sampeyan kalebu ngundhuh data lan priksa menawa setelan Internet ing telpon wis bener. Waca *Setelan Internet lan olahpesen* ing kaca 32 kanggo mangerteni informasi sing luwih akeh bab carane ngaktifake lalu lintas data, roaming data, lan ngundhuh setelan internet. Hubungi operator jaringan kanggo katrangan luwih bab setelan langganan sampeyan.

# Pesen kesalahan

# Ora ana jangkoan jaringan

- Telpon ana ing mode Pesawat. Priksa manawa mode Pesawat wis dipateni.
- Telpon ora nampa sinyal jaringan babar pisan, utawa panariman sinyal sithik banget. Hubungi operator jaringan lan priksa manawa kasedhiya jaringan sing njangko lokasi sampeyan.
- Kertu SIM ora bisa digunakake kanthi bener. Pasang kertu SIM ing telpon liya. Yen bisa dienggo, berarti telpon sing ana masalah. Yen ngono, hubungi pusat layanan Sony sing paling cedhak.

# Mung telpon darurat

Sampeyan ana ing jangkoan jaringan, nanging ora diijini nggunakake telpon. Nanging, ing kondhisi darurat, sawetara operator jaringan ngijini sampeyan nelpon nomer internasional 112. Waca *Telpon darurat* ing kaca 36 kanggo informasi lengkap.

# Kertu SIM dikunci.

Sampeyan salah ngetik PIN kaping 3 saurutan. Kanggo mbukak kunci telpon, sampeyan kudu ngetik PUK sing diwenehake dening operator.

# Kertu SIM dikunci PUK.

Sampeyan wis salah ngetik PUK (Personal Unblocking Key) kaping 10 saurutan. Hubungi panyedhiya layanan.

# Daur-ulang telpon sampeyan

Duwe telpon lawas ing ngomah? Piye yen didaur-ulang wae? Kanthi mengkono, sampeyan nulung kita nggunakake maneh bahan lan komponen, lan sampeyan uga melu njaga lingkungan! Golek pilihan daur-ulang sing luwih akeh ing wilayah sampeyan ing *www.sonymobile.com*.

# Informasi hukum

# Sony MT27i

Pandhuan Pangguna iki diterbitake dening Sony Mobile Communications AB utawa perusahaan afiliasi lokal, tanpa garansi babar pisan. Perlune dandan lan owah-owahan ing Pandhuan Pangguna iki amarga ana kesalahan panulisan, isi informasi sing ora akurat, utawa dandari kanggo program lan/utawa peralatan, bakal diowahi dening Sony Mobile Communications AB sawayah-wayah tanpa kabar. Nanging, pangowahan kasebut bakal digabung menyang edisi anyar Pandhuan pangguna iki.

©Sony Mobile Communications AB, 2012.

Kabeh hak dilindhungi undang-undang.

Nomer publikasi: 1262-5432.1

Ponsel sampeyan nduweni kemampuan kanggo ngundhuh, nyimpen lan nerusake konten tambahan, kayata dering. Panggunaan konten kasebut bisa uga diwatesi utawa dilarang dening hak pihak katelu, kalebu nanging ora winates ing watesan saka undang-undang hak cipta sing ditrapake. Sampeyan, lan dudu Sony, sing tanggung jawab total kanggo konten tambahan sing didownload menyang utawa sing diterusake saka ponsel sampeyan. Sadurunge nggunakake konten tambahan, verifikasi manawa panggunaan sampeyan wis dilisensi kanthi bener utawa wis diijini. Sony ora njamin akurasi, integritas utawa kualitas kabeh konten tambahan utawa konten saka pihak katelu. Ing kondhisi apa wae, Sony ora tanggung jawab marang panggunaan konten tambahan utawa konten pihak katelu livane sing ora samesthine.

Pandhuan pangguna iki bisa uga ngrujuk layanan utawa aplikasi sing diwenehake dening pihak katelu. Panggunaan program utawa layanan kasebut perlu registrasi dhewe karo panyedhiya pihak katelu lan bisa uga tundhuk kat katemtuan panggunaan tambahan. Kanggo aplikasi sing diakses ing utawa liwat situs web pihak katelu, waca dhisik sarat panggunaan lan kabijakan privasi sing ditrapake situs web vasebut. Sony ora njamin utawa menehi garansi babagan kasedhiyan utawa kinerja situs web utawa layanan apa wae sing ditawakake pihak katelu. Bukak tutup mburi kanggo ndeleng informasi peraturan kayata tandha CE. Kabeh jeneng produk lan jeneng perusahaan sing disebutake ing kene minangka merek dagang utawa merek

kadhaptar gamilik. Hak liyane sing ora disebutake ing kene tetep dilindhungi. Kabeh merek dagang liyane minangka properti saka pamilike dhewe-dhewe.

Bukak www.sonymobile.com kanggo informasi sing luwih akeh.

Kabeh ilustrasi mung ditujokake kanggo ilustrasi lan ora kanthi nyata nggambarake telpon. Produk iki dilindhungi karo hak properti intelektual tartamtu saka Microsoft. Panggunaan utawa panyebaran teknologi kasebut ing sanjabane produk iki dilarang tanpa lisensi saka Microsoft

terniorgi reasebuti ing sanjauan je produk iki dilarang tanpa ilsensi saka Microsoft. Pamilik konten nggunakake teknologi manajemen hak digital Windows Media (WMDRM) kanggo nglindhungi properti intelektuale, kalebu hak cipta. Piranti iki nggunakake piranti lunak WMDRM kanggo ngakses konten sing dilindhungi WMDRM. Yen piranti lunak WMDRM gagal nglindhungi konten, pamilik konten bisa njaluk Microsoft mbatalake kemampuan piranti lunak kanggo nggunakake WMDRM kanggo muter utawa nyalin konten sing dilindhungi. Pembatalan ora mengaruhi konten sing ora dilindhungi. Yen sampeyan ngundhuh lisensi kanggo konten sing dilindhungi, berarti sampeyan setuju manawa Microsoft bisa ngemot dhaptar panjabutan karo lisensi kasebut. Pamilik konten bisa njaluk sampeyan ngupgrade WMDRM kanggo ngakses kontene. Yen nolak upgrade, sampeyan ora bisa ngakses konten sing mbutuhake upgrade.

sampeyan ora bisa ngakses konten sing mbutuhake upgrade. Produk iki dilisensi karo MPEG-4 visual lan lisensi portofolio paten AVC kanggo panggunaan pribadi lan non-komersial kanggo (i) enkoding video sing selaras karo standar MPEG-4 visual ("MPEG-4 video") utawa standar AVC ("AVC video") lan/utawa (ii) dekoding video MPEG- 4 utawa AVC sing dienkode dening konsumen sing melu kegiatan pribadi lan non-komersial lan/utawa dipikolehi saka panyedhiya video sing dilisensi dening MPEG LA kanggo nyedhiyan video MPEG-4 lan/utawa AVC. Ora ana lisensi sing divenehake utawa disetujoni kanggo panggunaan liyane. Informasi tambahan kalebu babagan panggunaan promosi, internal lan komersial lan lisensi bisa dipikolehi saka MPEG LA, LL.C. Bukak http://www.mpegla.com. Teknologi dekoding MPEG Layer-3 dilisensi ordea Farunbafar IIS lan Toamsan saka Fraunhofer IIS Ian Thomson
# Indeks

#### Α

| acak musik                  | 94  |
|-----------------------------|-----|
| acara                       |     |
| ing Timescape™              | 57  |
| tanggalan                   | 67  |
| akun                        | 12  |
| Exchange Active Sync®       | 12  |
| Facebook™                   | 12  |
| Google™                     | 12  |
| album                       |     |
| mbusak                      | 116 |
| album foto                  | 115 |
| mbusak                      | 116 |
| ndeleng                     | 114 |
| album video                 |     |
| ndeleng                     |     |
| Android Market <sup>™</sup> | 61  |
| Android <sup>™</sup>        | 8   |
| anyari                      |     |
| status                      | 57  |
| aplikasi                    | 8   |
| layar                       | 21  |
| ringkesan                   | 138 |
| Aplikasi navigasi           |     |
| arah mlaku                  | 127 |
| audio                       | 94  |
| muter                       | 90  |
| muter musik kanthi acak     |     |
| nyetel volume               |     |
|                             |     |

## B basa

| 6               |     |
|-----------------|-----|
| basa            | 30  |
| nulis           | 27  |
| baterei         | 14  |
| BRAVIA® Engine  | 114 |
| browser web     | 85  |
| floating touch™ | 89  |
| ngatur tetenger | 86  |
| setelan         | 88  |
| toolbar         | 85  |
| buku telpon     | 41  |
|                 |     |

### С

| caps lock       | 24 |
|-----------------|----|
| cara input teks | 24 |
| chatting        | 55 |
| 0               |    |

#### D

| daftar lagu                |     |
|----------------------------|-----|
| mbusak track               | 95  |
| Data monitor               | 33  |
| daur-ulang telpon sampeyan | 143 |
| dering                     | 67  |
| deteksi eseman             | 103 |
| deteksi pasuryan           | 102 |
| dhaptar lagu               | 94  |
| mbusak                     | 95  |
| muter lagu sampeyan dhewe  | 95  |
| nambahake trek             | 94  |
| nggawe                     | 94  |
|                            |     |

#### Е

| 91 |
|----|
| 50 |
| 53 |
| 72 |
|    |

| F                                       |
|-----------------------------------------|
| Facebook <sup>™</sup> 97, 100           |
| menehi saran trek pamuter musik         |
| miebu menyang5/                         |
| nyaranake track radio 97                |
| sinkronisasi                            |
| file media                              |
| nyalin menyang kertu memori90           |
| foto                                    |
| gunakake minangka gambar kontak         |
| gunakake minangka walipaper             |
| motong 117                              |
| muter                                   |
| nambahake posisi geografis103           |
| ndeleng102, 114, 115, 116, 119          |
| ndeleng foto ing peta117                |
| ndeleng lokasi sing padha103            |
| nggandnengake karo kontak               |
| nudubake 116 117                        |
| nvalin menvang/saka komputer            |
| panampil potret115                      |
| zoom116                                 |
| foto 3D                                 |
| ndeleng119                              |
| G                                       |
| Galeri114, 119                          |
| mbukak114                               |
| mbukak album115                         |
| ndeleng potret-potret Facebook™116      |
| ngganti tampilan116                     |
| Garis lintang127                        |
| kontak 45 129                           |
| konten                                  |
| geotag                                  |
| foto103                                 |
| Gmail™                                  |
| Google Latitude™                        |
| Google Talk <sup>TM</sup>               |
| GPS 126                                 |
|                                         |
| Н                                       |
| headset                                 |
| nggunakake32                            |
| I                                       |
| info pangguna                           |
| informasi pribadi41                     |
| Input driji25                           |
| input swara27                           |
| Internet 95                             |
| ngontrol lalu lintas data 33            |
| setelan                                 |
| isi audio sing gegandhengan92           |
|                                         |
| J<br>Javingon piylohol                  |
| jannyan mirkaber                        |
| וייייערויטים אטויגעט אטאמי עושעויומגמגע |
| К                                       |
| kabar                                   |
| lampu22                                 |
|                                         |

| na da davina n                                                                                                    |
|----------------------------------------------------------------------------------------------------|
| nada dering29                                                                                                    |
| panel23                                                                                                    |
| kamera101, 103, 109                                                                                                    |
| deteksi eseman103                                                                                                    |
| deteksi pasurvan102                                                                                                    |
| fokus otomatis terus-terusan 103 109                                                                                                    |
|                                                                                                    |
| geotag103                                                                                                    |
| kontrol101                                                                                                    |
| lambang109                                                                                                    |
| lavar                                                                                                    |
| ndelena foto 102                                                                                                    |
|                                                                                                    |
| ndeleng video108                                                                                                    |
| nggunakake lampu kilat102                                                                                                    |
| ngrekam video108                                                                                                    |
| niupuk foto                                                                                                    |
| njupuk potret 101 102                                                                                                    |
| 101                                                                                                    |
| nutup101                                                                                                    |
| ringkesan101                                                                                                    |
| setelan103, 109                                                                                                    |
| video108                                                                                                    |
| video HD (High Definition) 109                                                                                                    |
|                                                                                                    |
| 200111                                                                                                    |
| kamera 3D                                                                                                    |
| layar112                                                                                                    |
| ringkesan112                                                                                                    |
| kamera foto 101                                                                                                    |
| actolon 100                                                                                                    |
| Setelan                                                                                                    |
| kamera potret                                                                                                    |
| setelan103                                                                                                    |
| kamera video101, 108                                                                                                    |
| fokus otomatis terus-terusan 109                                                                                                    |
| narokom video                                                                                                    |
|                                                                                                    |
| setelan109                                                                                                    |
| video HD (High Definition)109                                                                                                    |
| kodhor 20.67                                                                                                    |
| Keullel                                                                                                    |
| kertu memori                                                                                                    |
| kertu memori                                                                                                    |
| kertu memori<br>masang9                                                                                                    |
| kertu memori<br>masang9<br>kertu nama                                                                                                    |
| kertu memori<br>masang                                                                                                    |
| kertu memori<br>masang                                                                                                    |
| kertu memori<br>masang                                                                                                    |
| kertu memori<br>masang                                                                                                    |
| kertu memori<br>masang                                                                                                    |
| kertu memori<br>masang                                                                                                    |
| kertu memori<br>masang                                                                                                    |
| kertu memori<br>masang                                                                                                    |
| kertu memori<br>masang                                                                                                    |
| kertu memori<br>masang                                                                                                    |
| ketu memori<br>masang                                                                                                    |
| kertu memori<br>masang                                                                                                    |
| kertu memori<br>masang                                                                                                    |
| kertu memori                                                                                                    |
| kertu memori<br>masang                                                                                                    |
| kertu memori<br>masang                                                                                                    |
| kertu memori<br>masang                                                                                                    |
| ketulier  23, 07    kertu memori  9    kertu nama  9    ngirim  45    kertu SIM  130    masang  9    ngekspor kontak menyang  46    ngimpor kontak saka  42    nyopot  9    keyboard  24    setelan  27    keyboard layar  24    kontak  41    favorit  44    gambar  44, 117    gawe serep  45    nggabungake informasi kontak  44    ngimpor saka kertu SIM  42    noirim  42                                                                                                    |
| kertu memori<br>masang                                                                                                    |
| kertu memori  23, 07    kertu memori  9    kertu nama  9    ngirim  45    kertu SIM  130    masang  9    ngekspor kontak menyang  46    ngimpor kontak saka  42    nyopot  9    keyboard  24    setelan  27    keyboard layar  24    gambar  44    gambar  44    ngimpor saka kertu SIM  42    ngimpor saka kertu SIM  42    ngirim  42, 45    nransfer  42                                                                                                    |
| kertu memori  23, 07    kertu memori  9    kertu nama  9    ngirim  45    kertu SIM  130    masang  9    ngekspor kontak menyang  46    ngimpor kontak saka  42    nyopot  9    keyboard  24    setelan  27    keyboard layar  24    favorit  44    gambar  45    nggabungake informasi kontak  44    ngimpor saka kertu SIM  42    ngirim  42, 45    nransfer  42    nuduhake  45                                                                                                    |
| kertu memori  23, 07    kertu memori  9    kertu nama  9    ngirim  45    kertu SIM  130    masang  9    ngekspor kontak menyang  46    ngimpor kontak saka  42    nyopot  9    keyboard  24    setelan  27    keyboard layar  24    kontak  41    favorit  44    gambar  45    nggabungake informasi kontak  44    ngirim  42, 45    nransfer  42, 45    nyalin  45                                                                                                    |
| ketuler  23, 07    ketu memori  23, 07    masang  9    ketu nama  9    ngirim  45    kertu SIM  130    masang  9    ngekspor kontak menyang  46    ngimpor kontak saka  42    nyopot  9    keyboard  24    setelan  27    keyboard layar  24    kontak  41    favorit  44    gambar  45    nggabungake informasi kontak  44    ngimpor saka kertu SIM  42    ngirim  42, 45    nransfer  42    nyalin  45    kontrol lampu latar I CD  30                                                                                                    |
| kertu memori  23, 07    kertu memori  9    kertu nama  9    ngirim  45    kertu SIM  130    masang  9    ngekspor kontak menyang  46    ngimpor kontak saka  42    nyopot  9    keyboard  24    setelan  27    keyboard layar  24    sottelan  27    keyboard layar  24    gambar  41    favorit  44    gambar  44, 117    gawe serep  45    nggabungake informasi kontak  44    ngimpor saka kertu SIM  42    ngirim  42, 45    nransfer  42    nyalin  45    nyalin  45    kontrol lampu latar LCD  30                                                                                                    |
| kertu memori<br>masang                                                                                                    |
| kertu memori<br>masang                                                                                                    |
| kertu memori  23, 07    kertu memori  99    kertu nama  99    ngirim  45    kertu SIM  130    masang  99    ngekspor kontak menyang  46    ngimpor kontak saka  42    nyopot  99    keyboard  24    setelan  27    keyboard layar  24    favorit  44    gambar  44, 117    gawe serep  45    nggabungake informasi kontak  44    ngirim  42, 45    nransfer  42    nyalin  45    kontrol lampu latar LCD  30    kothak  56    kunci  11                                                                                                    |
| kertu memori  23, 07    kertu memori  9    kertu nama  9    ngirim  45    kertu SIM  130    masang  9    ngekspor kontak menyang  46    ngimpor kontak saka  42    nyopot  9    keyboard  24    setelan  27    keyboard layar  24    kontak  41    favorit  44    gambar  44, 117    gawe serep  45    nggabungake informasi kontak  44    ngirim  42, 45    nransfer  42, 45    nyalin  45    kontrol lampu latar LCD  30    kothak  56    kunci  11    ngaktifake layar  11                                                                                                    |
| kertu memori<br>masang                                                                                                    |
| kertu memori<br>masang9kertu nama<br>ngirim9kertu SIM130masang9ngekspor kontak menyang46ngimpor kontak saka42nyopot9keyboard24setelan27keyboard layar24gambar44favorit44gambar45ngjabungake informasi kontak44ngirim42, 45nransfer42nyalin45kontrol lampu latar LCD30kothak56kunci11ngaktifake layar11ngunci layar11ngunci layar11                                                                                                    |
| kertu memori                                                                                                    |
| kertu memori  23, 07    kertu memori  99    kertu nama  99    ngirim  45    kertu SIM  130    masang  99    ngekspor kontak menyang  46    ngimpor kontak saka  42    nyopot  99    keyboard  24    setelan  27    keyboard layar  24    kontak  41    favorit  44    gambar  44, 117    gawe serep  45    nggabungake informasi kontak  44    ngimpor saka kertu SIM  42    ngirim  42, 45    nransfer  42    nyalin  45    kontrol lampu latar LCD  30    kothak  56    kunci  11    nguktifake layar  11    ngunci layar  11    ngunci layar  11    ngunci layar  11    ngunci layar  11    ngunci layar  11                                  |
| kertu memori  23, 07    kertu memori  99    kertu nama  99    ngirim  45    kertu SIM  130    masang  99    ngekspor kontak menyang  46    ngimpor kontak saka  42    nyopot  99    keyboard  24    setelan  27    keyboard layar  24    kontak  41    favorit  44    gambar  44, 117    gawe serep  45    nggabungake informasi kontak  44    ngimpor saka kertu SIM  42    ngirim  42, 45    nransfer  42    nyalin  45    kontrol lampu latar LCD  30    kothak  56    kunci  11    ngaktifake layar  11    ngunci layar  11    ngunci layar  11    ngaktifake layar  11    ngunci layar  136                                                 |
| kertu memori                                                                                                    |
| kertu memori  23, 07    kertu memori  9    kertu nama  9    ngirim  45    kertu SIM  130    masang  9    ngekspor kontak menyang  46    ngimpor kontak saka  42    nyopot  9    keyboard  24    setelan  27    keyboard layar  24    sotelan  27    keyboard layar  24    sotelan  27    keyboard layar  24    sotelan  27    keyboard layar  24    sotelan  41    favorit  44    gambar  44, 117    gawe serep  45    nggabungake informasi kontak  44    ngirim  42, 45    nransfer  42    nyalin  45    kontrol lampu latar LCD  30    kothak  56    kunci  11    nguci layar  11    nguci layar  11    nguci layar  11                       |
| kertu memori  23, 07    kertu memori  9    kertu nama  9    ngirim  45    kertu SIM  130    masang  9    ngekspor kontak menyang  46    ngimpor kontak saka  42    nyopot  9    keyboard  24    setelan  27    keyboard layar  24    sotelan  27    keyboard layar  24    gambar  41    favorit  44    gambar  44, 117    gawe serep  45    nggabungake informasi kontak  44    ngirim  42, 45    nransfer  42    nyalin  45    kontrol lampu latar LCD  30    kothak  56    kunci  11    ngaktifake layar  11    ngunci layar  11    ngaktifake layar  11    ngunci layar  136    ing kamera  109    lambang  136    ing kamera                 |
| kertu memori  23, 07    kertu memori  99    kertu nama  99    ngirim  45    kertu SIM  130    masang  99    ngekspor kontak menyang  46    ngimpor kontak saka  42    nyopot  99    keyboard  24    setelan  27    keyboard layar  24    kontak  41    favorit  44    gambar  44, 117    gawe serep  45    nggabungake informasi kontak  44    ngimpor saka kertu SIM  42    ngirim  42, 45    nransfer  42    nyalin  45    kontrol lampu latar LCD  30    kothak  56    kunci  11    ngaktifake layar  11    ngunci layar  11    ngunci layar  11    ngaktifake layar  110    lambang  136    ing kamera  109    lampu kilat  109    gunak     |
| kertu memori  23, 07    kertu memori  99    kertu nama  99    ngirim  45    kertu SIM  130    masang  99    ngekspor kontak menyang  46    ngimpor kontak saka  42    nyopot  99    keyboard  24    setelan  27    keyboard layar  24    kontak  41    favorit  44    gambar  44, 117    gawe serep  45    nggabungake informasi kontak  44    ngimpor saka kertu SIM  42    ngirim  42, 45    nransfer  42    nyalin  45    kontrol lampu latar LCD  30    kothak  56    kunci  11    ngaktifake layar  11    ngunci layar  11    ngunci layar  11    ngaktifake nalika njupuk foto  109    lambang  136    ing kamera  109    layanan  12    < |

| layanan panjawab           | 37       |
|----------------------------|----------|
| layar                      | 30       |
| benthet                    | 16       |
| garansi                    | 16       |
| kaca                       | 16       |
| pola mbukak kunci layar    | 130      |
| layar kemunci              |          |
| ndeleng pesen teks anyar   | 11       |
| ndeleng telpon ora kejawab | 11       |
| Layar Ngarep               | 19       |
| ngatur                     | 19       |
| lembar plastik pelindhung  | 16       |
| lokasi                     | 103, 126 |
|                            |          |

#### Μ

| manajemen wektu67                     | ,     |
|---------------------------------------|-------|
| mateni10                              | )     |
| mateni daya10                         | )     |
| mbusak116                             | ;     |
| foto117                               | '     |
| potret 3D119                          | )     |
| track92                               | 2     |
| video118                              | 3     |
| weker67                               | '     |
| Media Go™124                          | ŀ     |
| meksa wiwit maneh141                  |       |
| menehi rekomendasi musik96            | 5     |
| menehi saran musik92                  | ,     |
| mindhai barkode70                     | )     |
| MMS                                   |       |
| setelan                               | ,     |
| Mobile BRAVIA® Engine 114             | Ļ     |
| mode bisu                             | 3     |
| mode hemat dava 15                    | 5     |
| Mode pesawat                          | ý     |
| motong                                | '     |
| foto 117                              | ,     |
| multi-sudbut                          |       |
| ndeleng 110                           | 2     |
| multimedia                            | '     |
| nuclinedia                            | `     |
|                                       |       |
|                                       | )<br> |
| Defter legular                        | +     |
| Daftar laguku                         | )     |
| mbusak                                |       |
|                                       | )     |
| muter                                 | )     |
| muter kanthi acak94                   | ł     |
| nambahake trek menyang dhaptar lagu94 | ŀ     |
| ndownload informasi musik             | ł     |
| nelusur nggunakake TrackID™96         | 5     |
| ngaso track91                         |       |
| nggawe dhaptar lagu94                 | ļ     |
| nggenti trek musik91                  |       |
| nggunakake ekualiser91                |       |
| nggunakake headset32                  | -     |
| nuduhake92, 97                        | '     |
| nyalin menyang kertu memori90         | )     |
| nyalin menyang/saka komputer90        | )     |
| nyetel volume91                       |       |
| podcast90                             | )     |
| proteksi pangrungon90                 | )     |
| ringkesan pamuter91                   |       |
| trabasan93                            | 5     |
| tuku96                                | ;     |
| muter                                 |       |
| foto117                               | ,     |
| musik90                               | )     |
| potret 3D119                          | ,     |
| -                                     |       |

#### Ν

| nampa item kanthi nggunakake Bluetooth™               | 121    |
|-------------------------------------------------------|--------|
| ndeleng                                               |        |
| foto                                                  | 102    |
| video sing direkam nganggo kamera                     | 108    |
| nelpon                                                | 32     |
| nelusur - Deleng telusur web                          |        |
| nelusuri                                              |        |
| informasi track                                       | 96     |
| musik nggunakake TrackID™                             | 96     |
| nganyari telpon                                       | 133    |
| Ngapiki foto nganggo Mobile BRAVIA® Engine            | 114    |
| ngaso track                                           | 91     |
| ngatasi masalah                                       | 141    |
| nagenti trek musik                                    |        |
| ngimpor kontak SIM                                    | 42     |
| ngiriper tertait entri 116 11                         | 7 119  |
| kertu nama                                            | 1, 110 |
| kontak                                                | 10 15  |
| noirim item kenthi nagunakaka Pluoteeth <sup>TM</sup> | 42, 43 |
| nginin item kantni nggunakake Biuetootni              | ا ∠ا   |
| ngisi daya                                            | 14     |
| ngowahi ukuran                                        |        |
| toto                                                  | 117    |
| ngrekam video                                         | 101    |
| nggunakake tombol kamera                              | 108    |
| ngreset                                               | 141    |
| nguripake                                             | 10     |
| nguripake daya                                        | 10     |
| njupuk foto                                           | 101    |
| nggunakake deteksi eseman                             | 103    |
| nggunakake deteksi pasuryan                           | 102    |
| njupuk potret                                         |        |
| kanthi nunyuk                                         | 102    |
| nomer darurat                                         | 36     |
| nransfer                                              |        |
| kontak                                                | 42     |
| nuduhake                                              |        |
| foto                                                  | 117    |
| foto lan video                                        | 116    |
| musik                                                 | 92 97  |
| notret 3D                                             | 110    |
| pyotol volumo                                         |        |
| nyetel volume                                         | 91     |
| hyinkronake                                           | 10 70  |
|                                                       | 12, 73 |
| Kontak, tanggalan, email Google 11                    | /1     |
| Kontak, tanggalan, email Microsoft®                   |        |
| Exchange                                              | 72     |
| Kontak, tanggalan, potret Facebook™                   | 72     |
| tanggalan, tetenger                                   | 12, 73 |
| •                                                     |        |
| 0                                                     |        |
| olahpesen cepet                                       | 55     |

#### Ρ

| •                    |     |
|----------------------|-----|
| padhang              | 30  |
| pamuter musik        |     |
| dhaptar lagu         | 94  |
| ekualiser            | 91  |
| mbusak track         | 92  |
| minimalake           | 92  |
| My music             | 93  |
| nggawe dhaptar lagu  | 94  |
| Saluran SensMe™      | 94  |
| swara surround       | 91  |
| pamuter video        |     |
| ngaso video          | 118 |
| pangenal swara       | 27  |
| panuntun persiyapan  | 11  |
| Panyelarasan Google™ | 71  |
| panyimpen daya       | 15  |
| mateni               | 16  |

| ngaktifake                     | 15     |
|--------------------------------|--------|
| ngganti setelan                | 16     |
| nuduhake kabar                 | 16     |
| penyaring                      |        |
| acara ing Timescape™           | 57     |
| Persivapan nggawe akun Google™ |        |
| nesen                          |        |
| sotolon                        | 20     |
| Dete                           |        |
| Peta                           | 127    |
| Phonepad                       | 24, 26 |
| PIN                            | 130    |
| potret                         |        |
| slideshow                      | 117    |
| potret 3D                      | 119    |
| mbusak                         | 119    |
| muter                          | 119    |
| nuduhake                       | 119    |
| zoom                           | 119    |
| prasetel                       |        |
| mbusak saluran radio minangka  |        |
| nvimpen saluran radio minangka | 99     |
| PLIK                           | 130    |
|                                |        |
| R                              |        |
| ••                             |        |

| radio                       | 98  |
|-----------------------------|-----|
| mbukak                      | 98  |
| milih saluran               | 98  |
| nelusuri saluran            | 99  |
| ngalih ing antarane saluran |     |
| nggunakake Facebook™        | 100 |
| ngrungokake nganggo speaker |     |
| ringkesan                   | 98  |
| sing paling disenengi       | 99  |
| swara mono                  | 99  |
| swara stereo                | 99  |
| radio FM                    |     |
| milih saluran               | 98  |
| sing paling disenengi       | 99  |
| ringkesan                   |     |
| telpon                      | 91  |
| •                           |     |

#### S

| Saluran SensMe™94                  | ŀ |
|------------------------------------|---|
| sambungan USB123                   | 5 |
| setelan                            |   |
| Internet32                         | 2 |
| kamera103, 109                     | ) |
| kamera foto103                     | 5 |
| kamera video109                    | ) |
| MMS32                              | ) |
| olahpesen32                        |   |
| telpon                             | ) |
| Timescape™58                       | 5 |
| simbol24                           | ł |
| sing paling disenengi              |   |
| mbusak saluran radio minangka      | ) |
| nyimpen saluran radio minangka     | ) |
| pindhah ing antarane saluran radio | ) |
| Sinkronisasi Microsoft® Exchange72 | 2 |
| slideshow117                       | ' |
| SOS Deleng telpon darurat          |   |
| status136                          | j |
| garis status22                     | ) |
| surat swara37                      | ' |
| surat Waca email                   |   |
| SyncML <sup>™</sup> 12, 73         | 5 |
| _                                  |   |

#### **T** tanggal

| langga     |    |
|------------|----|
| format     |    |
| tanggalan  | 67 |
| gawe acara | 67 |
|            |    |

| teknologi nirkabel Bluetooth™<br>teknologi TrackID™ | .120  |
|-----------------------------------------------------|-------|
| nggunakake karo radio FM                            | 97    |
| panggunaan karo Facebook™                           | 97    |
|                                                     | 96    |
|                                                     | 96    |
| enggo bareng trek                                   | 97    |
|                                                     | 96    |
| menehi rekomendasi trek                             | 96    |
| ndeleng denan                                       | 96    |
| ndeleng riwayat                                     | 96    |
| nggoleki informasi track                            | 96    |
| nggunakake asil                                     | 96    |
| nggunakake radio FM                                 | .100  |
| telephony Waca telpon                               |       |
| telpon                                              | 5, 39 |
| anyari                                              | .133  |
| baterei                                             | 15    |
| cathetan                                            | 37    |
| darurat                                             | 36    |
| dhaptar                                             | 37    |
| kinerja                                             | 15    |
| multi                                               | 38    |
| nerusake                                            | 39    |
| ngalangi                                            | 39    |
| ngalihake                                           | 39    |
| ora kejawab                                         | 37    |
| pungkasan                                           | 37    |
| setelan                                             | 39    |
| tunggu                                              | 38    |
| telpon konferensi                                   | 38    |
| telpon pungkasan                                    | 37    |
| telpon saluran tetep                                | 39    |
| tema                                                | 20    |
| Timescape™56                                        | ô, 57 |
| lambang penyaring                                   | 57    |
| ringkesan layar                                     | 56    |
| setelan                                             | 58    |
| tombol tanpa winates ing                            | 58    |
| widget                                              | 9, 60 |
| Widget Timescape™ Feed                              |       |
| Widget Timescape™ Share                             | 60    |
| Widget Tmescape™ Friends                            | 59    |
| tombol                                              | 16    |
| tombol tanpa wates                                  | 92    |
| ing Timescape™                                      | 58    |
| tuku                                                |       |
| musik                                               | 96    |
| tutup mburi                                         |       |
| mbukak                                              | 9     |
| nglampirake                                         |       |
| Twitter™                                            |       |
| mlebu menyang                                       |       |
| nganvari status                                     | 57    |
|                                                     |       |
| U                                                   |       |
| undhuh                                              |       |
| setelan Internet                                    |       |

#### video HD (High Definition) ......109 Video Unlimited™ ......64 kabar ......64 nggawe akun .....64 nonton video ......65 nyewa video .....64 ringkesan menu ......64, 65 tuku video ......64 volume ngatur kanggo video .....118

#### W

| wallpaper              | 20     |
|------------------------|--------|
| gunakake foto minangka | 117    |
| wallpaper animasi      | 20     |
| wallpaper nyata        | 20     |
| weker                  | 67     |
| wektu                  | 29     |
| Wi-Fi®                 | 78     |
| widget                 |        |
| pangenalan             | 19     |
| Timescape™ Feed        | 58, 59 |
| Timescape™ Friends     | 59, 60 |
| Timescape™ Share       | 60     |
| widget pamuter musik   | 95     |
| Wisepilot <sup>™</sup> | 128    |
| _                      |        |
| 7                      |        |

## Z zc

| oom       | 102 |
|-----------|-----|
| foto      | 116 |
| potret 3D | 119 |

| Jnanun  |          |      |    |
|---------|----------|------|----|
| setelan | Internet | <br> | 32 |

#### ۷

| video                     | 118                |
|---------------------------|--------------------|
| maju lan mundur cepet     | 118                |
| mbusak                    | 118                |
| muter                     | 118                |
| ndeleng                   | 108, 114, 115, 116 |
| ngaso                     | 118                |
| ngatur volume             | 118                |
| ngirim                    | 118                |
| ngrekam                   | 108                |
| nuduhake                  | 118                |
| nyalin menyang/saka kompu | ter90              |